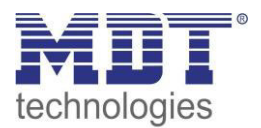

Stand 07/2017

# **Technisches Handbuch**

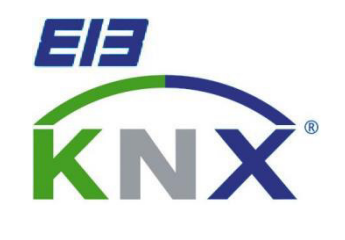

MDT Schaltaktor/FanCoil AKK-03UP.03 AKK-04FC.03

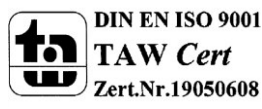

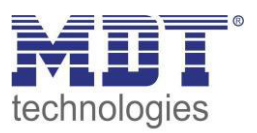

# 1 Inhalt

| 1 Inhalt                                                                                                    | 2                                                                                      |
|----------------------------------------------------------------------------------------------------|----------------------------------------------------------------------------------------|
| 2 Überblick                                                                                                    | 5                                                                                      |
| 2.1 Übersicht Geräte                                                                                                    | 5                                                                                      |
| 2.2 Anschluss-Schema                                                                                                    | 5                                                                                      |
| 2.3 Verwendung & Einsatzgebiete                                                                                                    | 6                                                                                      |
| 2.4 Aufbau & Bedienung                                                                                                    | 7                                                                                      |
| 2.5 Einstellung in der ETS-Software                                                                                                    |                                                                                        |
| 2.6 Inbetriebnahme                                                                                                    |                                                                                        |
| 3 Kommunikationsobjekte                                                                                                    | 9                                                                                      |
| 3.1 Betrieb als Schaltakor                                                                                                    | 9                                                                                      |
| 3.1.1 Übersicht und Verwendung                                                                                                    | 9                                                                                      |
| 3.1.2 Standard-Einstellungen der Kommunikationsobjekte                                                                                                    |                                                                                        |
| 3.2 Betrieb als FanCoil                                                                                                    |                                                                                        |
| 3.2.1 Übersicht und Verwendung                                                                                                    |                                                                                        |
| 3.2.2 Standard-Einstellungen der Kommunikationsobjekte                                                                                                    |                                                                                        |
| 4 Konfiguration der Betriebsart                                                                                                    |                                                                                        |
| 4.1 Allgemeine Einstellungen                                                                                                    |                                                                                        |
| 5 Parameter - Schaltaktor                                                                                                    | 53                                                                                     |
| 5.1 Kanalauswahl                                                                                                    | 53                                                                                     |
| 5.2 Schaltausgang                                                                                                    | 53                                                                                     |
| 5.2.1 Relaisbetriebsart                                                                                                    | 53                                                                                     |
| 5.2.2 zentrale Schaltfunktion                                                                                                    | 55                                                                                     |
| 5.2.3 Verhalten bei Sperren/Entsperren                                                                                                    |                                                                                        |
|                                                                                                    |                                                                                        |
| 5.2.4 Verhalten bei Busspannungsausfall/ -wiederkehr                                                                                                    |                                                                                        |
| 5.2.4 Verhalten bei Busspannungsausfall/ -wiederkehr<br>5.2.5 Ein-/Ausschaltverzögerung                                                                                                    |                                                                                        |
| <ul> <li>5.2.4 Verhalten bei Busspannungsausfall/ -wiederkehr</li> <li>5.2.5 Ein-/Ausschaltverzögerung</li> <li>5.2.6 Statusfunktionen</li> </ul>                                                                                                    | 55<br>56<br>57<br>58                                                                   |
| <ul> <li>5.2.4 Verhalten bei Busspannungsausfall/ -wiederkehr</li> <li>5.2.5 Ein-/Ausschaltverzögerung</li> <li>5.2.6 Statusfunktionen</li> <li>5.2.7 Priorität/Zwangsführung</li> </ul>                                                                                                    | 55<br>56<br>57<br>58<br>59                                                             |
| <ul> <li>5.2.4 Verhalten bei Busspannungsausfall/ -wiederkehr</li> <li>5.2.5 Ein-/Ausschaltverzögerung</li> <li>5.2.6 Statusfunktionen</li> <li>5.2.7 Priorität/Zwangsführung</li> <li>5.2.8 Logikfunktionen</li> </ul>                                                                                                    | 55<br>56<br>57<br>58<br>59<br>60                                                       |
| <ul> <li>5.2.4 Verhalten bei Busspannungsausfall/ -wiederkehr</li> <li>5.2.5 Ein-/Ausschaltverzögerung</li> <li>5.2.6 Statusfunktionen</li></ul>                                                                                                    | 55<br>56<br>57<br>58<br>59<br>60<br>62                                                 |
| <ul> <li>5.2.4 Verhalten bei Busspannungsausfall/ -wiederkehr</li> <li>5.2.5 Ein-/Ausschaltverzögerung</li> <li>5.2.6 Statusfunktionen</li></ul>                                                                                                    | 55<br>56<br>57<br>58<br>59<br>60<br>62<br>66                                           |
| <ul> <li>5.2.4 Verhalten bei Busspannungsausfall/ -wiederkehr</li> <li>5.2.5 Ein-/Ausschaltverzögerung.</li> <li>5.2.6 Statusfunktionen</li> <li>5.2.7 Priorität/Zwangsführung</li> <li>5.2.8 Logikfunktionen</li> <li>5.2.9 Szenenfunktion</li> <li>5.3 Treppenlichtfunktion</li></ul>                                                                                                    | 55<br>56<br>57<br>58<br>59<br>60<br>62<br>66<br>66                                     |
| <ul> <li>5.2.4 Verhalten bei Busspannungsausfall/ -wiederkehr</li> <li>5.2.5 Ein-/Ausschaltverzögerung</li> <li>5.2.6 Statusfunktionen</li></ul>                                                                                                    | 55<br>56<br>57<br>58<br>59<br>60<br>62<br>66<br>66<br>66                               |
| <ul> <li>5.2.4 Verhalten bei Busspannungsausfall/ -wiederkehr</li> <li>5.2.5 Ein-/Ausschaltverzögerung</li> <li>5.2.6 Statusfunktionen</li> <li>5.2.7 Priorität/Zwangsführung</li> <li>5.2.8 Logikfunktionen</li> <li>5.2.9 Szenenfunktion</li> <li>5.3 Treppenlichtfunktion</li> <li>5.3.1 Relaisbetriebsart</li> <li>5.3.2 zentrale Schaltfunktion</li> <li>5.3.3 Verhalten bei Sperren/Entsperren</li> </ul> | 55<br>56<br>57<br>58<br>59<br>60<br>62<br>62<br>66<br>66<br>66<br>67                   |
| <ul> <li>5.2.4 Verhalten bei Busspannungsausfall/ -wiederkehr</li> <li>5.2.5 Ein-/Ausschaltverzögerung</li> <li>5.2.6 Statusfunktionen</li> <li>5.2.7 Priorität/Zwangsführung</li> <li>5.2.8 Logikfunktionen</li> <li>5.2.9 Szenenfunktion</li> <li>5.3 Treppenlichtfunktion</li> <li>5.3.1 Relaisbetriebsart</li> <li>5.3.2 zentrale Schaltfunktion</li> <li>5.3.3 Verhalten bei Sperren/Entsperren</li></ul>  | 55<br>56<br>57<br>58<br>59<br>60<br>62<br>62<br>66<br>66<br>67<br>67<br>67             |
| <ul> <li>5.2.4 Verhalten bei Busspannungsausfall/ -wiederkehr</li> <li>5.2.5 Ein-/Ausschaltverzögerung</li> <li>5.2.6 Statusfunktionen</li> <li>5.2.7 Priorität/Zwangsführung</li> <li>5.2.8 Logikfunktionen</li> <li>5.2.9 Szenenfunktion</li> <li>5.3 Treppenlichtfunktion</li> <li>5.3.1 Relaisbetriebsart</li></ul>                                                                                         | 55<br>56<br>57<br>58<br>59<br>60<br>60<br>62<br>66<br>66<br>66<br>67<br>67<br>67<br>68 |

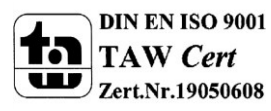

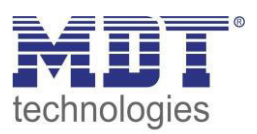

# Technisches Handbuch Schaltaktor, FanCoil

| 5.3.7 Szenen                                  | 71  |
|-----------------------------------------------|-----|
| 5.3.8 Treppenlicht mit variabler Zeit         | 75  |
| 5.3.9 Warnfunktion                            | 76  |
| 5.3.10 Manuelles Ausschalten                  | 78  |
| 5.3.11 Verlängern bei Treppenlicht            | 78  |
| 5.3.12 zusätzliches Schaltobjekt              | 80  |
| 5.4 Schaltimpuls                              | 81  |
| 5.4.1 Relaisbetriebsart                       | 81  |
| 5.4.2 Impulsfunktion                          | 82  |
| 5.4.3 Sperrfunktion                           | 82  |
| 6 Parameter - FanCoil                         | 84  |
| 6.1 Allgemeine Einstellungen                  | 84  |
| 6.1.1 FanCoil-System                          | 84  |
| 6.1.2 allgemeine FanCoil-Einstellungen        | 86  |
| 6.1.3 Sperrfunktionen                         | 89  |
| 6.1.4 Aktivierung der weiteren Untermenüs     | 90  |
| 6.2 Zusatzlüften                              | 91  |
| 6.2.1 automatisches Zusatzlüften              | 91  |
| 6.2.2 Manuelles Zusatzlüften                  | 91  |
| 6.3 Automatikbetrieb                          | 92  |
| 6.3.1 Automatikmodus – Stellwert              | 92  |
| 6.3.2 Automatikmodus – Delta T                |     |
| 6.4 Direktbetrieb                             | 100 |
| 6.4.1 binärkodiert                            | 100 |
| 6.4.2 Stufenschalter                          | 100 |
| 6.4.3 - 1 Bit Auf/Ab                          | 100 |
| 6.4.4 - 1 Byte Wert                           | 101 |
| 6.5 Status                                    | 101 |
| 6.5.1 Status Lüfter im Heiz-/Kühlmodus aktiv  | 102 |
| 6.5.2 Status maximaler Stellwert              | 102 |
| 6.5.3 Status maximale Lüfterstufe 1 Byte      | 103 |
| 6.5.4 Status maximale Lüfterstufe 3/4 x 1 Bit | 103 |
| 7 Index                                       |     |
| 7.1 Abbildungsverzeichnis                     |     |
| 7.2 Tabellenverzeichnis                       | 106 |

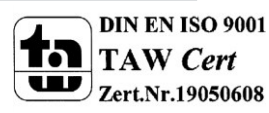

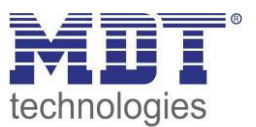

# Technisches Handbuch Schaltaktor, FanCoil

| 8 Anhang                     |     |
|------------------------------|-----|
| 8.1 Gesetzliche Bestimmungen | 108 |
| 8.2 Entsorgungsroutine       | 108 |
| 8.3 Montage                  |     |
| 8.4 Datenblatt               | 108 |

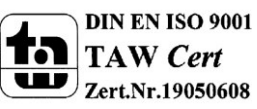

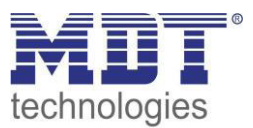

# 2 Überblick

# 2.1 Übersicht Geräte

Die Beschreibung gilt für folgende Taster (Bestellnummer jeweils fett gedruckt):

• AKK-03UP.03 Schaltaktor 3-fach UP, FanCoil

Unterputzgerät, Nennspannung: 230VAC, maximale Belastung: 10A
 Bei Betrieb als Schaltaktor: Schalt- und Treppenlichtfunktion, Logikfunktionen, Sperrfunktion, zentrale Funktionen, Szenenfunktion

**Bei Betrieb als FanCoil Aktor:** Ansteuerung 3-stufiger Lüfter, 2 Sperrobjekte, Zusatzlüften, Automatikbetrieb über Stellwert oder Delta T möglich, Umschaltzeiten individuell anpassbar

• AKK-04FC.03 Schaltaktor 4-fach 2TE, FanCoil

Reiheneinbaugerät 2TE, Nennspannung: 230VAC, maximale Belastung: 16A
 Bei Betrieb als Schaltaktor: Schalt- und Treppenlichtfunktion, Logikfunktionen, Sperrfunktion, zentrale Funktionen, Szenenfunktion

**Bei Betrieb als FanCoil Aktor:** Ansteuerung 4-stufiger Lüfter, 2 Sperrobjekte, Zusatzlüften, Automatikbetrieb über Stellwert oder Delta T möglich, Umschaltzeiten individuell anpassbar

### 2.2 Anschluss-Schema

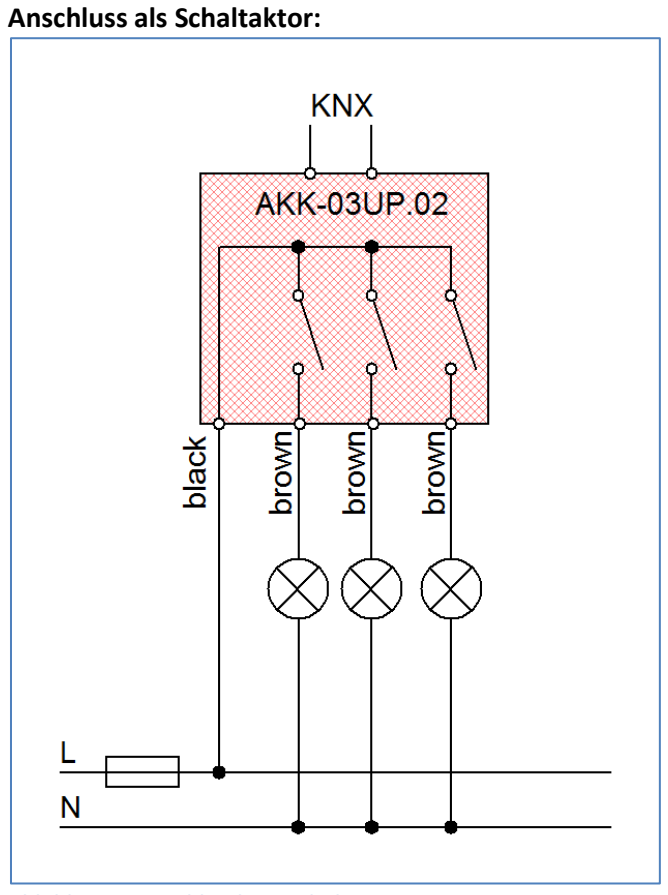

Abbildung 1: Anschlussbeispiel Aktor

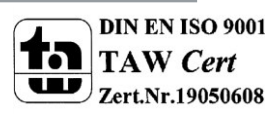

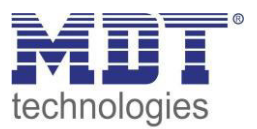

#### Anschluss als FanCoil:

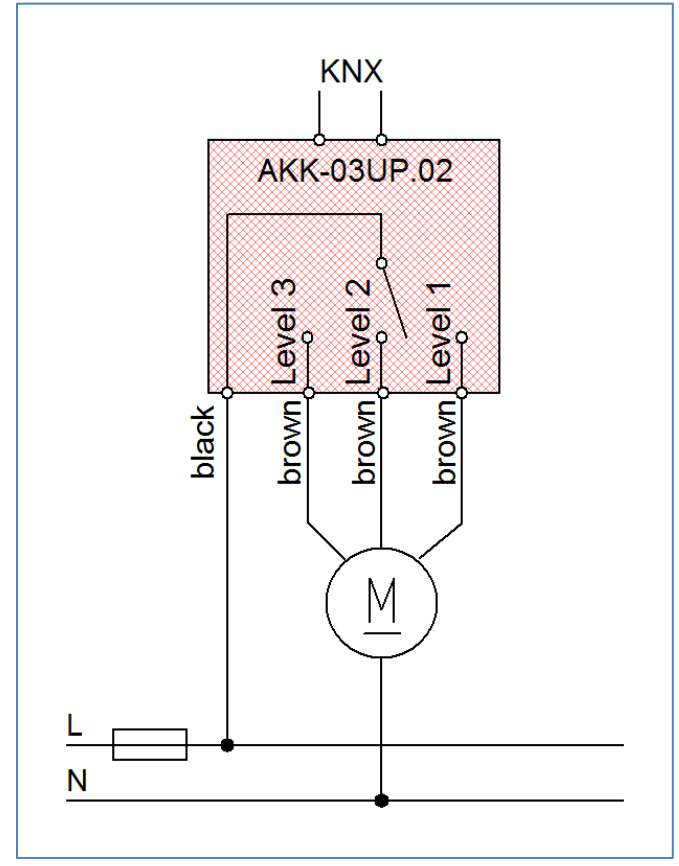

# 2.3 Verwendung & Einsatzgebiete

Der AKK-03UP.03 kann sowohl als Schaltaktor als auch als FanCoil Aktor eingesetzt werden. Bei Betrieb als Schaltaktor kann der AKK-03UP.03 zum Schalten verschiedener Lasten eingesetzt werden. Über umfangreiche Einstellmöglichkeiten können Treppenlichtfunktionen, Zeitfunktionen, Szenenfunktionen und Sperrfunktionen realisiert werden. Logikfunktionen runden das Spektrum des Schaltaktor ab.

Bei Betrieb als FanCoil Aktor kann der AKK-03UP.03 dreistufige Lüfter ansteuern. Dabei können sowohl Heiz- als auch Kühlsysteme realisiert werden. Auch kombinierte Systeme können als 2-Rohr oder als 4-Rohr Systeme integriert werden. Durch umfangreiche Einstellmöglichkeiten kann der AKK-03UP.03 auf das Schaltverhalten von nahezu allen Lüfter Motoren angepasst werden. Die Ansteuerung des FanCoil Aktors kann sowohl manuell über separate Kommunikationsobjekte als auch automatisch über Stellwerte (0-100%) oder über die Temperatur erfolgen. Im Automatikbetrieb schaltet der FanCoil-Aktor gemäß den eingestellten Werten für Stellwerte und Temperaturdifferenzen zwischen empfangener Temperatur und eingestelltem Sollwert, die eingestellte Stufe ein. Durch umfangreiche Statusfunktionen, welche alle kaskadierbar sind, kann der Status des FanCoil visualisiert werden oder in Abhängigkeit des Status über alle verwendeten Aktoren eine Heiz-/Kühlanforderung ausgegeben werden.

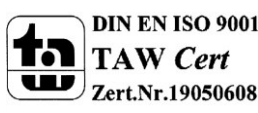

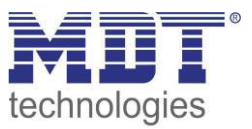

### 2.4 Aufbau & Bedienung

Der AKK-03UP.03 ist für die Unterputz-Montage in Einbaudosen konzipiert. Die Kontaktierung der Verbraucher kann über die herausgeführten Anschlussleitungen erfolgen. Des Weiteren verfügt der Aktor über die Standard-Elemente Programmierknopf und Programmier-LED.

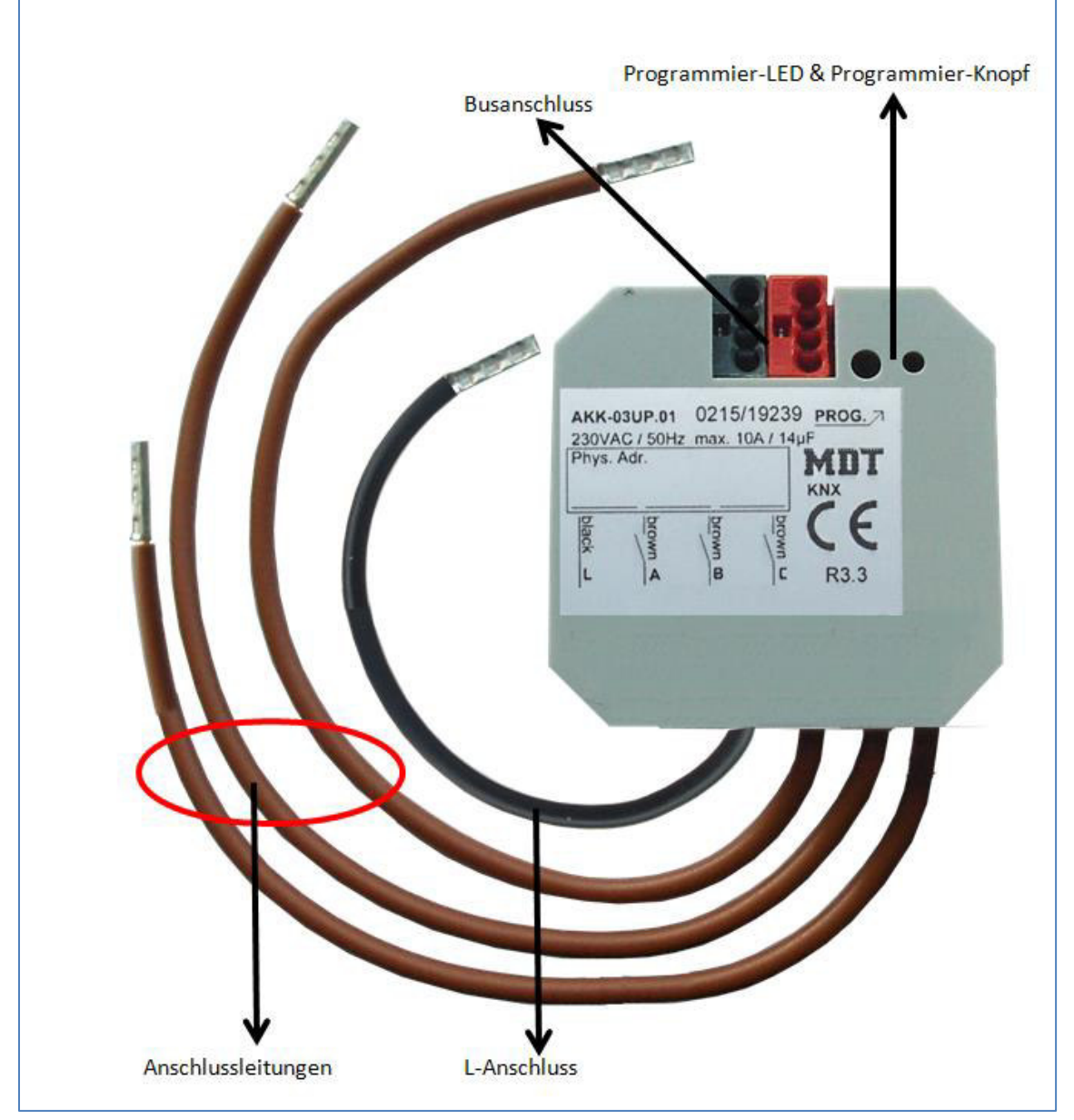

Abbildung 2: Übersicht Hardwaremodul AKK-03UP.03

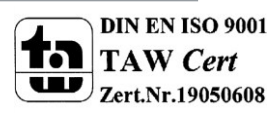

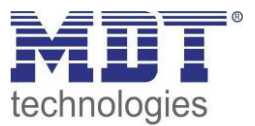

## 2.5 Einstellung in der ETS-Software

Auswahl in der Produktdatenbank

<u>Hersteller:</u> MDT technologies <u>Produktfamilie:</u> Schaltaktor <u>Produkttyp</u>: Schalten, Treppenlicht <u>Medientyp:</u> Twisted Pair (TP) <u>Produktname:</u> AKK-03UP.03 <u>Bestellnummer:</u> AKK-03UP.03

# 2.6 Inbetriebnahme

Nach der Verdrahtung des Gerätes erfolgt die Vergabe der physikalischen Adresse und die Parametrierung der einzelnen Kanäle:

- (1) Schnittstelle an den Bus anschließen, z.B. MDT USB Interface
- (2) Busspannung zuschalten
- (3) Programmiertaste am Gerät drücken(rote Programmier-LED leuchtet)
- (4) Laden der physikalischen Adresse aus der ETS-Software über die Schnittstelle(rote LED erlischt, sobald dies erfolgreich abgeschlossen ist)
- (5) Laden der Applikation, mit gewünschter Parametrierung
- (6) Wenn das Gerät betriebsbereit ist kann die gewünschte Funktion geprüft werden(ist auch mit Hilfe der ETS-Software möglich)

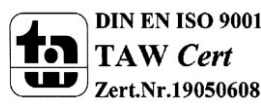

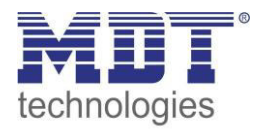

# 3 Kommunikationsobjekte

# 3.1 Betrieb als Schaltakor

#### 3.1.1 Übersicht und Verwendung

| Nr.           | Name             | Objektfunktion   | Datentyp  | Richtung  | Info                                               | Verwendung                                          | Hinweis                                                                                                    |
|---------------|------------------|------------------|-----------|-----------|----------------------------------------------------|-----------------------------------------------------|----------------------------------------------------------------------------------------------------|
| allgem        | eine Funktionen: |                  |           |           |                                                    | •                                                   |                                                                                                    |
| 48            | Zentralfunktion  | Schalten Ein/Aus | DPT 1.001 | empfangen | Aktor reagiert auf<br>Eingangs-telegramm           | Bedientasten,<br>Visu<br>zur manuellen<br>Bedienung | Dieses Kommunikationsobjekt ist<br>dauerhaft eingeblendet<br>und ermöglicht die Ansteuerung<br>aller <b>Kanäle Ein/Aus</b> bei welchen<br>die Zentralfunktion aktiviert wurde.                                                                            |
| 50<br>Eurekti | In-Betrieb       | Status senden    | DPT 1.011 | senden    | Aktor sendet<br>zyklisches In-Betrieb<br>Telegramm | Diagnose                                            | Kommunikationsobjekt wird<br>eingeblendet sobald das "zyklische<br>In-Betrieb Telegramm" aktiviert<br>wurde.                                                                                                    |
| 0             | Kanal A          | Schalten         | DPT 1.001 | empfangen | Aktor reagiert auf<br>Eingangs-telegramm           | Bedientasten,<br>Visu<br>zur manuellen<br>Bedienung | Dieses Kommunikationsobjekt<br>erscheint in der <b>Betriebsart</b><br>"Schalten"<br>und ermöglicht die Ansteuerung des<br>Kanals Ein/Aus welche in der Regel<br>mit allen erwünschten Bedientasten<br>verknüpft werden.<br>(= Grundfunktion bei Schalten) |

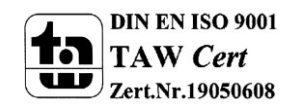

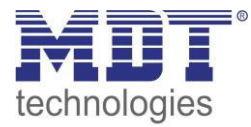

| 1 | Kanal A | Treppenlicht | DPT 1.001  | empfangen | Aktor reagiert auf<br>Eingangs-telegramm | Bedientasten,<br>Visu<br>zur manuellen<br>Bedienung                                                           | Dieses Kommunikationsobjekt<br>erscheint in der <b>Betriebsart</b><br>" <b>Treppenlicht</b> "<br>und ermöglicht die Ansteuerung des<br><b>Kanals Ein/Aus</b> welche in der Regel<br>mit allen erwünschten Bedientasten                                  |
|---|---------|--------------|------------|-----------|------------------------------------------|----------------------------------------------------------------------------------------------------|----------------------------------------------------------------------------------------------------|
|   |         |              |            |           |                                          |                                                                                                    | verknüpft werden. Der Kanal<br>schaltet nach Ablauf der<br>Treppenlichtzeit automatisch aus.<br><b>(= Grundfunktion bei Treppenlicht)</b>                                                                                                    |
| 1 | Kanal A | Schaltimpuls | DPT 1.001  | empfangen | Aktor reagiert auf<br>Eingangs-telegramm | Bedientasten,<br>Visu<br>zur manuellen<br>Bedienung                                                           | Kommunikationsobjekt ermöglicht<br>das impulsartige Schalten des<br>Kanalausgangs<br>(= Grundfunktion bei Schaltimpuls)                                                                                                    |
| 2 | Kanal A | Sperren      | DPT 1.003  | empfangen | Aktor reagiert auf<br>Eingangs-telegramm | Bedientasten,<br>Visu<br>zur manuellen<br>Bedienung                                                           | Dieses Kommunikationsobjekt<br>erscheint nur nach Aktivierung<br>der Sperrfunktion und dient als<br>Sperrobjekt für den Kanal.<br>(= Zusatzfunktion, falls erwünscht)                                                                                   |
| 3 | Kanal A | Szene        | DPT 18.001 | empfangen | Aktor reagiert auf<br>Eingangs-telegramm | Bedientasten,<br>Visu<br>zum<br>Szenenaufruf                                                                  | Dieses Kommunikationsobjekt<br>erscheint <b>nur nach Aktivierung</b><br>und ermöglicht den Abruf von im<br>Aktor abgelegten Szenen.<br>(= Zusatzfunktion, falls erwünscht)                                                                              |
| 4 | Kanal A | Status       | DPT 1.001  | senden    | Aktor sendet<br>aktuellen Status         | Zur Anzeige an<br>Visu, Tableau,<br>Display und<br>Verbindung zu<br>Tasterobjekt<br>"Wert für<br>Umschaltung" | Dieses Kommunikationsobjekt<br>erscheint nur nach Aktivierung<br>und entsprechender<br>Auswahloption und dient als<br>Zustandsanzeige und gibt seinen<br>aktuellen Status an die schaltenden<br>Taster, damit diese in jedem Fall<br>umschalten können. |

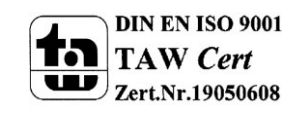

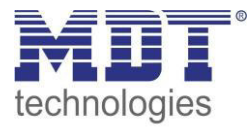

# Technisches Handbuch Schaltaktor, FanCoil

| 5      | Kanal A       | Logik 1 | DPT 1.002 | empfangen | Aktor reagiert auf | externe        | Kanal schaltet nur Ein, wenn      |
|--------|---------------|---------|-----------|-----------|--------------------|----------------|-----------------------------------|
|        |               |         |           |           | Eingangs-telegramm | Schaltstelle,  | Logikfunktion aus aktivierten     |
|        |               |         |           |           |                    | Statusobjekte  | Objekten und Schaltobjekt (Nr.85) |
|        |               |         |           |           |                    | anderer Geräte | erfüllt ist                       |
|        |               |         |           |           |                    |                | nur für Schaltausgang verfügbar   |
| 6      | Kanal A       | Logik 2 | DPT 1.002 | empfangen | Aktor reagiert auf | externe        | Kanal schaltet nur Ein, wenn      |
|        |               |         |           |           | Eingangs-telegramm | Schaltstelle,  | Logikfunktion aus aktivierten     |
|        |               |         |           |           |                    | Statusobjekte  | Objekten und Schaltobjekt (Nr.85) |
|        |               |         |           |           |                    | anderer Geräte | erfüllt ist                       |
|        |               |         |           |           |                    |                | nur für Schaltausgang verfügbar   |
| +11 nä | ichster Kanal |         |           |           |                    |                |                                   |

Tabelle 1: Übersicht Kommunikationsobjekte - Schaltaktor

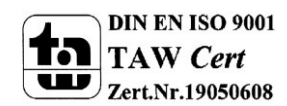

#### 3.1.2 Standard-Einstellungen der Kommunikationsobjekte

|           | Standardeinstellungen |                  |        |           |   |   |   |   |   |  |  |
|-----------|-----------------------|------------------|--------|-----------|---|---|---|---|---|--|--|
| Nr.       | Kanal/Eingang         | Funktion         | Größe  | Priorität | к | L | S | Ü | Α |  |  |
| 48        | Zentralfunktion       | Schalten         | 1 Bit  | Niedrig   | х |   | х |   |   |  |  |
| 0         | Kanal A               | Schalten Ein/Aus | 1 Bit  | Niedrig   | х |   | х |   |   |  |  |
| 1         | Kanal A               | Treppenlicht     | 1 Bit  | Niedrig   | х |   | х |   |   |  |  |
| 1         | Kanal A               | Schaltimpuls     | 1 Bit  | Niedrig   | х |   | х |   |   |  |  |
| 2         | Kanal A               | Sperren          | 1 Bit  | Niedrig   | х |   | х |   |   |  |  |
| 3         | Kanal A               | Szene            | 1 Byte | Niedrig   | х |   | х |   |   |  |  |
| 4         | Kanal A               | Status           | 1 Bit  | Niedrig   | х | х |   | х |   |  |  |
| 5         | Kanal A               | Logik 1          | 1 Bit  | Niedrig   | х |   | х |   |   |  |  |
| 6         | Kanal A               | Logik 2          | 1 Bit  | Niedrig   | Х |   | х |   |   |  |  |
| + 11 näcl | nster Kanal           |                  |        |           |   |   |   |   |   |  |  |

Die folgende Tabelle zeigt die Standardeinstellungen für die Kommunikationsobjekte:

Tabelle 2: Kommunikationsobjekte – Standardeinstellungen - Schaltaktor

Aus der oben stehenden Tabelle können die voreingestellten Standardeinstellungen entnommen werden. Die Priorität der einzelnen Kommunikationsobjekte, sowie die Flags können nach Bedarf vom Benutzer angepasst werden. Die Flags weisen den Kommunikationsobjekten ihre jeweilige Aufgabe in der Programmierung zu, dabei steht K für Kommunikation, L für Lesen, S für Schreiben, Ü für Übertragen und A für Aktualisieren.

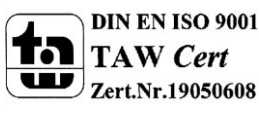

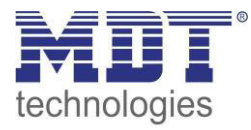

### **3.2 Betrieb als FanCoil**

#### 3.2.1 Übersicht und Verwendung

| Nr.    | Name                        | Objektfunktion                 | Datentyp  | Richtung             | Info                                                                                             | Verwendung                             | Hinweis                                                                                                    |
|--------|-----------------------------|--------------------------------|-----------|----------------------|--------------------------------------------------------------------------------------------------|----------------------------------------|----------------------------------------------------------------------------------------------------|
| allgem | eine Funktionen:            |                                |           |                      |                                                                                                  |                                        |                                                                                                    |
| 50     | In-Betrieb                  | Status senden                  | DPT 1.011 | senden               | Aktor sendet<br>zyklisches In-Betrieb<br>Telegramm                                               | Diagnose                               | Kommunikationsobjekt wird<br>eingeblendet sobald das "zyklische<br>In-Betrieb Telegramm" aktiviert<br>wurde.                                                        |
| 51     | Tag/Nacht                   | Umschalten                     | DPT 1.001 | empfangen            | Aktor reagiert auf<br>Eingangs-telegramm                                                         | Zeitschaltuhr,<br>Bedientaste,<br>Visu | Kommunikationsobjekt wird<br>eingeblendet sobald Tag/Nacht<br>Objekt aktiviert wird und ermöglicht<br>die Begrenzung der maximalen<br>Lüfter Stufe im Nachtbetrieb. |
| allgem | eine FanCoil-Objekt         | e:                             |           |                      |                                                                                                  |                                        |                                                                                                    |
| 1      | Umschaltung<br>Auto/Manuell | 1 = Automatik / 0 =<br>Manuell | DPT 1.001 | empfangen/<br>senden | Aktor reagiert auf<br>Eingangstelegramm<br>und sendet Status bei<br>automatischer<br>Umschaltung | Bedienzentrale,<br>Visu, Bedientaste   | Kommunikationsobjekt ist<br>dauerhaft eingeblendet und dient<br>der Umschaltung sowie der<br>Rückmeldung über eine<br>Umschaltung.                                  |
| 25     | Sperrobjekt 1               | Sperren                        | DPT 1.003 | empfangen            | Aktor reagiert auf<br>Eingangstelegramm                                                          | Bedienzentrale,<br>Visu, Bedientaste   | Kommunikationsobjekt wird<br>eingeblendet sobald dieses in den<br>Parametern aktiviert wird und dient<br>zum Sperren des Aktors.                                    |
| 26     | Sperrobjekt 2               | Sperren                        | DPT 1.003 | empfangen            | Aktor reagiert auf<br>Eingangstelegramm                                                          | Bedienzentrale,<br>Visu, Bedientaste   | Kommunikationsobjekt wird<br>eingeblendet sobald dieses in den<br>Parametern aktiviert wird und dient<br>zum Sperren des Aktors.                                    |

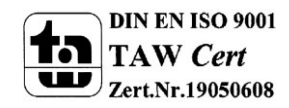

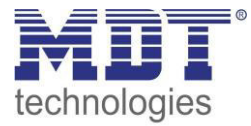

| Objekt | e für das Zusatzlüfte | en:                          |           |           |                                         |                                                           |                                                                                                    |
|--------|-----------------------|------------------------------|-----------|-----------|-----------------------------------------|-----------------------------------------------------------|----------------------------------------------------------------------------------------------------|
| 0      | Zusatzlüften          | Zusatzlüftung<br>einschalten | DPT 1.001 | empfangen | Aktor reagiert auf<br>Eingangstelegramm | Bedienzentrale,<br>Visu,<br>Bedientaste,<br>Zeitschaltuhr | Kommunikationsobjekte wird<br>eingeblendet sobald das manuelle<br>Zusatzlüften aktiviert wurde und<br>aktiviert das zusätzliche Lüften für<br>die eingestellte Dauer.                         |
| Objekt | e für Automatikbetı   | rieb:                        | •         |           | ·                                       |                                                           |                                                                                                    |
| 2      | Automatikbetrieb      | Stellwert Heizen             | DPT 5.001 | empfangen | Aktor reagiert auf<br>Eingangstelegramm | Regelung                                                  | Kommunikationsobjekt wird bei der<br>Verwendung von 4-Rohr Systemen<br>und reinen Heizsystemen sowie<br>dem Automatikmodus<br>"Stellwert" eingeblendet; Empfang<br>des aktuellen Stellwertes. |
| 2      | Automatikbetrieb      | Stellwert Heizen/Kühlen      | DPT 5.001 | empfangen | Aktor reagiert auf<br>Eingangstelegramm | Regelung                                                  | Kommunikationsobjekt wird bei der<br>Verwendung von 2-Rohr Systemen<br>sowie dem Automatikmodus<br>"Stellwert" eingeblendet; Empfang<br>des aktuellen Stellwertes.                            |
| 3      | Automatikbetrieb      | Stellwert Kühlen             | DPT 5.001 | empfangen | Aktor reagiert auf<br>Eingangstelegramm | Regelung                                                  | Kommunikationsobjekt wird bei der<br>Verwendung von 4-Rohr Systemen<br>sowie dem Automatikmodus<br>"Stellwert" und reinen<br>Kühlsystemen eingeblendet;<br>Empfang des aktuellen Stellwertes. |
| 4      | Automatikbetrieb      | Stellwertausfall             | DPT 1.001 | senden    | Aktor sendet Status                     | Visualisierung,<br>Anzeigeelement                         | Kommunikationsobjekte ist bei<br>Automatikmodus<br>"Stellwert" dauerhaft eingeblendet<br>und sendet eine Stellwertausfall,<br>wenn die Stellwertüberwachung<br>aktiviert wurde.               |

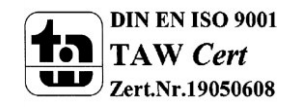

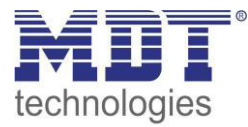

| 5  | Automatikbetrieb | Umschalten<br>Heizen/Kühlen      | DPT 1.100 | senden/<br>empfangen | Aktor reagiert auf<br>Eingangstelegramm<br>und sendet Status | Taster, Regelung,<br>Visualisierung                                                | Kommunikationsobjekt wird bei der<br>Verwendung von kombinierten<br>Heiz-/Kühlsystemen eingeblendet<br>und dient, je nach Parametrierung,<br>der Umschaltung bzw. der<br>Visualisierung des aktuellen Status. |
|----|------------------|----------------------------------|-----------|----------------------|--------------------------------------------------------------|------------------------------------------------------------------------------------|----------------------------------------------------------------------------------------------------|
| 6  | Automatikbetrieb | Heizventil schalten              | DPT 1.001 | senden               | Aktor sendet<br>Schaltbefehl                                 | separater<br>Schaltkanal zum<br>Schalten des<br>Heizventils des<br>FanCoil-Systems | Kommunikationsobjekt ist bei<br>aktivem Heizbetrieb dauerhaft<br>eingeblendet.                                                                                                    |
| 7  | Automatikbetrieb | Kühlventil schalten              | DPT 1.001 | senden               | Aktor sendet<br>Schaltbefehl                                 | separater<br>Schaltkanal zum<br>Schalten des<br>Heizventils des<br>FanCoil-Systems | Kommunikationsobjekt ist bei<br>aktivem Kühlbetrieb dauerhaft<br>eingeblendet.                                                                                                    |
| 8  | Automatikbetrieb | manuelle<br>Sollwertverschiebung | DPT 1.007 | empfangen            | Aktor reagiert auf<br>Eingangstelegramm                      | Bedienzentrale,<br>Visu, Bedientaste                                               | Kommunikationsobjekt kann bei<br>"Automatikmodus Delta T" in den<br>Parametern aktiviert werden.                                                                                                    |
| 27 | Automatikbetrieb | Temperaturwert                   | DPT 9.001 | empfangen            | Aktor reagiert auf<br>Eingangstelegramm                      | Temperatur-<br>sensor                                                              | Kommunikationsobjekt ist bei<br>"Automatikmodus Delta<br>T" dauerhaft eingeblendet und<br>dient dem Empfang der aktuellen<br>Temperatur.                                                                      |
| 28 | Automatikbetrieb | Sollwerttemperatur               | DPT 9.001 | empfangen            | Aktor reagiert auf<br>Eingangstelegramm                      | Bedienzentrale,<br>Visu, Bedientaste                                               | Kommunikationsobjekt ist bei<br>"Automatikmodus Delta<br>T" dauerhaft eingeblendet und<br>dient dem Empfang eines neuen<br>Sollwertes.                                                                        |

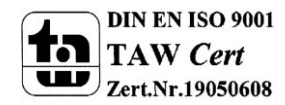

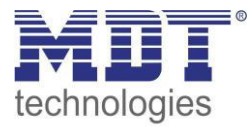

| 29     | Automatikbetrieb     | Sollwertverschiebung | DPT 9.002 | empfangen | Aktor reagiert auf  | Bedienzentrale,   | Kommunikationsobjekt kann bei        |
|--------|----------------------|----------------------|-----------|-----------|---------------------|-------------------|--------------------------------------|
|        |                      |                      |           |           | Eingangstelegramm   | Visu, Bedientaste | "Automatikmodus Delta T" in den      |
|        |                      |                      |           |           |                     |                   | Parametern aktiviert werden.         |
| 30     | Automatikbetrieb     | Aktuelle             | DPT 9.001 | senden    | Aktor sendet Status | Visualisierung    | Kommunikationsobjekt ist bei         |
|        |                      | Sollwerttemperatur   |           |           |                     |                   | "Automatikmodus Delta                |
|        |                      |                      |           |           |                     |                   | T" dauerhaft eingeblendet und        |
|        |                      |                      |           |           |                     |                   | dient der Anzeige des aktuellen      |
|        |                      |                      |           |           |                     |                   | Sollwertes.                          |
| Objekt | e für Direktbetrieb: |                      | ·         |           | ·                   |                   |                                      |
| 9      | Direktbetrieb        | Stufe 0              | DPT 1.001 | empfangen | Aktor reagiert auf  | Bedienzentrale,   | Kommunikationsobjekt wird            |
|        |                      |                      |           |           | Eingangstelegramm   | Visu,             | eingeblendet wenn Direktbetrieb      |
|        |                      |                      |           |           |                     | Bedientaste       | über Stufenschalter aktiviert wurde; |
|        |                      |                      |           |           |                     |                   | Objekt schaltet FanCoil bei Empfang  |
|        |                      |                      |           |           |                     |                   | einer "1" aus.                       |
| 9      | Direktbetrieb        | Bit O                | DPT 1.001 | empfangen | Aktor reagiert auf  | Bedienzentrale,   | Kommunikationsobjekt wird            |
|        |                      |                      |           |           | Eingangstelegramm   | Visu,             | eingeblendet wenn Direktbetrieb      |
|        |                      |                      |           |           |                     | Bedientaste       | über binärkodierte Eingabe aktiviert |
|        |                      |                      |           |           |                     |                   | wurde; Objekt schaltet Bit 0.        |
| 9      | Direktbetrieb        | Auf/Ab               | DPT 1.007 | empfangen | Aktor reagiert auf  | Bedienzentrale,   | Kommunikationsobjekt wird            |
|        |                      |                      |           |           | Eingangstelegramm   | Visu,             | eingeblendet wenn Direktbetrieb      |
|        |                      |                      |           |           |                     | Bedientaste       | über "1 Bit Auf/Ab" aktiviert wurde; |
|        |                      |                      |           |           |                     |                   | Objekt schaltet Bit 0.               |
| 10     | Direktbetrieb        | Stufe 1              | DPT 1.001 | empfangen | Aktor reagiert auf  | Bedienzentrale,   | Kommunikationsobjekt wird            |
|        |                      |                      |           |           | Eingangstelegramm   | Visu,             | eingeblendet wenn Direktbetrieb      |
|        |                      |                      |           |           |                     | Bedientaste       | über Stufenschalter aktiviert wurde; |
|        |                      |                      |           |           |                     |                   | Objekt schaltet FanCoil bei Empfang  |
|        |                      |                      |           |           |                     |                   | einer "1" in Stufe 1.                |
| 10     | Direktbetrieb        | Bit 1                | DPT 1.001 | empfangen | Aktor reagiert auf  | Bedienzentrale,   | Kommunikationsobjekt wird            |
|        |                      |                      |           |           | Eingangstelegramm   | Visu,             | eingeblendet wenn Direktbetrieb      |
|        |                      |                      |           |           |                     | Bedientaste       | über binärkodierte Eingabe aktiviert |
|        |                      |                      |           |           |                     |                   | wurde; Objekt schaltet Bit 1.        |

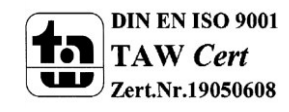

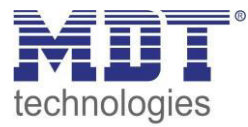

| 11     | Direktbetrieb<br>Direktbetrieb   | Stufe 2<br>Stufe 3            | DPT 1.001<br>DPT 1.001 | empfangen<br>empfangen | Aktor reagiert auf<br>Eingangstelegramm<br>Aktor reagiert auf<br>Eingangstelegramm | Bedienzentrale,<br>Visu,<br>Bedientaste<br>Bedienzentrale,<br>Visu, | Kommunikationsobjekt wird<br>eingeblendet wenn Direktbetrieb<br>über Stufenschalter aktiviert wurde;<br>Objekt schaltet FanCoil bei Empfang<br>einer "1" in Stufe 2.<br>Kommunikationsobjekt wird<br>eingeblendet wenn Direktbetrieb |
|--------|----------------------------------|-------------------------------|------------------------|------------------------|------------------------------------------------------------------------------------|---------------------------------------------------------------------|----------------------------------------------------------------------------------------------------|
|        |                                  |                               |                        |                        |                                                                                    | Bedientaste                                                         | über Stufenschalter aktiviert wurde;<br>Objekt schaltet FanCoil bei Empfang<br>einer "1" in Stufe 3.                                                                                                    |
| Objekt | e für Status:                    | •                             |                        |                        | ·                                                                                  |                                                                     |                                                                                                    |
| 13     | Status Eingang<br>(Kaskadierung) | Externe<br>Heizanforderung    | DPT 1.001              | empfangen              | Aktor empfängt<br>Status                                                           | Status FanCoil<br>Aktor                                             | Kommunikationsobjekt wird<br>eingeblendet wenn Kaskadierung<br>für diesen Status aktiviert wird.                                                                                                    |
| 14     | Status Ausgang                   | Externe<br>Heizanforderung    | DPT 1.001              | senden                 | Aktor sendet Status                                                                | Visu, Aktorik,<br>Regelung                                          | Kommunikationsobjekt wird<br>eingeblendet wenn dieser Status<br>aktiviert wird.                                                                                                    |
| 15     | Status Eingang<br>(Kaskadierung) | Externe<br>Kühlanforderung    | DPT 1.001              | empfangen              | Aktor empfängt<br>Status                                                           | Status FanCoil<br>Aktor                                             | Kommunikationsobjekt wird<br>eingeblendet wenn Kaskadierung<br>für diesen Status aktiviert wird.                                                                                                    |
| 16     | Status Ausgang                   | Externe<br>Kühlanforderung    | DPT 1.001              | senden                 | Aktor sendet Status                                                                | Visu, Aktorik,<br>Regelung                                          | Kommunikationsobjekt wird<br>eingeblendet wenn dieser Status<br>aktiviert wird.                                                                                                    |
| 17     | Status Eingang<br>(Kaskadierung) | Maximaler Stellwert<br>Heizen | DPT 5.001              | empfangen              | Aktor empfängt<br>Status                                                           | Status FanCoil<br>Aktor                                             | Kommunikationsobjekt wird<br>eingeblendet wenn Kaskadierung<br>für diesen Status aktiviert wird.                                                                                                    |
| 18     | Status Ausgang                   | Maximaler Stellwert<br>Heizen | DPT 5.001              | senden                 | Aktor sendet Status                                                                | Visu, Aktorik,<br>Regelung                                          | Kommunikationsobjekt wird<br>eingeblendet wenn dieser Status<br>aktiviert wird.                                                                                                    |

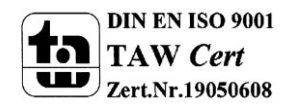

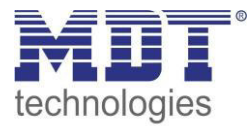

| 19 | Status Eingang<br>(Kaskadierung) | Maximaler Stellwert<br>Kühlen   | DPT 5.001 | empfangen | Aktor empfängt<br>Status | Status FanCoil<br>Aktor    | Kommunikationsobjekt wird<br>eingeblendet wenn Kaskadierung<br>für diesen Status aktiviset wird  |
|----|----------------------------------|---------------------------------|-----------|-----------|--------------------------|----------------------------|--------------------------------------------------------------------------------------------------|
| 20 | Status Ausgang                   | Maximaler Stellwert<br>Kühlen   | DPT 5.001 | senden    | Aktor sendet Status      | Visu, Aktorik,<br>Regelung | Kommunikationsobjekt wird<br>eingeblendet wenn dieser Status<br>aktiviert wird.                  |
| 21 | Status Eingang<br>(Kaskadierung) | Maximale Lüfter Stufe<br>Heizen | DPT 5.005 | empfangen | Aktor empfängt<br>Status | Status FanCoil<br>Aktor    | Kommunikationsobjekt wird<br>eingeblendet wenn Kaskadierung<br>für diesen Status aktiviert wird. |
| 22 | Status Ausgang                   | Maximale Lüfter Stufe<br>Heizen | DPT 5.005 | senden    | Aktor sendet Status      | Visu, Aktorik,<br>Regelung | Kommunikationsobjekt wird<br>eingeblendet wenn dieser Status<br>aktiviert wird.                  |
| 23 | Status Eingang<br>(Kaskadierung) | Maximale Lüfter Stufe<br>Kühlen | DPT 5.005 | empfangen | Aktor empfängt<br>Status | Status FanCoil<br>Aktor    | Kommunikationsobjekt wird<br>eingeblendet wenn Kaskadierung<br>für diesen Status aktiviert wird. |
| 24 | Status Ausgang                   | Maximale Lüfter Stufe<br>Kühlen | DPT 5.005 | senden    | Aktor sendet Status      | Visu, Aktorik,<br>Regelung | Kommunikationsobjekt wird<br>eingeblendet wenn dieser Status<br>aktiviert wird.                  |

Tabelle 3: Übersicht Kommunikationsobjekte - FanCoil

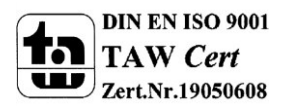

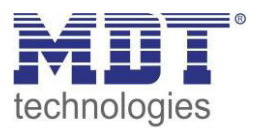

#### 3.2.2 Standard-Einstellungen der Kommunikationsobjekte

|     |                  | Standardeinstellung     | gen     |           |            |   |   |   |   |
|-----|------------------|-------------------------|---------|-----------|------------|---|---|---|---|
| Nr. | Kanal/Fingang    | Funktion                | Größe   | Priorität | к          | L | s | Ü | Δ |
| 0   | Zusatzlüften     | Zusatzlüftung           | 1 Bit   | Niedrig   | X          | - | X |   |   |
|     |                  | einschalten             |         | 0         |            |   |   |   |   |
| 1   | Umschaltung      | 1 = Automatik / 0 =     | 1 Bit   | Niedrig   | Х          | Х | Х | Х | Х |
|     | Auto/Manuell     | Manuell                 |         |           |            |   |   |   |   |
| 2   | Automatikbetrieb | Stellwert Heizen        | 1 Byte  | Niedrig   | Х          |   | Х |   |   |
| 2   | Automatikbetrieb | Stellwert Heizen/Kühlen | 1 Byte  | Niedrig   | Х          |   | Х |   |   |
| 3   | Automatikbetrieb | Stellwert Kühlen        | 1 Byte  | Niedrig   | Х          |   | Х |   |   |
| 4   | Automatikbetrieb | Stellwertausfall        | 1 Bit   | Niedrig   | Х          | Х |   | Х |   |
| 5   | Automatikbetrieb | Umschalten              | 1 Bit   | Niedrig   | Х          | Х | Х | Х | Х |
|     |                  | Heizen/Kühlen           |         |           |            |   |   |   |   |
| 6   | Automatikbetrieb | Heizventil schalten     | 1 Bit   | Niedrig   | Х          | Х |   | Х |   |
| 7   | Automatikbetrieb | Kühlventil schalten     | 1 Bit   | Niedrig   | Х          | Х |   | Х |   |
| 8   | Automatikbetrieb | manuelle                | 1 Bit   | Niedrig   | Х          |   | Х |   |   |
|     |                  | Sollwertverschiebung    |         |           |            |   |   |   |   |
| 9   | Direktbetrieb    | Stufe 0                 | 1 Bit   | Niedrig   | Х          |   | Х |   |   |
| 9   | Direktbetrieb    | Bit O                   | 1 Bit   | Niedrig   | Х          |   | Х |   |   |
| 9   | Direktbetrieb    | Auf/Ab                  | 1 Bit   | Niedrig   | Х          |   | Х |   |   |
| 10  | Direktbetrieb    | Stufe 1                 | 1 Bit   | Niedrig   | Х          |   | Х |   |   |
| 10  | Direktbetrieb    | Bit 1                   | 1 Bit   | Niedrig   | Х          |   | Х |   |   |
| 11  | Direktbetrieb    | Stufe 2                 | 1 Bit   | Niedrig   | Х          |   | Х |   |   |
| 12  | Direktbetrieb    | Stufe 3                 | 1 Bit   | Niedrig   | Х          |   | Х |   |   |
| 13  | Status Eingang   | Externe                 | 1 Bit   | Niedrig   | Х          |   | Х |   |   |
|     | (Kaskadierung)   | Heizanforderung         |         |           |            |   |   |   |   |
| 14  | Status Ausgang   | Externe                 | 1 Bit   | Niedrig   | Х          | Х |   | Х |   |
|     |                  | Heizanforderung         |         |           |            |   |   |   |   |
| 15  | Status Eingang   | Externe                 | 1 Bit   | Niedrig   | Х          |   | Х |   |   |
|     | (Kaskadierung)   | Kühlanforderung         |         |           |            |   |   |   |   |
| 16  | Status Ausgang   | Externe                 | 1 Bit   | Niedrig   | Х          | Х |   | Х |   |
|     |                  | Kühlanforderung         |         | -         |            |   |   |   |   |
| 17  | Status Eingang   | Maximaler Stellwert     | 1 Byte  | Niedrig   | Х          |   | Х |   |   |
|     | (Kaskadierung)   | Heizen                  |         |           |            |   |   |   |   |
| 18  | Status Ausgang   | Maximaler Stellwert     | 1 Byte  | Niedrig   | Х          | Х |   | Х |   |
|     |                  | Heizen                  | -       |           |            |   |   |   |   |
| 19  | Status Eingang   | Maximaler Stellwert     | 1 Byte  | Niedrig   | X          |   | X |   |   |
|     | (Kaskadierung)   | Kühlen                  |         |           |            |   |   |   |   |
| 20  | Status Ausgang   | Maximaler Stellwert     | 1 Byte  | Niedrig   | X          | Х |   | х |   |
|     |                  | Kuhlen                  |         |           | - <u>-</u> |   |   |   |   |
| 21  | Status Eingang   | Maximale Lutter Stute   | 1 Byte  | Niedrig   | X          |   | X |   |   |
| 22  | (Kaskadierung)   | Heizen                  | 1.5.    | NEADE     |            |   |   |   |   |
| 22  | Status Ausgang   | Iviaximale Lutter Stufe | 1 Byte  | Niedrig   | X          | X |   | X |   |
| 22  | Ctotus Fingers   |                         | 1 D. +- | Nic dui - | v          |   | v |   |   |
| 23  | Status Eingang   |                         | т вуте  | Mearig    | X          |   | X |   |   |
|     | (Kaskaulerung)   | KUIIIEII                |         | 1         | 1          | 1 | 1 | 1 | 1 |

Die folgende Tabelle zeigt die Standardeinstellungen für die Kommunikationsobjekte:

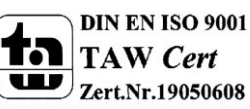

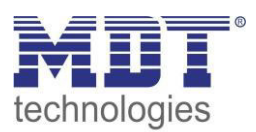

| 24 | Status Ausgang   | Maximale Lüfter Stufe<br>Kühlen | 1 Byte | Niedrig | Х | Х |   | х |  |
|----|------------------|---------------------------------|--------|---------|---|---|---|---|--|
| 25 | Sperrobjekt 1    | Sperren                         | 1 Bit  | Niedrig | Х |   | Х |   |  |
| 26 | Sperrobjekt 2    | Sperren                         | 1 Bit  | Niedrig | Х |   | Х |   |  |
| 27 | Automatikbetrieb | Temperaturwert                  | 2 Byte | Niedrig | Х |   | Х |   |  |
| 28 | Automatikbetrieb | Sollwerttemperatur              | 2 Byte | Niedrig | Х |   | Х |   |  |
| 29 | Automatikbetrieb | Sollwertverschiebung            | 2 Byte | Niedrig | Х |   | Х |   |  |
| 30 | Automatikbetrieb | Aktuelle                        | 2 Byte | Niedrig | х | Х |   | Х |  |
|    |                  | Sollwerttemperatur              |        |         |   |   |   |   |  |
| 46 | In-Betrieb       | Status senden                   | 1 Bit  | Niedrig | Х |   | Х |   |  |
| 47 | Tag/Nacht        | Umschalten                      | 1 Bit  | Niedrig | Х |   | Х |   |  |

Tabelle 4: Kommunikationsobjekte – Standardeinstellungen - FanCoil

Aus der oben stehenden Tabelle können die voreingestellten Standardeinstellungen entnommen werden. Die Priorität der einzelnen Kommunikationsobjekte, sowie die Flags können nach Bedarf vom Benutzer angepasst werden. Die Flags weisen den Kommunikationsobjekten ihre jeweilige Aufgabe in der Programmierung zu, dabei steht K für Kommunikation, L für Lesen, S für Schreiben, Ü für Übertragen und A für Aktualisieren.

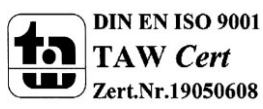

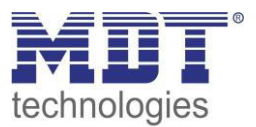

# 4 Konfiguration der Betriebsart

In den allgemeinen Einstellungen des AKK-03UP.01 kann die Betriebsart des Gerätes gewählt werden:

| Allgemeine Einstellungen | Carëtaanlaufaait                  | -                         |  |
|--------------------------|-----------------------------------|---------------------------|--|
| Aktor                    | Gerateaniauizeit                  | 5                         |  |
| Kanalauswahl             | Zyklisches "In-Betrieh" Telegramm | E min                     |  |
| Kanal A Schalten         |                                   | 511111                    |  |
| Kanal A Szenen           | Tag/Nacht Objekt                  | verwenden, nicht abfragen |  |
| Kanal B Schalten         |                                   |                           |  |
| Kanal B Szenen           | Polarität für Tag/Nacht Objekt    | Tag = 1 / Nacht = 0       |  |
| Kanal C Schalten         |                                   |                           |  |
| Kanal C Szenen           | Betriebsart                       | Aktor                     |  |
|                          |                                   | Aktor                     |  |

Abbildung 3: Auswahl der Betriebsart

In Abhängigkeit der gewählten Betriebsart werden die dazugehörigen Parameter und Kommunikationsobjekte geladen.

Wird die Betriebsart "Aktor" gewählt so sind pro Kanal die Einstellungen und Objekte vorhanden wie sie unter 5 Parameter - Schaltaktor beschrieben sind.

### Wird die Betriebsart "FanCoil" gewählt so sind einmalig die Einstellungen und Objekte verfügbar wie sie unter 5.2 Schaltausgang

#### 5.2.1 Relaisbetriebsart

Das nachfolgende Bild zeigt die Einstellmöglichkeiten in der ETS-Software:

| Betrieb als | Schließer 🗸 |
|-------------|-------------|
|             | Schließer   |
|             | Öffner      |

Abbildung 6: Relaisbetriebsart

Die nachfolgende Tabelle zeigt die Auswahlmöglichkeiten für die Relaisbetriebsart:

| ETS-Text    | Wertebereich                  | Kommentar             |
|-------------|-------------------------------|-----------------------|
|             | [Defaultwert]                 |                       |
| Betrieb als | <ul> <li>Schließer</li> </ul> | Relaisbetriebsart     |
|             | <ul> <li>Öffner</li> </ul>    | des jeweiligen Kanals |

Tabelle 6: Auswahlmöglichkeiten Relaisbetriebsart

Das nachfolgende Diagramm zeigt das Verhalten einer Relaisbetriebsart als Schließer und einer Relaisbetriebsart als Öffner auf ein KNX-Telegramm, welches beispielsweise von einem Binäreingang gesendet wurde:

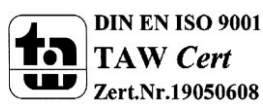

# Technisches Handbuch Schaltaktor, FanCoil

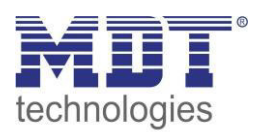

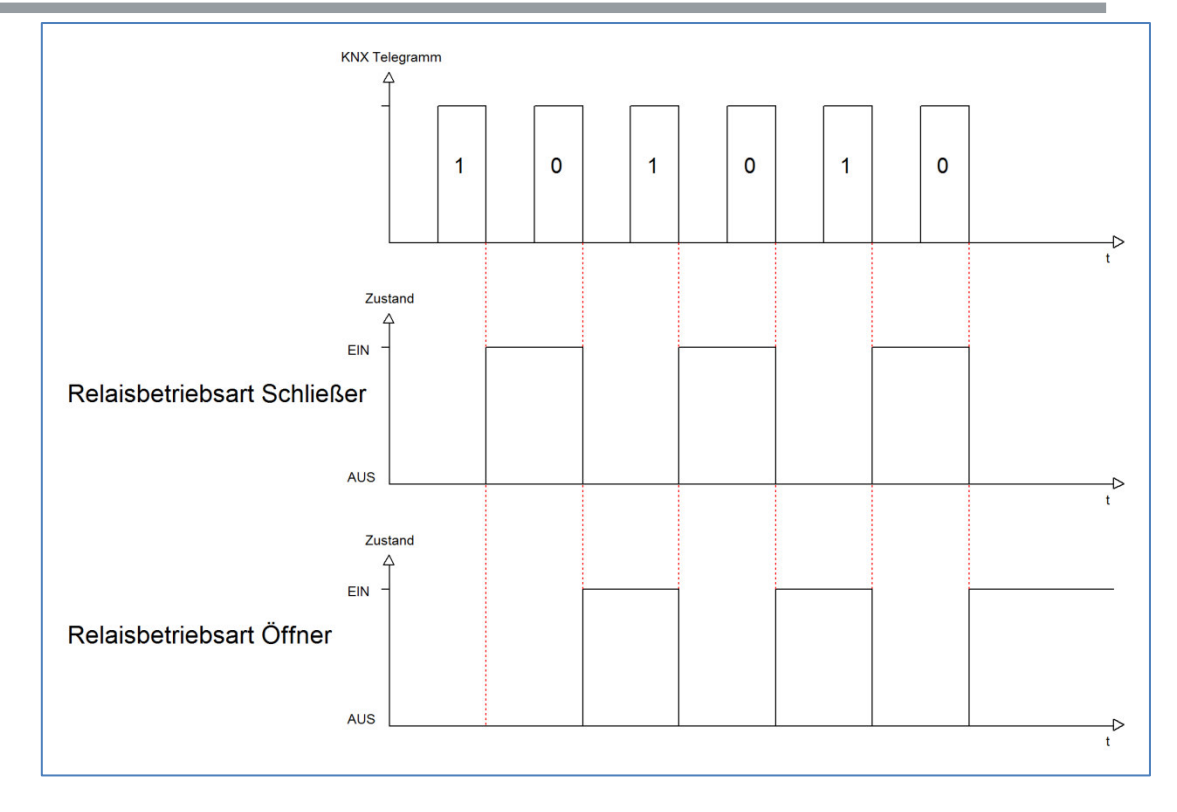

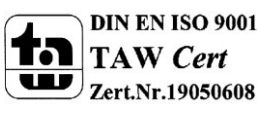

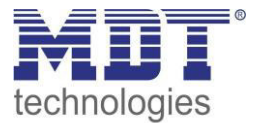

#### 5.2.2 zentrale Schaltfunktion

Das nachfolgende Bild zeigt die Einstellmöglichkeiten in der ETS-Software:

| Zentrale Schaltfunktion | nicht aktiv | <b>~</b> |
|-------------------------|-------------|----------|
|                         | nicht aktiv |          |
|                         | aktiv       |          |
|                         |             |          |

Abbildung 7: Zentralfunktion

Die zentrale Schaltfunktion kann für jeden einzelnen Kanal ausgewählt werden, dazu muss in dem Parameter zentrale Schaltfunktion "aktiv" ausgewählt werden. Diese Funktion ermöglicht eine einfachere Programmierung von zentralen Schaltfunktionen. Wird nun das Kommunikationsobjekt der Zentralfunktion angesprochen, so werden alle Kanäle mit aktivierter Zentralfunktion eingeschaltet.

Die nachfolgende Tabelle zeigt das zugehörige Kommunikationsobjekt:

| Nummer | Name            | Größe | Verwendung                                |
|--------|-----------------|-------|-------------------------------------------|
|        | Zentralfunktion | 1 Bit | zentrales Schalten der Kanäle             |
|        |                 |       | Nummer von der Anzahl der Kanäle abhängig |

Tabelle 7: Kommunikationsobjekte Zentralfunktion

#### 5.2.3 Verhalten bei Sperren/Entsperren

#### Das nachfolgende Bild zeigt die Einstellmöglichkeiten in der ETS-Software:

| Verhalten bei Sperren    | EIN                                    | • |
|--------------------------|----------------------------------------|---|
| Verhalten bei Entsperren | vorheriger Zustand, Schalten nachholen | • |

Abbildung 8: Sperrfunktion

#### Die nachfolgende Tabelle zeigt die Auswahlmöglichkeiten für die Sperrfunktionen:

| ETS-Text                 | Wertebereich                            | Kommentar           |
|--------------------------|-----------------------------------------|---------------------|
|                          | [Defaultwert]                           |                     |
| Verhalten bei Sperren    | EIN                                     | Verhalten auf einen |
|                          | <ul> <li>AUS</li> </ul>                 | Sperrvorgang        |
|                          | keine Änderung                          |                     |
| Verhalten bei Entsperren | EIN                                     | Verhalten auf einen |
|                          | <ul> <li>AUS</li> </ul>                 | Enstperrvorgang     |
|                          | keine Änderung                          |                     |
|                          | <ul> <li>vorheriger Zustand,</li> </ul> |                     |
|                          | Schalten nachholen                      |                     |
|                          | <ul> <li>vorheriger Zustand</li> </ul>  |                     |

Tabelle 8: Auswahlmöglichkeiten Sperren/Entsperren

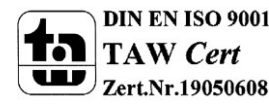

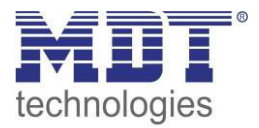

Wird ein Kanal durch das Senden einer logischen 1 auf das Sperrobjekt gesperrt, so ist der Kanal für weitere Bedienung solange gesperrt bis dieser wieder, durch das Senden einer logischen 0 auf das Sperrobjekt, entsperrt wird.

Folgende Aktionen können beim Sperren/Entsperren ausgeführt werden:

keine Änderung

Der Kanal behält den aktuellen Zustand.

- **Ein** Der Kanal wird eingeschaltet.
- Aus

Der Kanal wird ausgeschaltet.

- vorheriger Zustand, Schalten nachholen (nur Entsperren) Der Kanal stellt den Zustand her welchen er vor dem Sperren inne hatte unter Einbehaltung des letzten Schaltbefehls welcher während des Sperrens gesendet wurde.
- vorheriger Zustand (nur Entsperren) Der Kanal stellt den Zustand her welchen er vor dem Sperren innehatte.

#### Die nachfolgende Tabelle zeigt das zugehörige Kommunikationsobjekt:

| Nummer | Name    | Größe | Verwendung                  |
|--------|---------|-------|-----------------------------|
| 4      | Sperren | 1 Bit | Objekt für den Sperrvorgang |

Tabelle 9: Kommunikationsobjekt Sperrfunktion

#### 5.2.4 Verhalten bei Busspannungsausfall/ -wiederkehr

Das nachfolgende Bild zeigt die Einstellmöglichkeiten in der ETS-Software:

| Verhalten bei Busspannungswiederkehr | keine Änderung | • |
|--------------------------------------|----------------|---|
| Verhalten bei Busspannungsausfall    | keine Änderung | • |

Abbildung 9: Verhalten bei Busspannungsausfall/-wiederkehr

Die nachfolgende Tabelle zeigt die Auswahlmöglichkeiten für das Verhalten bei Busspannungsausfall, sowie Busspannungswiederkehr:

| ETS-Text               | Wertebereich            | Kommentar                    |
|------------------------|-------------------------|------------------------------|
|                        | [Defaultwert]           |                              |
| Verhalten bei          | <ul> <li>Aus</li> </ul> | Verhalten auf einen          |
| Busspannungsausfall    | ■ Ein                   | Busspannungsausfall          |
|                        | keine Änderung          |                              |
| Verhalten bei          | Aus                     | Verhalten auf die Wiederkehr |
| Busspannungswiederkehr | ■ Ein                   | der Busspannung              |
|                        | keine Änderung          |                              |

Tabelle 10: Auswahlmöglichkeiten Verhalten bei Busspannungsausfall/-wiederkehr

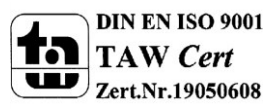

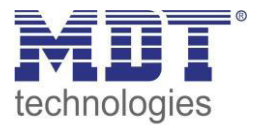

#### 5.2.5 Ein-/Ausschaltverzögerung

#### Das nachfolgende Bild zeigt die Einstellmöglichkeiten in der ETS-Software:

| Einschaltverzögerung | 0 | *<br>*         | s |
|----------------------|---|----------------|---|
| Ausschaltverzögerung | 0 | <u>لم</u><br>۳ | s |

Abbildung 10: Ein-/Ausschaltverzögerung

Durch die Einschaltverzögerung wird ein verzögertes Einschalten des Schaltausgangs bewirkt. Damit schaltet der Ausgang erst zu einem bestimmten Zeitpunkt, nachdem der Einschalt-Befehl erfolgt ist. Die Ausschaltverzögerung arbeitet nach dem gleichen Prinzip, wie die Einschaltverzögerung. Sie bewirkt ein zeitverzögertes Ausschalten.

Ein- und Ausschaltverzögerung können kombiniert werden.

Das nachfolgende Diagramm zeigt die Kombination einer Ein- und Ausschaltverzögerung:

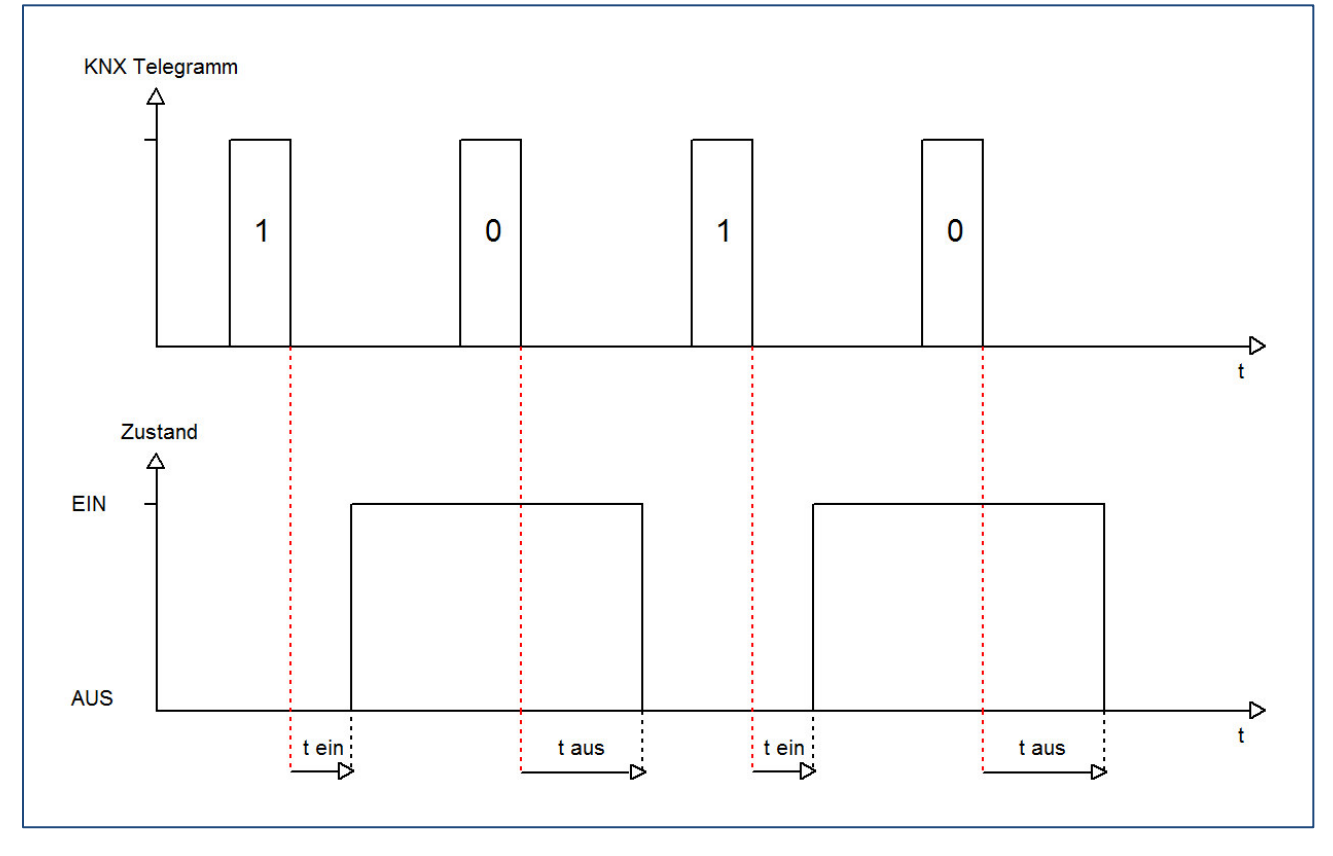

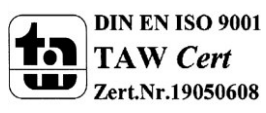

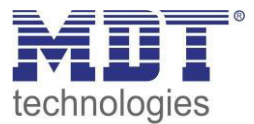

#### 5.2.6 Statusfunktionen

#### Das folgende Bild zeigt die verfügbaren Statusfunktionen:

| Status senden                            | bei Änderung                | •      |
|------------------------------------------|-----------------------------|--------|
| Status zyklisch senden (0 = nicht aktiv) | 0                           | .▲<br> |
| Zusätzlicher invertierter Status         | nicht aktiv     O     aktiv |        |

Abbildung 11: Statusfunktionen

#### Folgende Einstellungen sind verfügbar:

| ETS-Text                     | Wertebereich                               | Kommentar                     |
|------------------------------|--------------------------------------------|-------------------------------|
|                              | [Defaultwert]                              |                               |
| Status senden                | <ul> <li>nicht senden, passives</li> </ul> | Sendebedingung des            |
|                              | Statusobjekt                               | Statusobjekts                 |
|                              | bei Änderung                               |                               |
|                              | <ul> <li>bei Änderung und</li> </ul>       |                               |
|                              | Sperre                                     |                               |
|                              | <ul> <li>immer bei</li> </ul>              |                               |
|                              | Telegrammeingang                           |                               |
| Status zyklisch senden ( 0 = | 0-30000s                                   | Zyklisches Senden des Status  |
| nicht aktiv)                 | [0s]                                       |                               |
| Zusätzlicher invertierter    | nicht aktiv                                | Einblenden eines zusätzlichen |
| Status                       | <ul> <li>aktiv</li> </ul>                  | invertierten Status           |

Tabelle 11: Statusfunktionen

Folgende Sendebedingungen sind für das Statusobjekt verfügbar:

• nicht senden, passives Statusobjekt

Das Statusobjekt wird nicht gesendet und kann nur abgefragt werden.

• bei Änderung

Das Statusobjekt wird bei jeder Änderung des Ausgangs gesendet.

• bei Änderung und Sperre

Das Statusobjekt wird bei jeder Änderung des Ausgangs gesendet – auch während des Sperrvorgangs. Durch das Senden des Status während des Sperrens wird sichergestellt, dass ein Schalter nach dem Sperren den richtigen Wert sendet.

 immer bei Telegrammeingang
 Das Statusobjekt wird bei jedem Telegrammeingang ausgesendet – unabhängig von der Ausgangsänderung.

Der zusätzliche invertierte Status kann zur Visualisierung, etc. eingesetzt werden und hat immer den gegenteiligen Wert zum "normalen" Status.

| Nummer | Name                | Größe | Verwendung                                  |
|--------|---------------------|-------|---------------------------------------------|
| 7      | Status              | 1 Bit | Gibt den Status des Kanals aus              |
| 8      | invertierter Status | 1 Bit | Gibt den invertierten Status des Kanals aus |

Die nachfolgende Tabelle zeigt die dazugehörigen Kommunikationsobjekte:

Tabelle 12: Kommunikationsobjekte Statusfunktionen

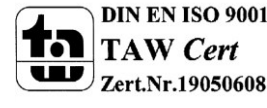

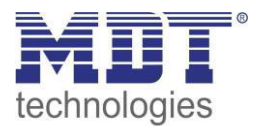

#### 5.2.7 Priorität/Zwangsführung

#### Das nachfolgende Bild zeigt den Parameter Priorität/Zwangsführung:

| Priorität / Zwangsführung | nicht aktiv | • |
|---------------------------|-------------|---|
|                           |             |   |

Abbildung 12: Priorität/Zwangsführung

#### Folgende Einstellungen sind verfügbar:

| ETS-Text                                    | Wertebereich                                                                                                    | Kommentar                                                                                                  |
|---------------------------------------------|----------------------------------------------------------------------------------------------------|----------------------------------------------------------------------------------------------------|
|                                             | [Defaultwert]                                                                                                    |                                                                                                    |
| Priorität/Zwangsführung                     | <ul> <li>nicht aktiv</li> <li>2 Bit Zwangsführung</li> <li>1 Bit Priorität Ein</li> <li>1 Bit Priorität Aus</li> </ul>                       | Aktivieren der Zwangsführung/<br>der Prioritätsfunktion                                                    |
| Rückfallzeit für<br>Zwangsführung/Priorität | 0-600min<br><b>[0 min]</b>                                                                                                    | Aktivierung einer Rückfallzeit<br>von der<br>Zwangsführung/Priorität<br>zurück in den normalen<br>Zustand. |
| Verhalten nach<br>Zwangsführung/Priorität   | <ul> <li>EIN</li> <li>AUS</li> <li>keine Änderung</li> <li>vorheriger Zustand,<br/>Schalten nachholen</li> <li>vorheriger Zustand</li> </ul> | Einstellung des Verhaltens<br>nach der Deaktivierung der<br>Priorität/Zwangsführung.                       |

Tabelle 13: Priorität/Zwangsführung

Die Priorität/Zwangsführung bewirkt das priorisierte Schalten des Ausgangs.

Mit der Rückfallzeit kann die Priorität/Zwangsführung nach einer bestimmten Zeit automatisch deaktiviert werden und der Kanal wechselt nach Ablauf der Rückfallzeit wieder in den normalen Zustand.

Folgende Aktionen können nach der Zwangsführung/Priorität ausgeführt werden:

• keine Änderung

Der Kanal behält den aktuellen Zustand.

• Ein

Der Kanal wird eingeschaltet.

• Aus

Der Kanal wird ausgeschaltet.

- vorheriger Zustand, Schalten nachholen (nur Entsperren) Der Kanal stellt den Zustand her welchen er vor dem Sperren inne hatte unter Einbehaltung des letzten Schaltbefehls welcher während des Sperrens gesendet wurde.
- vorheriger Zustand (nur Entsperren) Der Kanal stellt den Zustand her welchen er vor dem Sperren innehatte.

| Nummer | Name                    | Größe | Verwendung                  |
|--------|-------------------------|-------|-----------------------------|
| 5      | Zwangsführung/Priorität | 1 Bit | Aktivieren/Deaktivieren der |
|        |                         |       | Zwangsführung/Priorität     |

Die nachfolgende Tabelle zeigt das dazugehörige Kommunikationsobjekt:

Tabelle 14: Kommunikationsobjekte Statusfunktionen

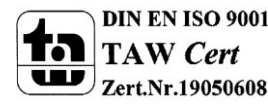

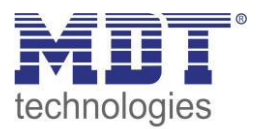

#### 5.2.8 Logikfunktionen

Wird die Logikfunktion aktiviert, so wird ein separates Untermenü für die Logikfunktion eingeblendet:

| Logikfunktion                                         | <ul> <li>mit Schaltobjekt und ein Logikobjekt</li> <li>mit Schaltobjekt und zwei Logikobjekte</li> </ul> |   |
|-------------------------------------------------------|----------------------------------------------------------------------------------------------------|---|
| Logische Operation                                    | ODER                                                                                                    | • |
| Eingänge invertieren                                  | nicht invertieren                                                                                        | • |
| Ausgang invertieren                                   | nicht aktiv     O aktiv                                                                                  |   |
| Objekte nach Buspannungswiederkehr auf<br>Wert setzen | nicht aktiv C aktiv                                                                                      |   |

Abbildung 13: Logikfunktion

Die Logikfunktion kann mit einem oder zwei, zum Schaltobjekt zusätzlichen, Logikobjekten aktiviert werden. Es stehen die logischen Operationen UND, ODER, XOR zur Verfügung:

| Kommunikationsobjekt Logik 1          |   | &   |                   |
|---------------------------------------|---|-----|-------------------|
| Kommunikationsobjekt Logik 2          |   |     | <br>Relaisausgang |
| Kommunikationsobjekt Schalten Ein/Aus | > | >=1 |                   |

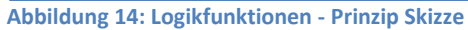

Die Logikfunktionen schalten den Ausgang dabei ein wenn folgende Bedingungen erfüllt sind:

- UND
  - Wenn alle Eingänge aktiv (=1) sind.
- ODER
  - Wenn mindestens ein Eingang aktiv (=1) ist.
- XOR

Wenn nur ein Eingang aktiv (=1) ist.

• Tor offen mit Logikobjekt = 0

Der Schaltausgang ist nur über das Schaltobjekt schaltbar wenn die Logikobjekte den Wert 0 haben.

Tor offen mit Logikobjekt = 1
 Der Schaltausgang ist nur über das Schaltobjekt schaltbar wenn die Logikobjekte den Wert 1
 haben.

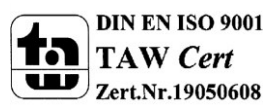

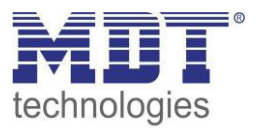

Über die Parameter Ausgang/Eingang invertieren, kann die Polarität des Aus-/Eingangs umgedreht werden.

Der Parameter "Objekte nach Busspannungswiederkehr auf Wert setzen" ermöglicht das Setzen der Logik nach der Busspannungswiederkehr auf einen festen Wert.

Die nachfolgende Tabelle zeigt die dazugehörigen Kommunikationsobjekte:

| Nummer | Name    | Größe | Verwendung                                |
|--------|---------|-------|-------------------------------------------|
| 9      | Logik 1 | 1 Bit | Logikobjekt 1, dient zur Einbindung einer |
|        |         |       | Logikfunktion                             |
| 10     | Logik 2 | 1 Bit | Logikobjekt 2, dient zur Einbindung einer |
|        |         |       | Logikfunktion                             |

Tabelle 15: Kommunikationsobjekte Logik

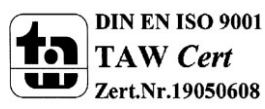

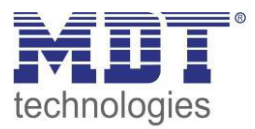

#### 5.2.9 Szenenfunktion

Wenn Raumfunktionen unterschiedlicher Gewerke (z.B. Licht, Heizung, Rollladen) mit einem Tastendruck oder einem Bedienbefehl gleichzeitig verändert werden sollen, dann bietet sich dazu die Szenenfunktion an. Mit dem Aufruf einer Szene können Sie z. B. die Raumbeleuchtung auf einen gewünschten Wert schalten oder dimmen, die Jalousien in eine gewünschte Position fahren und die Lamellen drehen, die Heizungsregelung auf Tagesbetrieb einstellen und die Stromversorgung für die Steckdosen eines Raumes zuschalten. Die Telegramme dieser Funktionen können nicht nur unterschiedliche Formate, sondern auch Werte mit unterschiedlicher Bedeutung haben (z. B. "O" bei Beleuchtung AUS und bei Jalousie ÖFFNEN). Ohne die Szenenfunktionen müssten Sie jedem Aktor ein getrenntes Telegramm senden, um die gleiche Einstellung zu erhalten.

Mit Hilfe der Szenenfunktion des Schaltaktors können Sie die Kanäle in eine Szenensteuerung einbinden. Dazu muss dem entsprechenden Speicherplatz (Szene A..H) der Wert zugeordnet werden. Pro Schaltausgang ist die Programmierung von bis zu 8 Szenen möglich. Wird in dem Schaltausgang die Szenenfunktion aktiviert, so erscheint für diesen Schaltausgang die dazugehörige Szenenkarte. Hier können die einzelnen Szenen aktiviert werden und Werte, Szenennummern und die Speicherfunktion EIN/AUS gesetzt werden.

Szenen werden durch den Empfang ihrer Szenennummer auf dem Szenenobjekt aktiviert. Ist in der Szene die Speicherfunktion aktiviert, so erfolgt die Abspeicherung der aktuellen Kanalwerte mit dem Objektwert der Szene. Die Kommunikationsobjekte von Szenen besitzen grundsätzlich die Größe 1 Byte.

Das nachfolgende Bild zeigt die Einstellmöglichkeiten in der ETS-Software, zur Aktivierung der Szenenfunktion:

| Szene | aktiv                | - |
|-------|----------------------|---|
|       | nicht aktiv<br>aktiv |   |
|       |                      |   |

Abbildung 15: Szenenfunktion

Die nachfolgende Tabelle zeigt das zugehörige Kommunikationsobjekt:

| Nummer          | Name                                                                                                    | Größe  | Verwendung                  |  |  |
|-----------------|----------------------------------------------------------------------------------------------------|--------|-----------------------------|--|--|
| 4               | Szene                                                                                                    | 1 Byte | Aufruf der jeweiligen Szene |  |  |
| Taballa AC. Kan | The last of the second state and the last of the second state of the second state of t |        |                             |  |  |

Tabelle 16: Kommunikationsobjekt Szene

Um eine bestimmte Szene aufzurufen, muss an das Kommunikationsobjekt für die Szenenfunktion der Wert der jeweiligen Szene gesendet werden. Der Wert zum Szenenaufruf ist dabei jedoch immer um eine Zahl geringer als die eingestellte Szenennummer. Soll z.B. die Szene 1 aufgerufen werden, so muss eine 0 gesendet werden. Die Szenennummern können also die Werte von 1-64 haben, die Werte zum Aufruf der Szene jedoch nur von 0-63.

Wird in einem Binäreingang der Szenenaufruf aktiviert so muss im Binäreingang die gleiche Szenennummer wie im Schaltaktor eingestellt werden. Der Binäreingang sendet dann automatisch den richtigen Wert für den Szenenaufruf.

Für jeden Kanal sind 8 Speichermöglichkeiten für Szenen vorhanden. Diese 8 Speichersätze können den 64 möglichen Szenennummern frei zugeordnet werden.

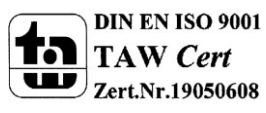

# Technisches Handbuch Schaltaktor, FanCoil

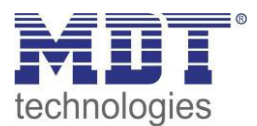

| Szene speichern | gesperrt 🔹 |
|-----------------|------------|
| Szene A         | AUS 🔹      |
| Szene Nummer A  | 1          |
| Szene B         | AUS        |
| Szene Nummer B  | 2 •        |
| Szene C         | AUS 🔹      |
| Szene Nummer C  | 3          |
| Szene D         | AUS 🔹      |
| Szene Nummer D  | 4          |
| Szene E         | AUS 🔹      |
| Szene Nummer E  | 5 🔹        |
| Szene F         | AUS        |
| Szene Nummer F  | 6          |
| Szene G         | AUS 🔹      |
| Szene Nummer G  | 7          |
| Szene H         | AUS 🔹      |
| Szene Nummer H  | 8          |

Abbildung 16: Unterfunktion Szene

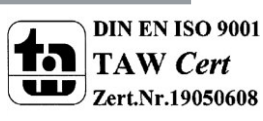

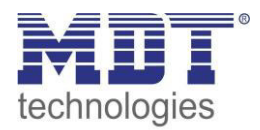

Die Tabelle zeigt die möglichen Szeneneinstellungen, welche für alle Kanäle identisch sind und bei aktivierter Szene im Schaltausgang möglich sind:

| ETS-Text        | Wertebereich  | Kommentar                              |
|-----------------|---------------|----------------------------------------|
|                 | [Defaultwert] |                                        |
| Szene speichern | gesperrt      | Lernen von Szenarios; Speicherfunktion |
|                 | freigegeben   | freigeben, sperren                     |
| Szene A         | AUS           | Reaktion des angewählten Kanals auf    |
|                 | EIN           | den Aufruf dieser Szene                |
|                 | sperren       |                                        |
|                 | entsperren    |                                        |
| Szene Nummer A  | 1-64          | Szenennummer; Ansprechwert =           |
|                 | [1]           | Szenennummer um 1 herabgesetzt         |

Tabelle 17: Parameter Szene

Wird ein Kanal als Szene ausgewählt, so erscheint ein Unterpunkt Szene für diesen Kanal. In diesem Unterpunkt kann dem Kanal dann für den Aufruf der jeweiligen Szene (A-H) eine Reaktion, EIN oder AUS, zugewiesen werden (siehe Bild 14, Tabelle 17). Jeder Kanal kann auf 8 verschiedene Szenen reagieren. Durch Senden des Ansprechwertes, für die jeweilige Szene, wird die Szene aufgerufen und der Kanal nimmt seinen parametrierten Zustand an. Dabei wird auch die individuelle Parametrierung des jeweiligen Kanals berücksichtigt. Soll der Kanal zum Beispiel beim Aufruf der Szene A eingeschaltet werden und ist gleichzeitig bei diesem Kanal eine Einschaltverzögerung von 5s parametriert, so wird der Kanal 5s nach Aufruf der Szene A eingeschaltet.

Bei der Programmierung ist zu beachten, dass wenn 2 oder mehr Kanäle auf die gleiche Szenennummer reagieren sollen, die Kommunikationsobjekte für die Szenen in den gleichen Gruppenadressen untergebracht wurden. Durch Senden des Ansprechwertes für die Szene, werden dann alle Kanäle angesprochen. Bei der Programmierung der Szenenfunktion macht eine Aufteilung nach den Szenen Sinn, um die Programmierung übersichtlich zu gestalten. Falls ein Kanal nun auf 8 Szenen reagieren soll, so wird das zugehörige Kommunikationsobjekt auch in 8 Gruppenadressen eingebunden.

Die folgenden Bilder sollen diese Aufteilung verdeutlichen:

| Image: Second state state st | Objekt                                                     | Gerät                                                                                   | Senden      | К           | L           | S           | Ü      | Α           |
|----------------------------------------------------------------------------------------------------|------------------------------------------------------------|-----------------------------------------------------------------------------------------|-------------|-------------|-------------|-------------|--------|-------------|
|                                                                                                    | ).<br>교리4: Kanal A - Scene                                 | 1.1.2 AKI-1216.01 Schaltaktor 12-fach                                                   | S           | К           | -           | S           | -      | -           |
|                                                                                                    | 클루12: Kanal B - Scene                                      | 1.1.2 AKI-1216.01 Schaltaktor 12-fach                                                   | S           | К           | -           | S           | 4      |             |
|                                                                                                    | 클랴36: Kanal E - Scene                                      | 1.1.2 AKI-1216.01 Schaltaktor 12-fach                                                   | S           | К           | -           | S           | -      | -           |
|                                                                                                    | 클루 28: Kanal D - Scene                                     | 1.1.2 AKI-1216.01 Schaltaktor 12-fach                                                   | S           | К           | -           | S           | -      | -           |
| 🔡 Hauptgruppen                                                                                                    |                                                            |                                                                                         |             |             |             |             |        |             |
| 🔀 Hauptgruppen                                                                                                    | Objekt                                                     | Gerät                                                                                   | Senden      | к           | L           | S           | Ü      | Α           |
| Hauptgruppen                                                                                                    | Objekt<br>교리28: Kanal D - Scene                            | Gerät<br>1.1.2 AKI-1216.01 Schaltaktor 12-fach                                          | Senden      | к<br>к      | L           | S<br>S      | Ü<br>- | A<br>-      |
| <ul> <li>Hauptgruppen</li> <li>→ 20 1 Gebäude</li> <li>→ 20 0 Test</li> </ul>                                                                                                    | Objekt<br>교객 28: Kanal D - Scene<br>교객 20: Kanal C - Scene | Gerät<br>1.1.2 AKI-1216.01 Schaltaktor 12-fach<br>1.1.2 AKI-1216.01 Schaltaktor 12-fach | Senden<br>S | K<br>K<br>K | L<br>-<br>- | S<br>S<br>S | 0      | A<br>-<br>- |

Abbildung 17: Szenenprogrammierung

Da die Kanäle A und D auf den Aufruf der Szene A und der Szene B reagieren sollen, wurden diese in beide Gruppenadressen eingebunden.

Des Weiteren kann für jeden Kanal unter dem Menüpunkt "Szene speichern" ausgewählt werden, ob die Speicherfunktion freigegeben wird oder gesperrt wird. Durch die Speicherfunktion ist es über einen Binäreingang nicht nur möglich die Szene aufzurufen, sondern auch über einen langen Tastendruck, die aktuellen Werte des Schaltaktors (EIN oder AUS) für diese Szene abzuspeichern. Alte Werte der Szene werden durch diese Funktion überschrieben.

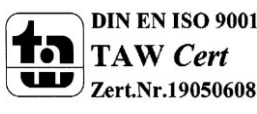

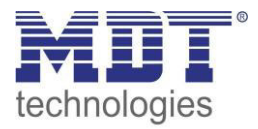

Um eine Szene aufzurufen oder einen neuen Wert für die Szene zu speichern wird der entsprechende Code an das zugehörige Kommunikationsobjekt für die Szene gesendet:

| Szene | Abru | ufen | Speichern |      |  |
|-------|------|------|-----------|------|--|
|       | Hex. | Dez. | Hex.      | Dez. |  |
| 1     | 0x00 | 0    | 0x80      | 128  |  |
| 2     | 0x01 | 1    | 0x81      | 129  |  |
| 3     | 0x02 | 2    | 0x82      | 130  |  |
| 4     | 0x03 | 3    | 0x83      | 131  |  |
| 5     | 0x04 | 4    | 0x84      | 132  |  |
| 6     | 0x05 | 5    | 0x85      | 133  |  |
| 7     | 0x06 | 6    | 0x86      | 134  |  |
| 8     | 0x07 | 7    | 0x87      | 135  |  |
| 9     | 0x08 | 8    | 0x88      | 136  |  |
| 10    | 0x09 | 9    | 0x89      | 137  |  |
| 11    | 0x0A | 10   | 0x8A      | 138  |  |
| 12    | 0x0B | 11   | 0x8B      | 139  |  |
| 13    | 0x0C | 12   | 0x8C      | 140  |  |
| 14    | 0x0D | 13   | 0x8D      | 141  |  |
| 15    | 0x0E | 14   | 0x8E      | 142  |  |
| 16    | 0x0F | 15   | 0x8F      | 143  |  |
| 17    | 0x10 | 16   | 0x90      | 144  |  |
| 18    | 0x11 | 17   | 0x91      | 145  |  |
| 19    | 0x12 | 18   | 0x92      | 146  |  |
| 20    | 0x13 | 19   | 0x93      | 147  |  |
| 21    | 0x14 | 20   | 0x94      | 148  |  |
| 22    | 0x15 | 21   | 0x95      | 149  |  |
| 23    | 0x16 | 22   | 0x96      | 150  |  |
| 24    | 0x17 | 23   | 0x97      | 151  |  |
| 25    | 0x18 | 24   | 0x98      | 152  |  |
| 26    | 0x19 | 25   | 0x99      | 153  |  |
| 27    | 0x1A | 26   | 0x9A      | 154  |  |
| 28    | Ox1B | 27   | 0x9B      | 155  |  |
| 29    | 0x1C | 28   | 0x9C      | 156  |  |
| 30    | 0x1D | 29   | 0x9D      | 157  |  |
| 31    | 0x1E | 30   | 0x9E      | 158  |  |
| 32    | 0x1F | 31   | 0x9F      | 159  |  |

Tabelle 18: Szenenaufruf und Speichern

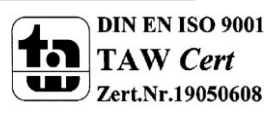

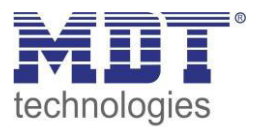

### **5.3 Treppenlichtfunktion**

Die Treppenlichtfunktion ermöglicht ein automatisches Ausschalten des Schaltausgangs nach einer voreingestellten Zeit. Die Treppenlichtzeit ist frei parametrierbar.

#### 5.3.1 Relaisbetriebsart

Das nachfolgende Bild zeigt die Einstellmöglichkeiten in der ETS-Software:

| Betrieb als | Schließer           | - |
|-------------|---------------------|---|
|             | Schließer<br>Öffner |   |

Abbildung 18: Relaisbetriebsart

Die nachfolgende Tabelle zeigt die Auswahlmöglichkeiten für die Relaisbetriebsart:

| ETS-Text    | Wertebereich                  | Kommentar             |
|-------------|-------------------------------|-----------------------|
|             | [Defaultwert]                 |                       |
| Betrieb als | <ul> <li>Schließer</li> </ul> | Relaisbetriebsart     |
|             | <ul> <li>Öffner</li> </ul>    | des jeweiligen Kanals |

Tabelle 19: Auswahlmöglichkeiten Relaisbetriebsart

Das nachfolgende Diagramm zeigt das Verhalten einer Relaisbetriebsart als Schließer und einer Relaisbetriebsart als Öffner auf ein KNX-Telegramm, welches beispielsweise von einem Binäreingang gesendet wurde:

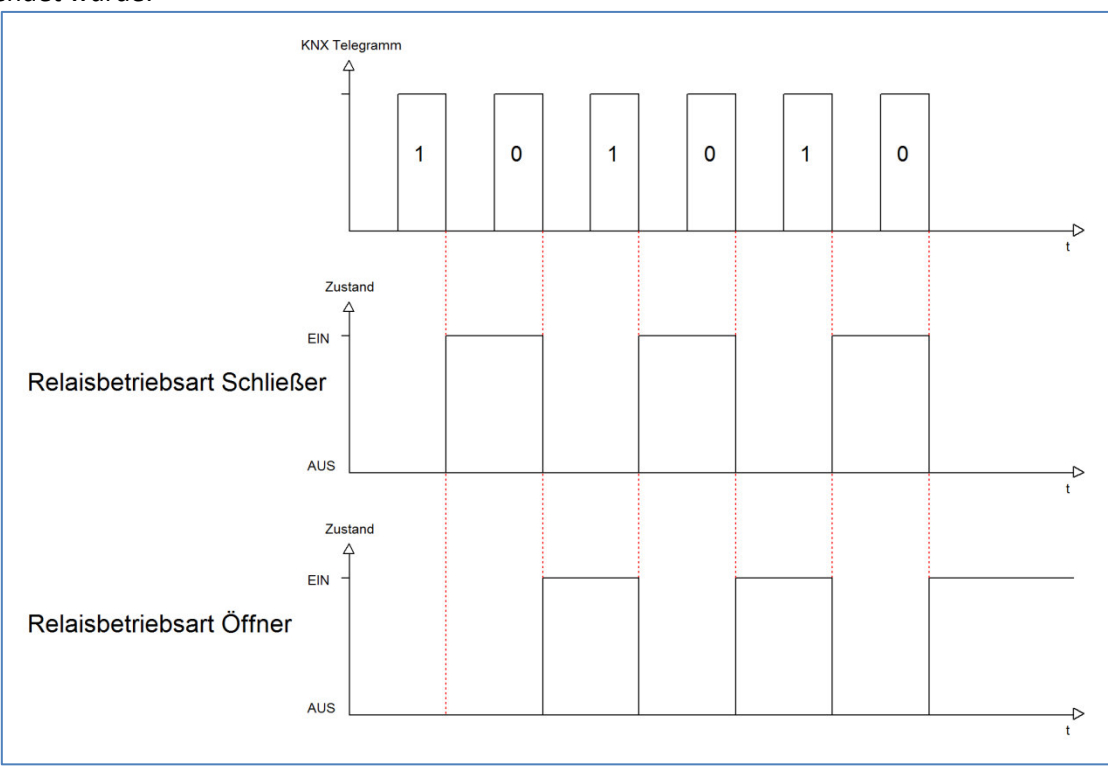

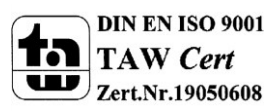

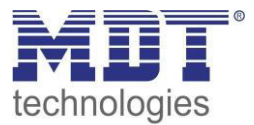

#### 5.3.2 zentrale Schaltfunktion

Das nachfolgende Bild zeigt die Einstellmöglichkeiten in der ETS-Software:

| Zentralfunktion | 0 | nicht aktiv | • | aktiv |
|-----------------|---|-------------|---|-------|
|                 |   |             |   |       |

Abbildung 19: Zentralfunktion

Die zentrale Schaltfunktion kann für jeden einzelnen Kanal ausgewählt werden, dazu muss in dem Parameter zentrale Schaltfunktion "aktiv" ausgewählt werden. Diese Funktion ermöglicht eine einfachere Programmierung von zentralen Schaltfunktionen. Wird nun das Kommunikationsobjekt der Zentralfunktion angesprochen, so werden alle Kanäle mit aktivierter Zentralfunktion eingeschaltet.

#### Die nachfolgende Tabelle zeigt das zugehörige Kommunikationsobjekt:

| Nummer | Name            | Größe | Verwendung                                |
|--------|-----------------|-------|-------------------------------------------|
|        | Zentralfunktion | 1 Bit | zentrales Schalten der Kanäle             |
|        |                 |       | Nummer von der Anzahl der Kanäle abhängig |

Tabelle 20: Kommunikationsobjekte Zentralfunktion

#### 5.3.3 Verhalten bei Sperren/Entsperren

Das nachfolgende Bild zeigt die Einstellmöglichkeiten in der ETS-Software:

| Verhalten bei Sperren    | EIN                                    | • |
|--------------------------|----------------------------------------|---|
| Verhalten bei Entsperren | vorheriger Zustand, Schalten nachholen | • |

Abbildung 20: Sperrfunktion

#### Die nachfolgende Tabelle zeigt die Auswahlmöglichkeiten für die Sperrfunktionen:

| <u></u>                  |                                      |                     |
|--------------------------|--------------------------------------|---------------------|
| ETS-Text                 | Wertebereich                         | Kommentar           |
|                          | [Defaultwert]                        |                     |
| Verhalten bei Sperren    | EIN                                  | Verhalten auf einen |
|                          | <ul> <li>AUS</li> </ul>              | Sperrvorgang        |
|                          | keine Änderung                       |                     |
| Verhalten bei Entsperren | AUS                                  | Verhalten auf einen |
|                          | <ul> <li>Treppenlichtzeit</li> </ul> | Entsperrvorgang     |
|                          | starten                              |                     |

**Tabelle 21: Sperrfunktion** 

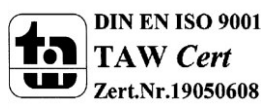

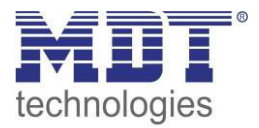

Wird ein Kanal durch das Senden einer logischen 1 auf das Sperrobjekt gesperrt, so ist der Kanal für weitere Bedienung solange gesperrt bis dieser wieder, durch das Senden einer logischen 0 auf das Sperrobjekt, entsperrt wird.

Folgende Aktionen können beim Sperren/Entsperren ausgeführt werden:

keine Änderung
 Der Kanal hahält den aktuellen

Der Kanal behält den aktuellen Zustand.

- **Ein** Der Kanal wird eingeschaltet.
- Aus

Der Kanal wird ausgeschaltet.

• **Treppenlichtzeit starten** Der Kanal schaltet sich ein und startet die Treppenlichtzeit.

| Die nachfolgende | Tabelle zeigt da | is zugehörige | Kommunikationsobi | ekt: |
|------------------|------------------|---------------|-------------------|------|
| 2.0              |                  |               |                   | ···· |

| Nummer | Name    | Größe | Verwendung                  |  |  |
|--------|---------|-------|-----------------------------|--|--|
| 4      | Sperren | 1 Bit | Objekt für den Sperrvorgang |  |  |
|        |         |       |                             |  |  |

 Tabelle 22: Kommunikationsobjekt Sperrfunktion

#### 5.3.4 Verhalten bei Busspannungsausfall/-wiederkehr

Das nachfolgende Bild zeigt die Einstellmöglichkeiten in der ETS-Software:

| Verhalten bei Busspannungswiederkehr | keine Änderung | • |
|--------------------------------------|----------------|---|
| Verhalten bei Busspannungsausfall    | keine Änderung | • |

Abbildung 21: Verhalten bei Busspannungsausfall/-wiederkehr

Die nachfolgende Tabelle zeigt die Auswahlmöglichkeiten für das Verhalten bei Busspannungsausfall, sowie Busspannungswiederkehr:

| ETS-Text               | Wertebereich                         | Kommentar                    |
|------------------------|--------------------------------------|------------------------------|
|                        | [Defaultwert]                        |                              |
| Verhalten bei          | <ul> <li>Aus</li> </ul>              | Verhalten auf einen          |
| Busspannungsausfall    | ■ Ein                                | Busspannungsausfall          |
|                        | keine Änderung                       |                              |
| Verhalten bei          | Aus                                  | Verhalten auf die Wiederkehr |
| Busspannungswiederkehr | <ul> <li>Treppenlichtzeit</li> </ul> | der Busspannung              |
|                        | starten                              |                              |
|                        | <ul> <li>Zustand vor</li> </ul>      |                              |
|                        | Busspannungsausfall                  |                              |

Tabelle 23: Auswahlmöglichkeiten Verhalten bei Busspannungsausfall/-wiederkehr

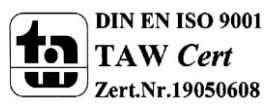
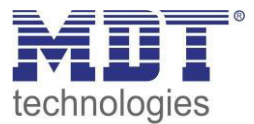

## 5.3.5 Statusfunktionen

#### Das folgende Bild zeigt die verfügbaren Statusfunktionen:

| Status senden                            | bei Änderung                | *  |
|------------------------------------------|-----------------------------|----|
| Status zyklisch senden (0 = nicht aktiv) | 0                           | \$ |
| Zusätzlicher invertierter Status         | nicht aktiv     O     aktiv |    |

Abbildung 22: Statusfunktionen

#### Folgende Einstellungen sind verfügbar:

| ETS-Text                     | Wertebereich                               | Kommentar                     |
|------------------------------|--------------------------------------------|-------------------------------|
|                              | [Defaultwert]                              |                               |
| Status senden                | <ul> <li>nicht senden, passives</li> </ul> | Sendebedingung des            |
|                              | Statusobjekt                               | Statusobjekts                 |
|                              | bei Änderung                               |                               |
|                              | <ul> <li>bei Änderung und</li> </ul>       |                               |
|                              | Sperre                                     |                               |
|                              | <ul> <li>immer bei</li> </ul>              |                               |
|                              | Telegrammeingang                           |                               |
| Status zyklisch senden ( 0 = | 0-30000s                                   | Zyklisches Senden des Status  |
| nicht aktiv)                 | [0s]                                       |                               |
| Zusätzlicher invertierter    | nicht aktiv                                | Einblenden eines zusätzlichen |
| Status                       | <ul> <li>aktiv</li> </ul>                  | invertierten Status           |

Tabelle 24: Statusfunktionen

Folgende Sendebedingungen sind für das Statusobjekt verfügbar:

## • nicht senden, passives Statusobjekt

Das Statusobjekt wird nicht gesendet und kann nur abgefragt werden.

• bei Änderung

Das Statusobjekt wird bei jeder Änderung des Ausgangs gesendet.

• bei Änderung und Sperre

Das Statusobjekt wird bei jeder Änderung des Ausgangs gesendet – auch während des Sperrvorgangs. Durch das Senden des Status während des Sperrens wird sichergestellt, dass ein Schalter nach dem Sperren den richtigen Wert sendet.

# immer bei Telegrammeingang Das Statusobjekt wird bei jedem Telegrammeingang ausgesendet – unabhängig von der Ausgangsänderung.

Der zusätzliche invertierte Status kann zur Visualisierung, etc. eingesetzt werden und hat immer den gegenteiligen Wert zum "normalen" Status.

| Nummer | Name                | Größe | Verwendung                                  |
|--------|---------------------|-------|---------------------------------------------|
| 7      | Status              | 1 Bit | Gibt den Status des Kanals aus              |
| 8      | invertierter Status | 1 Bit | Gibt den invertierten Status des Kanals aus |

Die nachfolgende Tabelle zeigt die dazugehörigen Kommunikationsobjekte:

Tabelle 25: Kommunikationsobjekte Statusfunktionen

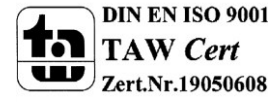

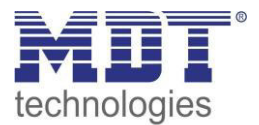

## 5.3.6 Priorität/Zwangsführung

#### Das nachfolgende Bild zeigt den Parameter Priorität/Zwangsführung:

| Priorität / Zwangsführung nicht aktiv 💌 | Priorität / Zwangsführung | nicht aktiv | • |
|-----------------------------------------|---------------------------|-------------|---|
|-----------------------------------------|---------------------------|-------------|---|

Abbildung 23: Priorität/Zwangsführung

#### Folgende Einstellungen sind verfügbar:

| ETS-Text                | Wertebereich                            | Kommentar                      |
|-------------------------|-----------------------------------------|--------------------------------|
|                         | [Defaultwert]                           |                                |
| Priorität/Zwangsführung | nicht aktiv                             | Aktivieren der Zwangsführung/  |
|                         | <ul> <li>2 Bit Zwangsführung</li> </ul> | der Prioritätsfunktion         |
|                         | <ul> <li>1 Bit Priorität Ein</li> </ul> |                                |
|                         | <ul> <li>1 Bit Priorität Aus</li> </ul> |                                |
| Rückfallzeit für        | 0-600min                                | Aktivierung einer Rückfallzeit |
| Zwangsführung/Priorität | [0 min]                                 | von der                        |
|                         |                                         | Zwangsführung/Priorität        |
|                         |                                         | zurück in den normalen         |
|                         |                                         | Zustand.                       |
| Verhalten nach          | AUS                                     | Einstellung des Verhaltens     |
| Zwangsführung/Priorität | <ul> <li>Treppenlichtzeit</li> </ul>    | nach der Deaktivierung der     |
|                         | starten                                 | Priorität/Zwangsführung.       |

Tabelle 26: Priorität/Zwangsführung

Die Priorität/Zwangsführung bewirkt das priorisierte Schalten des Ausgangs.

Mit der Rückfallzeit kann die Priorität/Zwangsführung nach einer bestimmten Zeit automatisch deaktiviert werden und der Kanal wechselt nach Ablauf der Rückfallzeit wieder in den normalen Zustand.

Folgende Aktionen können nach der Zwangsführung/Priorität ausgeführt werden:

- keine Änderung Der Kanal behält den aktuellen Zustand.
- Ein Der Kanal wird eingeschaltet.
- Aus Der Kanal wird ausgeschaltet.
- **Treppenlichtzeit starten** Der Kanal schaltet sich ein und startet die Treppenlichtzeit.

Die nachfolgende Tabelle zeigt das dazugehörige Kommunikationsobjekt:

| Nummer | Name                    | Größe | Verwendung                  |
|--------|-------------------------|-------|-----------------------------|
| 5      | Zwangsführung/Priorität | 1 Bit | Aktivieren/Deaktivieren der |
|        |                         |       | Zwangsführung/Priorität     |

Tabelle 27: Kommunikationsobjekte Statusfunktionen

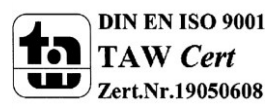

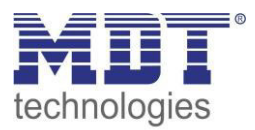

## 5.3.7 Szenen

Wenn Raumfunktionen unterschiedlicher Gewerke (z.B. Licht, Heizung, Rollladen) mit einem Tastendruck oder einem Bedienbefehl gleichzeitig verändert werden sollen, dann bietet sich dazu die Szenenfunktion an. Mit dem Aufruf einer Szene können Sie z. B. die Raumbeleuchtung auf einen gewünschten Wert schalten oder dimmen, die Jalousien in eine gewünschte Position fahren und die Lamellen drehen, die Heizungsregelung auf Tagesbetrieb einstellen und die Stromversorgung für die Steckdosen eines Raumes zuschalten. Die Telegramme dieser Funktionen können nicht nur unterschiedliche Formate, sondern auch Werte mit unterschiedlicher Bedeutung haben (z. B. "O" bei Beleuchtung AUS und bei Jalousie ÖFFNEN). Ohne die Szenenfunktionen müssten Sie jedem Aktor ein getrenntes Telegramm senden, um die gleiche Einstellung zu erhalten.

Mit Hilfe der Szenenfunktion des Schaltaktors können Sie die Kanäle in eine Szenensteuerung einbinden. Dazu muss dem entsprechenden Speicherplatz (Szene A..H) der Wert zugeordnet werden. Pro Schaltausgang ist die Programmierung von bis zu 8 Szenen möglich. Wird in dem Schaltausgang die Szenenfunktion aktiviert, so erscheint für diesen Schaltausgang die dazugehörige Szenenkarte. Hier können die einzelnen Szenen aktiviert werden und Werte, Szenennummern und die Speicherfunktion EIN/AUS gesetzt werden.

Szenen werden durch den Empfang ihrer Szenennummer auf dem Szenenobjekt aktiviert. Ist in der Szene die Speicherfunktion aktiviert, so erfolgt die Abspeicherung der aktuellen Kanalwerte mit dem Objektwert der Szene. Die Kommunikationsobjekte von Szenen besitzen grundsätzlich die Größe 1 Byte.

Das nachfolgende Bild zeigt die Einstellmöglichkeiten in der ETS-Software, zur Aktivierung der Szenenfunktion:

| Szene | aktiv                |  |
|-------|----------------------|--|
|       | nicht aktiv<br>aktiv |  |
|       |                      |  |

Abbildung 24: Szenenfunktion

Die nachfolgende Tabelle zeigt das zugehörige Kommunikationsobjekt:

| Nummer | Name  | Größe  | Verwendung                  |
|--------|-------|--------|-----------------------------|
| 4      | Szene | 1 Byte | Aufruf der jeweiligen Szene |
|        |       |        |                             |

Tabelle 28: Kommunikationsobjekt Szene

Um eine bestimmte Szene aufzurufen, muss an das Kommunikationsobjekt für die Szenenfunktion der Wert der jeweiligen Szene gesendet werden. Der Wert zum Szenenaufruf ist dabei jedoch immer um eine Zahl geringer als die eingestellte Szenennummer. Soll z.B. die Szene 1 aufgerufen werden, so muss eine 0 gesendet werden. Die Szenennummern können also die Werte von 1-64 haben, die Werte zum Aufruf der Szene jedoch nur von 0-63.

Wird in einem Binäreingang der Szenenaufruf aktiviert so muss im Binäreingang die gleiche Szenennummer wie im Schaltaktor eingestellt werden. Der Binäreingang sendet dann automatisch den richtigen Wert für den Szenenaufruf.

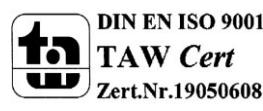

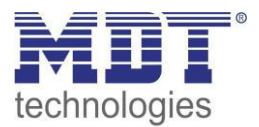

Für jeden Kanal sind 8 Speichermöglichkeiten für Szenen vorhanden. Diese 8 Speichersätze können den 64 möglichen Szenennummern frei zugeordnet werden.

| Szene speichern | gesperrt 🔹 |
|-----------------|------------|
| Szene A         | AUS        |
| Szene Nummer A  | 1          |
| Szene B         | AUS        |
| Szene Nummer B  | 2          |
| Szene C         | AUS        |
| Szene Nummer C  | 3          |
| Szene D         | AUS        |
| Szene Nummer D  | 4          |
| Szene E         | AUS        |
| Szene Nummer E  | 5 •        |
| Szene F         | AUS        |
| Szene Nummer F  | 6          |
| Szene G         | AUS        |
| Szene Nummer G  | 7          |
| Szene H         | AUS        |
| Szene Nummer H  | 8 🔹        |

Abbildung 25: Unterfunktion Szene

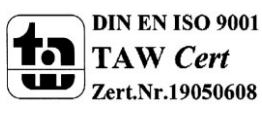

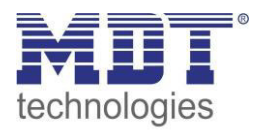

Die Tabelle zeigt die möglichen Szeneneinstellungen, welche für alle Kanäle identisch sind und bei aktivierter Szene im Schaltausgang möglich sind:

| ETS-Text        | Wertebereich  | Kommentar                              |
|-----------------|---------------|----------------------------------------|
|                 | [Defaultwert] |                                        |
| Szene speichern | gesperrt      | Lernen von Szenarios; Speicherfunktion |
|                 | freigegeben   | freigeben, sperren                     |
| Szene A         | AUS           | Reaktion des angewählten Kanals auf    |
|                 | EIN           | den Aufruf dieser Szene                |
|                 | sperren       |                                        |
|                 | entsperren    |                                        |
| Szene Nummer A  | 1-64          | Szenennummer; Ansprechwert =           |
|                 | [1]           | Szenennummer um 1 herabgesetzt         |

Tabelle 29: Parameter Szene

Wird ein Kanal als Szene ausgewählt, so erscheint ein Unterpunkt Szene für diesen Kanal. In diesem Unterpunkt kann dem Kanal dann für den Aufruf der jeweiligen Szene (A-H) eine Reaktion, EIN oder AUS, zugewiesen werden (siehe Bild 14, Tabelle 17). Jeder Kanal kann auf 8 verschiedene Szenen reagieren. Durch Senden des Ansprechwertes, für die jeweilige Szene, wird die Szene aufgerufen und der Kanal nimmt seinen parametrierten Zustand an. Dabei wird auch die individuelle Parametrierung des jeweiligen Kanals berücksichtigt. Soll der Kanal zum Beispiel beim Aufruf der Szene A eingeschaltet werden und ist gleichzeitig bei diesem Kanal eine Einschaltverzögerung von 5s parametriert, so wird der Kanal 5s nach Aufruf der Szene A eingeschaltet.

Bei der Programmierung ist zu beachten, dass wenn 2 oder mehr Kanäle auf die gleiche Szenennummer reagieren sollen, die Kommunikationsobjekte für die Szenen in den gleichen Gruppenadressen untergebracht wurden. Durch Senden des Ansprechwertes für die Szene, werden dann alle Kanäle angesprochen. Bei der Programmierung der Szenenfunktion macht eine Aufteilung nach den Szenen Sinn, um die Programmierung übersichtlich zu gestalten. Falls ein Kanal nun auf 8 Szenen reagieren soll, so wird das zugehörige Kommunikationsobjekt auch in 8 Gruppenadressen eingebunden.

Die folgenden Bilder sollen diese Aufteilung verdeutlichen:

| Hauptgruppen<br>□ 1 Gebäude<br>□ 1 0 Test | Objekt                   | Gerät                                 | Senden | К | L | S | Ü | Α   |
|-------------------------------------------|--------------------------|---------------------------------------|--------|---|---|---|---|-----|
|                                           | 률其4: Kanal A - Scene     | 1.1.2 AKI-1216.01 Schaltaktor 12-fach | S      | К | - | S | - |     |
|                                           | 灵라 12: Kanal B - Scene   | 1.1.2 AKI-1216.01 Schaltaktor 12-fach | S      | К | - | S | - |     |
| I Szene A                                 | 률봆 36: Kanal E - Scene   | 1.1.2 AKI-1216.01 Schaltaktor 12-fach | S      | К | - | S | - | -   |
| bo 2 Szene B                              | 긆ᅻ 28: Kanal D - Scene   | 1.1.2 AKI-1216.01 Schaltaktor 12-fach | S      | K | - | S | - | -   |
| Hauptgruppen                              | Objekt                   | Gerät                                 | Senden | К | L | S | Ü | Α   |
| 📄 📸 1 Gebäude                             | 교리 28: Kanal D - Scene   | 1.1.2 AKI-1216.01 Schaltaktor 12-fach |        | К | - | S | - | -   |
| ⊡… 🔠 0 lest                               | 률ᡭ 20: Kanal C - Scene   | 1.1.2 AKI-1216.01 Schaltaktor 12-fach | S      | Κ | 2 | S |   | 823 |
| 2 Szene B                                 | न्निये4: Kanal A - Scene | 1.1.2 AKI-1216.01 Schaltaktor 12-fach |        | К | - | S |   | -   |

Abbildung 26: Szenenprogrammierung

Da die Kanäle A und D auf den Aufruf der Szene A und der Szene B reagieren sollen, wurden diese in beide Gruppenadressen eingebunden.

Des Weiteren kann für jeden Kanal unter dem Menüpunkt "Szene speichern" ausgewählt werden, ob die Speicherfunktion freigegeben wird oder gesperrt wird. Durch die Speicherfunktion ist es über einen Binäreingang nicht nur möglich die Szene aufzurufen, sondern auch über einen langen Tastendruck, die aktuellen Werte des Schaltaktors (EIN oder AUS) für diese Szene abzuspeichern. Alte Werte der Szene werden durch diese Funktion überschrieben.

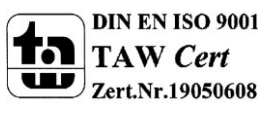

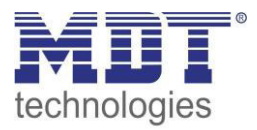

Um eine Szene aufzurufen oder einen neuen Wert für die Szene zu speichern wird der entsprechende Code an das zugehörige Kommunikationsobjekt für die Szene gesendet:

| Szene | Abrufen |      | Speichern |      |  |  |
|-------|---------|------|-----------|------|--|--|
|       | Hex.    | Dez. | Hex.      | Dez. |  |  |
| 1     | 0x00    | 0    | 0x80      | 128  |  |  |
| 2     | 0x01    | 1    | 0x81      | 129  |  |  |
| 3     | 0x02    | 2    | 0x82      | 130  |  |  |
| 4     | 0x03    | 3    | 0x83      | 131  |  |  |
| 5     | 0x04    | 4    | 0x84      | 132  |  |  |
| 6     | 0x05    | 5    | 0x85      | 133  |  |  |
| 7     | 0x06    | 6    | 0x86      | 134  |  |  |
| 8     | 0x07    | 7    | 0x87      | 135  |  |  |
| 9     | 0x08    | 8    | 0x88      | 136  |  |  |
| 10    | 0x09    | 9    | 0x89      | 137  |  |  |
| 11    | 0x0A    | 10   | 0x8A      | 138  |  |  |
| 12    | 0x0B    | 11   | 0x8B      | 139  |  |  |
| 13    | 0x0C    | 12   | 0x8C      | 140  |  |  |
| 14    | 0x0D    | 13   | 0x8D      | 141  |  |  |
| 15    | 0x0E    | 14   | 0x8E      | 142  |  |  |
| 16    | 0x0F    | 15   | 0x8F      | 143  |  |  |
| 17    | 0x10    | 16   | 0x90      | 144  |  |  |
| 18    | 0x11    | 17   | 0x91      | 145  |  |  |
| 19    | 0x12    | 18   | 0x92      | 146  |  |  |
| 20    | 0x13    | 19   | 0x93      | 147  |  |  |
| 21    | 0x14    | 20   | 0x94      | 148  |  |  |
| 22    | 0x15    | 21   | 0x95      | 149  |  |  |
| 23    | 0x16    | 22   | 0x96      | 150  |  |  |
| 24    | 0x17    | 23   | 0x97      | 151  |  |  |
| 25    | 0x18    | 24   | 0x98      | 152  |  |  |
| 26    | 0x19    | 25   | 0x99      | 153  |  |  |
| 27    | 0x1A    | 26   | 0x9A      | 154  |  |  |
| 28    | Ox1B    | 27   | 0x9B      | 155  |  |  |
| 29    | 0x1C    | 28   | 0x9C      | 156  |  |  |
| 30    | 0x1D    | 29   | 0x9D      | 157  |  |  |
| 31    | 0x1E    | 30   | 0x9E      | 158  |  |  |
| 32    | 0x1F    | 31   | 0x9F      | 159  |  |  |

Tabelle 30: Szenenaufruf und Speichern

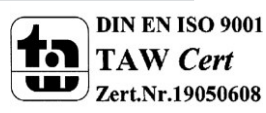

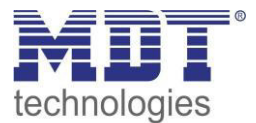

## 5.3.8 Treppenlicht mit variabler Zeit

#### Folgender Parameter steht für die variable Treppenlichtzeit zur Verfügung:

```
Zeitfaktor für Objekt "Treppenlicht mit Zeit" 1s
```

Abbildung 27: Parameter variable Treppenlichtzeit

Die variable Treppenlichtzeit ermöglicht das Starten des Treppenlichts mit variabler Zeit. Hierzu wird ein Wert von 0-255 auf den 1 Byte Eingang gesendet. Die resultierende Treppenlichtzeit berechnet sich dann zu:

gesendeter Wert x eingestellter Zeitfaktor = Treppenlichtzeit

Wird zum Beispiel in den Parametern ein Zeitfaktor von 10s eingestellt und der Wert 55 gesendet, so würde die Treppenlichtfunktion mit einer Treppenlichtzeit von 550s gestartet.

Die Treppenlichtfunktion mit variabler Zeit kann zum Beispiel eingesetzt werden um in einem großen Treppenhaus das Treppenlicht auf jeder Etage mit individueller Zeit zu starten.

Die nachfolgende Tabelle zeigt das zugehörige Kommunikationsobjekt:

| Nummer                                                     | Name                  | Größe  | Verwendung                               |
|------------------------------------------------------------|-----------------------|--------|------------------------------------------|
| 2                                                          | Treppenlicht mit Zeit | 1 Byte | Starten einer variablen Treppenlichtzeit |
| Taballa 21. Kommunikationsohialt variabla Trannonlishtrait |                       |        |                                          |

Tabelle 31: Kommunikationsobjekt variable Treppenlichtzeit

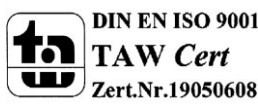

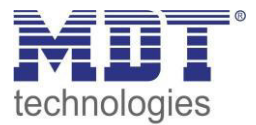

## 5.3.9 Warnfunktion

#### Das nachfolgende Bild zeigt die Einstellmöglichkeiten in der ETS-Software:

| Vorwarnung   | Licht Ein-/Ausschalten und Vorwarnobjekt | 8 | • |
|--------------|------------------------------------------|---|---|
| Vorwarndauer | 1                                        | 4 | • |
| Vorwarnzeit  | 10                                       | ÷ | s |

Abbildung 28: Vorwarnfunktion

Die Warnfunktion ermöglicht das warnen vor Ablauf der Treppenlichtzeit (und damit dem Ausschalten des Kanals).

#### Die nachfolgende Tabelle zeigt die verfügbaren Einstellmöglichkeiten:

| ETS-Text     | Wertebereich                                | Kommentar                               |
|--------------|---------------------------------------------|-----------------------------------------|
|              | [Defaultwert]                               |                                         |
| Vorwarnung   | nicht aktiv                                 | Einstellung der Vorwarnfunktion         |
|              | Licht Ein-/Ausschalten                      |                                         |
|              | <ul> <li>Vorwarnobjekt</li> </ul>           |                                         |
|              | <ul> <li>Vorwarnobjekt und Licht</li> </ul> |                                         |
|              | Ein-/Ausschalten                            |                                         |
| Vorwarndauer | 0-30.000                                    | Einstellung der Vorwarndauer = die Zeit |
|              | [1]                                         | die das Treppenlicht abgeschaltet wird; |
|              |                                             | nur verfügbar bei Funktionen mit "Licht |
|              |                                             | Ein-/Ausschalten"                       |
| Vorwarnzeit  | 0-30.000                                    | Einstellung der Vorwarnzeit = die Zeit  |
|              | [10]                                        | die das Vorwarnobjekt eine 1 sendet,    |
|              |                                             | bzw. das Licht nach der Vorwarnung      |
|              |                                             | wieder eingeschaltet wird.              |

Tabelle 32: Vorwarnfunktion

Die Einstellungen für die Vorwarnung haben das folgende Verhalten:

• Licht Ein-/Ausschalten

Das Licht wird nach Ablauf der Treppenlichtzeit für die eingestellte Vorwarndauer abgeschaltet und anschließend für die eingestellte Vorwarnzeit wieder eingeschaltet.

Vorwarnobjekt

Es wird ein zusätzliches Kommunikationsobjekt für die Vorwarnung eingeblendet. Dieses Objekt sendet nach Ablauf der Treppenlichtzeit eine 1 – das Licht bleibt währenddessen jedoch eingeschaltet. Nach Ablauf der Vorwarnzeit schaltet das Treppenlicht aus und das Vorwarnobjekt sendet eine 0. Die gesamt Treppenlichtzeit verlängert sich bei dieser Einstellung damit um die eingestellte Vorwarnzeit.

• Vorwarnobjekt und Licht Ein-/Ausschalten Kombination aus obigen beiden Einstellungen.

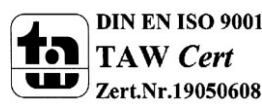

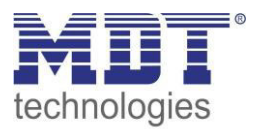

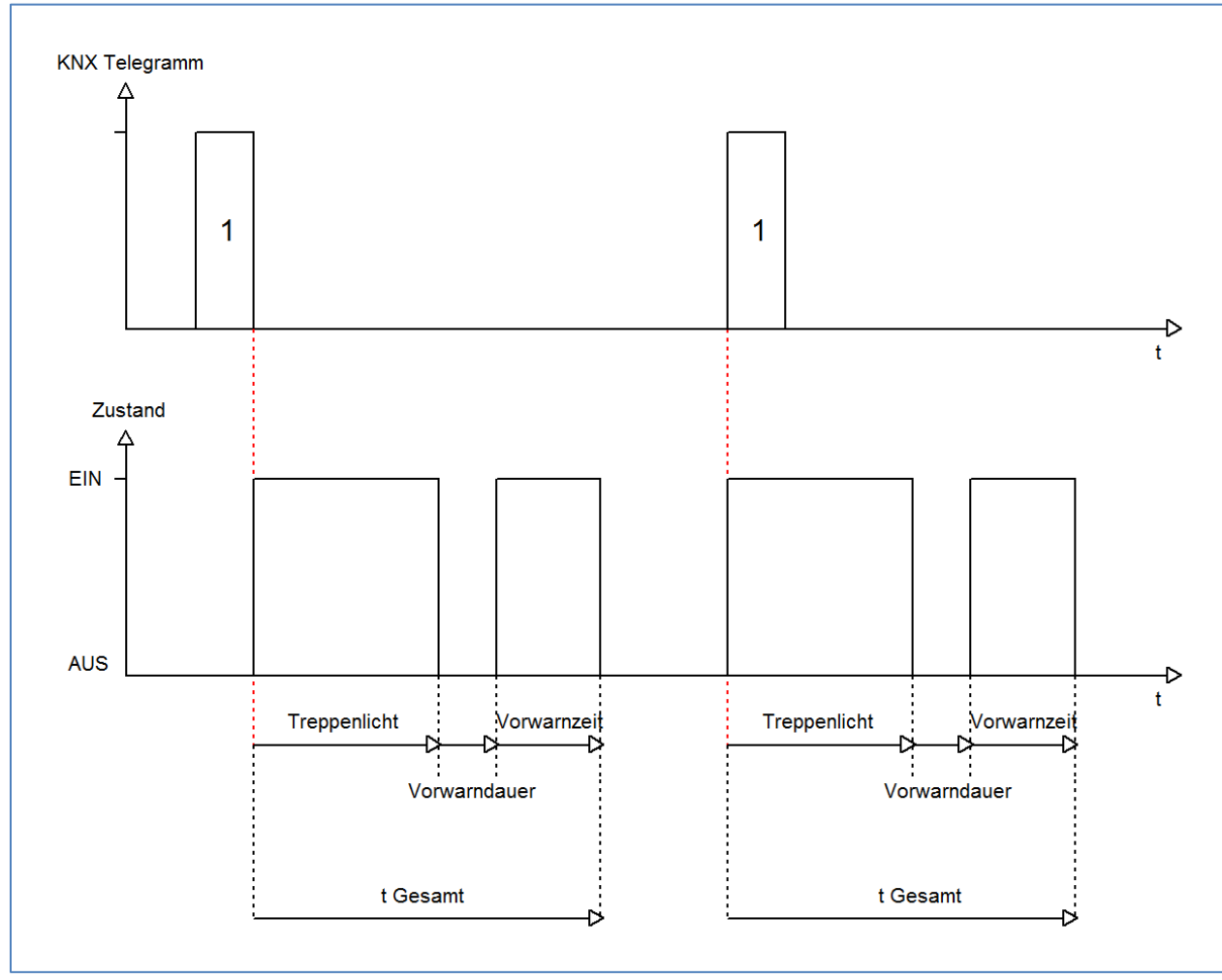

#### Das nachfolgende Diagramm verdeutlicht die Zeiten für Vorwarndauer und Vorwarnzeit:

## Die nachfolgende Tabelle zeigt das zugehörige Kommunikationsobjekt:

| Nummer | Name      | Größe | Verwendung                             |
|--------|-----------|-------|----------------------------------------|
| 3      | Vorwarnen | 1 Bit | Senden einer Vorwarnung vor Ablauf der |
|        |           |       | Treppelichtzeit                        |

Tabelle 33: Vorwarnobjekt

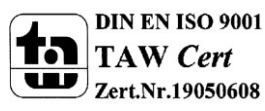

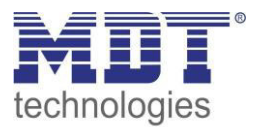

## 5.3.10 Manuelles Ausschalten

Das nachfolgende Bild zeigt die Einstellmöglichkeiten in der ETS-Software:

C

| Manuelles Ausschalten |  |
|-----------------------|--|

nicht aktiv 💿 aktiv

Abbildung 29: manuelles Ausschalten

Ist diese Funktion aktiviert, so kann der Kanal auch vor Ablauf der eingestellten Treppenlichtzeit abgeschaltet werden. Dazu muss dem Kanal eine logische 0 gesendet werden. Ist diese Funktion nicht aktiviert, so schaltet der Kanal immer erst nach Ablauf der Treppenlichtzeit ab.

## 5.3.11 Verlängern bei Treppenlicht

Das nachfolgende Bild zeigt die Einstellmöglichkeiten in der ETS-Software:

| Treppenlichtzeit verlängern | Zeit neu starten | • |
|-----------------------------|------------------|---|
|                             |                  |   |

Abbildung 30: Verlängern bei Treppenlicht

Die nachfolgende Tabelle zeigt die verfügbaren Einstellmöglichkeiten:

| ETS-Text                    | Wertebereich                              | Kommentar                       |  |  |
|-----------------------------|-------------------------------------------|---------------------------------|--|--|
|                             | [Defaultwert]                             |                                 |  |  |
| Treppenlichtzeit verlängern | <ul> <li>Zeit nicht verlängern</li> </ul> | Einstellung ob das Treppenlicht |  |  |
|                             | Zeit neu starten                          | verlängert werden kann.         |  |  |
|                             | <ul> <li>Zeit aufaddieren</li> </ul>      |                                 |  |  |

Tabelle 34: Verlängern bei Treppenlicht

Die Einstellungen haben die folgende Funktionalität:

• Zeit nicht verlängern

Treppenlichtzeit kann nicht verlängert werden und nur nach Ablauf der Treppenlichtzeit neu gestartet werden.

• Zeit neu starten

Die Treppenlichtzeit wird durch Senden eines erneuten Ein-Signals auf das Kommunikationsobjekt "Treppenlicht" neu gestartet.

Zeit aufaddieren

Die Treppenlichtzeit wird durch Senden eines erneuten Ein-Signals auf das Kommunikationsobjekt "Treppenlicht" auf die noch verbleibende Treppenlichtzeit aufaddiert.

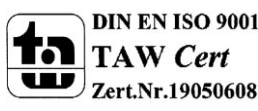

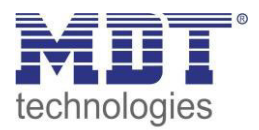

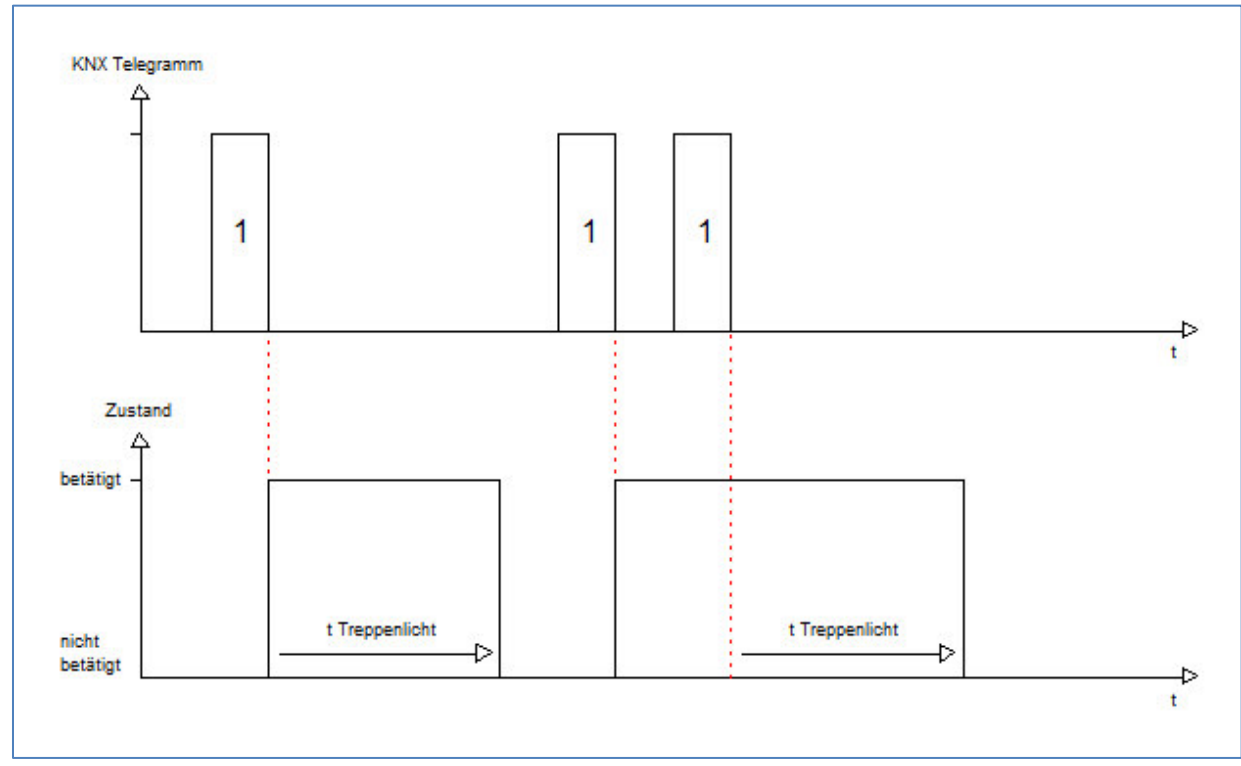

Das nachfolgende Diagramm zeigt das Verhalten bei der Einstellung "Zeit neu starten":

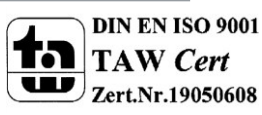

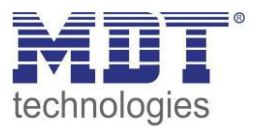

## 5.3.12 zusätzliches Schaltobjekt

#### Das nachfolgende Bild zeigt die Einstellmöglichkeiten in der ETS-Software:

Schaltobjekt

O nicht aktiv 🖸 aktiv

Abbildung 31: zusätzliches Schaltobjekt

Durch obigen Parameter kann ein zusätzliches Schaltobjekt eingeblendet werden, welches unabhängig von der Treppenlichtfunktion funktioniert. Das Schaltobjekt schaltet den Kanal dauerhaft ein/aus und greift nicht auf die Treppenlichtzeit zu.

Die nachfolgende Tabelle zeigt das zugehörige Kommunikationsobjekt:

| Nummer                                | Name             | Größe | Verwendung                |  |
|---------------------------------------|------------------|-------|---------------------------|--|
| 0                                     | Schalten Ein/Aus | 1 Bit | zusätzliches Schaltobjekt |  |
| Tabella 25: zusätzliches Schaltebiekt |                  |       |                           |  |

Tabelle 35: zusätzliches Schaltobjekt

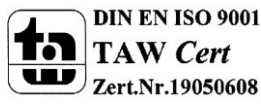

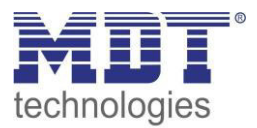

# **5.4 Schaltimpuls**

Die Funktion Schaltimpuls ermöglicht die Erzeugung eines kurzen Schaltimpuls.

## 5.4.1 Relaisbetriebsart

Das nachfolgende Bild zeigt die Einstellmöglichkeiten in der ETS-Software:

| Betrieb als | Schließer           | • |
|-------------|---------------------|---|
|             | Schließer<br>Öffner |   |

Abbildung 32: Relaisbetriebsart

#### Die nachfolgende Tabelle zeigt die Auswahlmöglichkeiten für die Relaisbetriebsart:

| FTS-Text    | Wertebereich               | Kommentar             |
|-------------|----------------------------|-----------------------|
|             | Wertebereich               | Kommentar             |
|             | [Defaultwert]              |                       |
|             |                            |                       |
| Betrieh als | Schließer                  | Relaishetriehsart     |
| Detheb dis  | Sermeiser                  | Relaisbethebsart      |
|             | <ul> <li>Öffner</li> </ul> | des jeweiligen Kanals |
|             | Unici                      |                       |

Tabelle 36: Auswahlmöglichkeiten Relaisbetriebsart

Das nachfolgende Diagramm zeigt das Verhalten einer Relaisbetriebsart als Schließer und einer Relaisbetriebsart als Öffner auf ein KNX-Telegramm, welches beispielsweise von einem Binäreingang gesendet wurde:

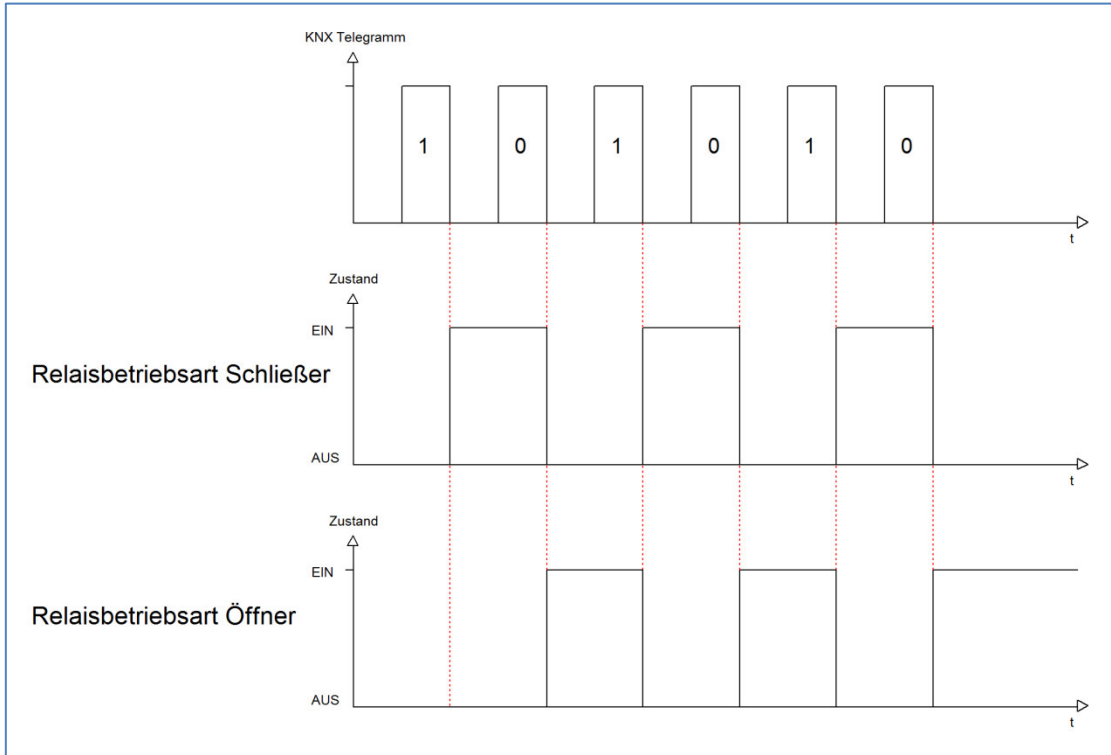

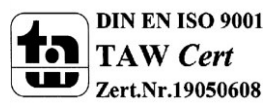

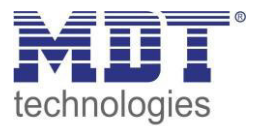

## **5.4.2 Impulsfunktion**

Das nachfolgende Bild zeigt die verfügbaren Einstellungen für die Impulsfunktion:

| Impulszeit                      | 500 ms                | • |
|---------------------------------|-----------------------|---|
| Impulssignal einmal wiederholen | C nicht aktiv 💿 aktiv |   |
| Zeit bis zum nächsten Impuls    | 0,5 s                 | • |

Abbildung 33: Impulsfunktion

Die nachfolgende Tabelle zeigt die Auswahlmöglichkeiten für die Relaisbetriebsart:

| ETS-Text              | Wertebereich              | Kommentar                      |
|-----------------------|---------------------------|--------------------------------|
|                       | [Defaultwert]             |                                |
| Impulszeit            | 300ms – 30s               | Einstellung der Dauer des      |
|                       | [500ms]                   | Impuls                         |
| Impulssignal einmal   | nicht aktiv               | Einstellung ob der Impuls noch |
| wiederholen           | <ul> <li>aktiv</li> </ul> | einmal wiederholt werden soll  |
| Zeit bis zum nächsten | 0,5s – 30s                | Einstellung der Dauer zwischen |
| Impuls                | [0,5s]                    | dem ersten und dem zweiten     |
|                       |                           | Impuls; wird nur eingeblendet  |
|                       |                           | wenn das Impulssignal          |
|                       |                           | wiederholt werden soll         |

Tabelle 37: Impulsfunktion

#### Die nachfolgende Tabelle zeigt das zugehörige Kommunikationsobjekt:

| Nummer | Name         | Größe | Verwendung             |
|--------|--------------|-------|------------------------|
| 1      | Schaltimpuls | 1 Bit | Start des Schaltimpuls |

Tabelle 38: Kommunikationsobjekt Schaltimpuls

## **5.4.3 Sperrfunktion**

#### Das nachfolgende Bild zeigt die Einstellmöglichkeiten für die Sperrfunktion:

| Verhalten bei Sperren    | 0 | AUS | • | keine Änderung |
|--------------------------|---|-----|---|----------------|
| Verhalten bei Entsperren | C | AUS | 0 | Schaltimpuls   |

**Abbildung 34: Sperrfunktion** 

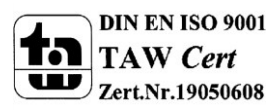

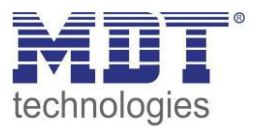

Die nachfolgende Tabelle zeigt die Auswahlmöglichkeiten für die Sperrfunktionen:

| ETS-Text                 | Wertebereich                             | Kommentar           |
|--------------------------|------------------------------------------|---------------------|
|                          | [Defaultwert]                            |                     |
| Verhalten bei Sperren    | AUS                                      | Verhalten auf einen |
|                          | keine Änderung                           | Sperrvorgang        |
| Verhalten bei Entsperren | AUS                                      | Verhalten auf einen |
|                          | <ul> <li>Schaltimpuls starten</li> </ul> | Entsperrvorgang     |

Tabelle 39: Auswahlmöglichkeiten Sperren/Entsperren

Wird ein Kanal durch das Senden einer logischen 1 auf das Sperrobjekt gesperrt, so ist der Kanal für weitere Bedienung solange gesperrt bis dieser wieder, durch das Senden einer logischen 0 auf das Sperrobjekt, entsperrt wird.

Folgende Aktionen können beim Sperren/Entsperren ausgeführt werden:

- keine Änderung
  - Der Kanal behält den aktuellen Zustand.
  - Ein

Der Kanal wird eingeschaltet.

• Aus

Der Kanal wird ausgeschaltet.

• **Treppenlichtzeit starten** Der Kanal schaltet sich ein und startet die Treppenlichtzeit.

Die nachfolgende Tabelle zeigt das zugehörige Kommunikationsobjekt:

| Nummer | Name    | Größe | Verwendung                  |
|--------|---------|-------|-----------------------------|
| 4      | Sperren | 1 Bit | Objekt für den Sperrvorgang |
|        |         |       |                             |

Tabelle 40: Kommunikationsobjekt Sperrfunktion

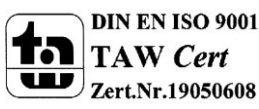

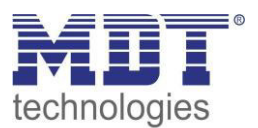

6 Parameter - FanCoil beschrieben sind.

## 4.1 Allgemeine Einstellungen

Die nachfolgende Tabelle zeigt die allgemeinen Einstellungen für den AKK-03UP.01:

| ETS-Text                       | Wertebereich                             | Kommentar                     |
|--------------------------------|------------------------------------------|-------------------------------|
|                                | [Defaultwert]                            |                               |
| Geräteanlaufzeit               | 0-120s                                   | Zeit zwischen einem Reset und |
|                                | [5s]                                     | dem funktionalen Anlauf des   |
|                                |                                          | Gerätes                       |
| Zyklisches "In-                | <ul> <li>nicht verwenden</li> </ul>      | Einstellung ob ein zyklisches |
| Betrieb" Telegramm             | 2 min – 24h                              | "In-Betrieb" Telegramm        |
|                                |                                          | gesendet werden soll, wenn    |
|                                |                                          | das Gerät am Bus aktiv ist.   |
| Tag/Nacht Objekt               | <ul> <li>nicht verwenden</li> </ul>      | Einstellung ob ein Tag/Nacht  |
|                                | <ul> <li>verwenden, nicht</li> </ul>     | Objekt verwendet werden soll  |
|                                | abfragen                                 | und ob dieses nach einem      |
|                                | <ul> <li>verwenden, bei Reset</li> </ul> | Reset aktiv am Bus anfragen   |
|                                | abfragen                                 | soll.                         |
|                                |                                          | Wird nur im FanCoil-Modus     |
|                                |                                          | verwendet.                    |
| Polarität für Tag/Nacht Objekt | Tag = 1 / Nacht = 0                      | Festlegung der Polarität des  |
|                                | Tag = 0 / Nacht = 1                      | Tag/Nacht-Objektes.           |

Abbildung 4: Allgemeine Einstellungen

Die nachfolgende Tabelle zeigt die dazugehörigen Kommunikationsobjekte:

| Nummer | Name       | Größe | Verwendung                                    |
|--------|------------|-------|-----------------------------------------------|
| 50     | In-Betrieb | 1 Bit | Senden eines zyklischen In-Betrieb Telegramms |
| 51     | Tag/Nacht  | 1 Bit | Umschaltung zwischen Tag/Nacht Betrieb        |

Tabelle 5: Kommunikationsobjekte - Allgemein

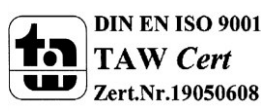

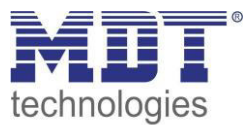

# 5 Parameter - Schaltaktor

## 5.1 Kanalauswahl

Im Untermenü Ausgänge jeder Kanal entweder als Schalten oder als Treppenlicht ausgewählt werden. In Abhängigkeit dieser Einstellung wird die weitere Parametrierung eingeblendet:

| penlicht 🔹 |
|------------|
| ep         |

Abbildung 5: Auswahl Ausgänge

## **5.2 Schaltausgang**

## 5.2.1 Relaisbetriebsart

Das nachfolgende Bild zeigt die Einstellmöglichkeiten in der ETS-Software:

| Betrieb als | Schließer 🔹          |
|-------------|----------------------|
|             | Schließer<br>Öffiner |
|             | oline                |

Abbildung 6: Relaisbetriebsart

Die nachfolgende Tabelle zeigt die Auswahlmöglichkeiten für die Relaisbetriebsart:

| ETS-Text    | Wertebereich                  | Kommentar             |
|-------------|-------------------------------|-----------------------|
|             | [Defaultwert]                 |                       |
| Betrieb als | <ul> <li>Schließer</li> </ul> | Relaisbetriebsart     |
|             | <ul> <li>Öffner</li> </ul>    | des jeweiligen Kanals |

Tabelle 6: Auswahlmöglichkeiten Relaisbetriebsart

Das nachfolgende Diagramm zeigt das Verhalten einer Relaisbetriebsart als Schließer und einer Relaisbetriebsart als Öffner auf ein KNX-Telegramm, welches beispielsweise von einem Binäreingang gesendet wurde:

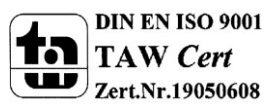

# Technisches Handbuch Schaltaktor, FanCoil

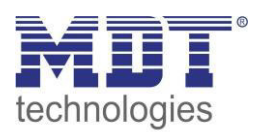

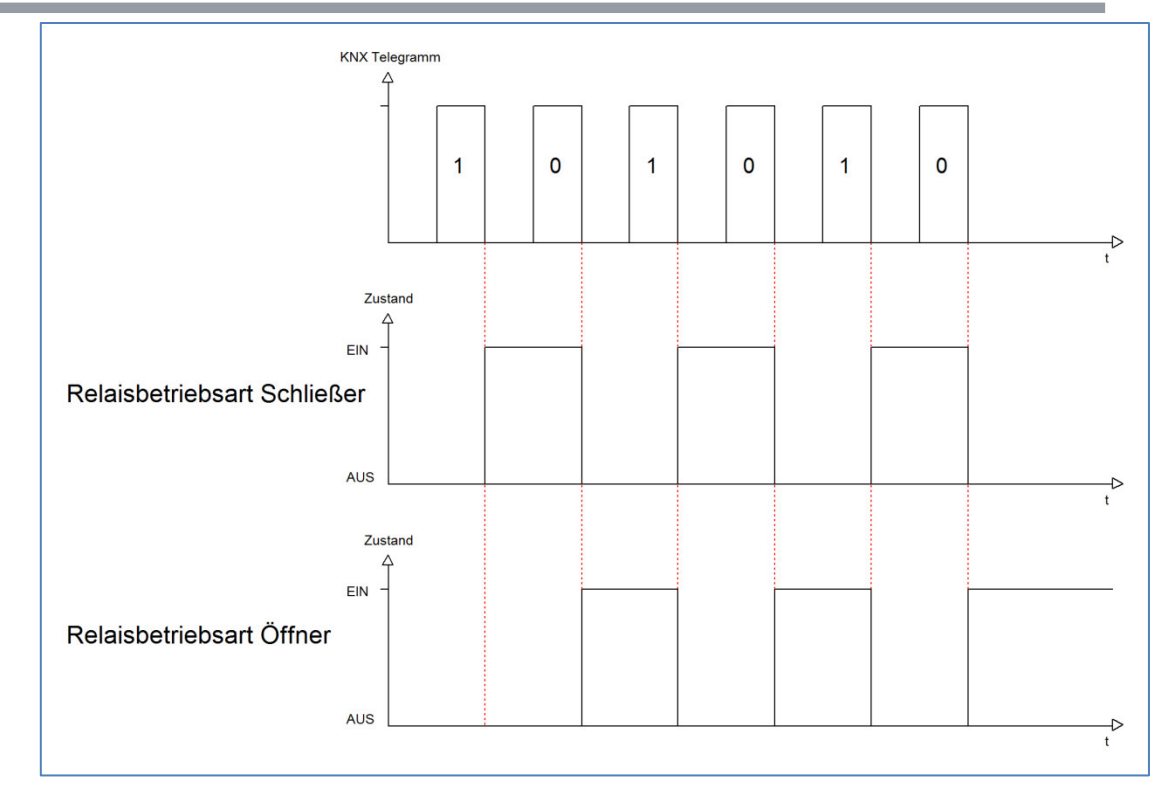

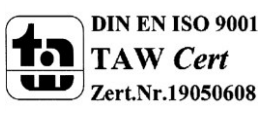

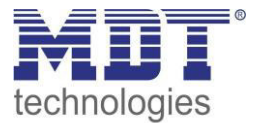

## 5.2.2 zentrale Schaltfunktion

Das nachfolgende Bild zeigt die Einstellmöglichkeiten in der ETS-Software:

| Zentrale Schaltfunktion | nicht aktiv |  |
|-------------------------|-------------|--|
|                         | nicht aktiv |  |
|                         | aktiv       |  |
|                         |             |  |

Abbildung 7: Zentralfunktion

Die zentrale Schaltfunktion kann für jeden einzelnen Kanal ausgewählt werden, dazu muss in dem Parameter zentrale Schaltfunktion "aktiv" ausgewählt werden. Diese Funktion ermöglicht eine einfachere Programmierung von zentralen Schaltfunktionen. Wird nun das Kommunikationsobjekt der Zentralfunktion angesprochen, so werden alle Kanäle mit aktivierter Zentralfunktion eingeschaltet.

Die nachfolgende Tabelle zeigt das zugehörige Kommunikationsobjekt:

| Nummer | Name            | Größe | Verwendung                                |
|--------|-----------------|-------|-------------------------------------------|
|        | Zentralfunktion | 1 Bit | zentrales Schalten der Kanäle             |
|        |                 |       | Nummer von der Anzahl der Kanäle abhängig |

Tabelle 7: Kommunikationsobjekte Zentralfunktion

## 5.2.3 Verhalten bei Sperren/Entsperren

#### Das nachfolgende Bild zeigt die Einstellmöglichkeiten in der ETS-Software:

| Verhalten bei Sperren    | EIN                                    | • |
|--------------------------|----------------------------------------|---|
| Verhalten bei Entsperren | vorheriger Zustand, Schalten nachholen | • |

Abbildung 8: Sperrfunktion

#### Die nachfolgende Tabelle zeigt die Auswahlmöglichkeiten für die Sperrfunktionen:

| ETS-Text                 | Wertebereich                            | Kommentar           |
|--------------------------|-----------------------------------------|---------------------|
|                          | [Defaultwert]                           |                     |
| Verhalten bei Sperren    | EIN                                     | Verhalten auf einen |
|                          | <ul> <li>AUS</li> </ul>                 | Sperrvorgang        |
|                          | keine Änderung                          |                     |
| Verhalten bei Entsperren | EIN                                     | Verhalten auf einen |
|                          | <ul> <li>AUS</li> </ul>                 | Enstperrvorgang     |
|                          | keine Änderung                          |                     |
|                          | <ul> <li>vorheriger Zustand,</li> </ul> |                     |
|                          | Schalten nachholen                      |                     |
|                          | <ul> <li>vorheriger Zustand</li> </ul>  |                     |

Tabelle 8: Auswahlmöglichkeiten Sperren/Entsperren

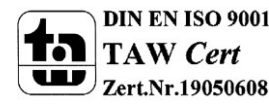

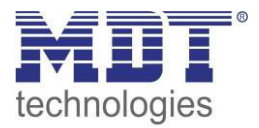

Wird ein Kanal durch das Senden einer logischen 1 auf das Sperrobjekt gesperrt, so ist der Kanal für weitere Bedienung solange gesperrt bis dieser wieder, durch das Senden einer logischen 0 auf das Sperrobjekt, entsperrt wird.

Folgende Aktionen können beim Sperren/Entsperren ausgeführt werden:

keine Änderung

Der Kanal behält den aktuellen Zustand.

- **Ein** Der Kanal wird eingeschaltet.
- Aus

Der Kanal wird ausgeschaltet.

- vorheriger Zustand, Schalten nachholen (nur Entsperren) Der Kanal stellt den Zustand her welchen er vor dem Sperren inne hatte unter Einbehaltung des letzten Schaltbefehls welcher während des Sperrens gesendet wurde.
- vorheriger Zustand (nur Entsperren)
   Der Kanal stellt den Zustand her welchen er vor dem Sperren innehatte.

#### Die nachfolgende Tabelle zeigt das zugehörige Kommunikationsobjekt:

| Nummer | Name    | Größe | Verwendung                  |
|--------|---------|-------|-----------------------------|
| 4      | Sperren | 1 Bit | Objekt für den Sperrvorgang |

Tabelle 9: Kommunikationsobjekt Sperrfunktion

## 5.2.4 Verhalten bei Busspannungsausfall/-wiederkehr

Das nachfolgende Bild zeigt die Einstellmöglichkeiten in der ETS-Software:

| Verhalten bei Busspannungswiederkehr | keine Änderung | • |
|--------------------------------------|----------------|---|
| Verhalten bei Busspannungsausfall    | keine Änderung | • |

Abbildung 9: Verhalten bei Busspannungsausfall/-wiederkehr

Die nachfolgende Tabelle zeigt die Auswahlmöglichkeiten für das Verhalten bei Busspannungsausfall, sowie Busspannungswiederkehr:

| ETS-Text               | Wertebereich            | Kommentar                    |
|------------------------|-------------------------|------------------------------|
|                        | [Defaultwert]           |                              |
| Verhalten bei          | <ul> <li>Aus</li> </ul> | Verhalten auf einen          |
| Busspannungsausfall    | ■ Ein                   | Busspannungsausfall          |
|                        | keine Änderung          |                              |
| Verhalten bei          | Aus                     | Verhalten auf die Wiederkehr |
| Busspannungswiederkehr | ■ Ein                   | der Busspannung              |
|                        | keine Änderung          |                              |

Tabelle 10: Auswahlmöglichkeiten Verhalten bei Busspannungsausfall/-wiederkehr

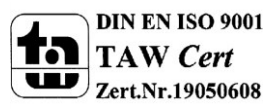

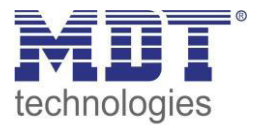

## 5.2.5 Ein-/Ausschaltverzögerung

#### Das nachfolgende Bild zeigt die Einstellmöglichkeiten in der ETS-Software:

| Einschaltverzögerung | 0 | *<br>*         | s |
|----------------------|---|----------------|---|
| Ausschaltverzögerung | 0 | <u>لم</u><br>۳ | s |

Abbildung 10: Ein-/Ausschaltverzögerung

Durch die Einschaltverzögerung wird ein verzögertes Einschalten des Schaltausgangs bewirkt. Damit schaltet der Ausgang erst zu einem bestimmten Zeitpunkt, nachdem der Einschalt-Befehl erfolgt ist. Die Ausschaltverzögerung arbeitet nach dem gleichen Prinzip, wie die Einschaltverzögerung. Sie bewirkt ein zeitverzögertes Ausschalten.

Ein- und Ausschaltverzögerung können kombiniert werden.

Das nachfolgende Diagramm zeigt die Kombination einer Ein- und Ausschaltverzögerung:

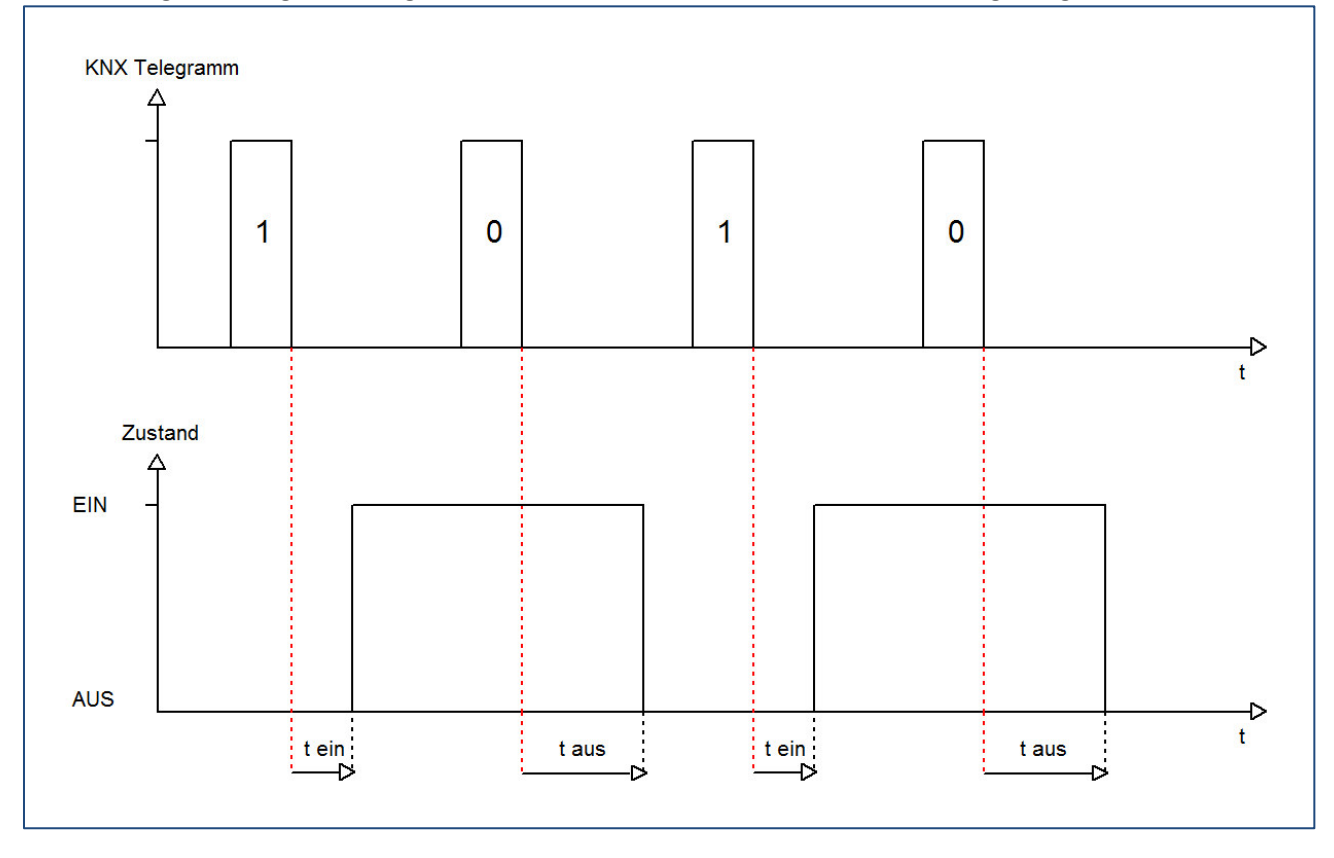

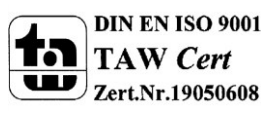

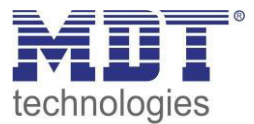

## 5.2.6 Statusfunktionen

#### Das folgende Bild zeigt die verfügbaren Statusfunktionen:

| Status senden                            | bei Änderung                | •      |
|------------------------------------------|-----------------------------|--------|
| Status zyklisch senden (0 = nicht aktiv) | 0                           | .▲<br> |
| Zusätzlicher invertierter Status         | nicht aktiv     O     aktiv |        |

Abbildung 11: Statusfunktionen

#### Folgende Einstellungen sind verfügbar:

| ETS-Text                     | Wertebereich                               | Kommentar                     |
|------------------------------|--------------------------------------------|-------------------------------|
|                              | [Defaultwert]                              |                               |
| Status senden                | <ul> <li>nicht senden, passives</li> </ul> | Sendebedingung des            |
|                              | Statusobjekt                               | Statusobjekts                 |
|                              | bei Änderung                               |                               |
|                              | <ul> <li>bei Änderung und</li> </ul>       |                               |
|                              | Sperre                                     |                               |
|                              | <ul> <li>immer bei</li> </ul>              |                               |
|                              | Telegrammeingang                           |                               |
| Status zyklisch senden ( 0 = | 0-30000s                                   | Zyklisches Senden des Status  |
| nicht aktiv)                 | [0s]                                       |                               |
| Zusätzlicher invertierter    | <ul> <li>nicht aktiv</li> </ul>            | Einblenden eines zusätzlichen |
| Status                       | <ul> <li>aktiv</li> </ul>                  | invertierten Status           |

Tabelle 11: Statusfunktionen

Folgende Sendebedingungen sind für das Statusobjekt verfügbar:

• nicht senden, passives Statusobjekt

Das Statusobjekt wird nicht gesendet und kann nur abgefragt werden.

• bei Änderung

Das Statusobjekt wird bei jeder Änderung des Ausgangs gesendet.

• bei Änderung und Sperre

Das Statusobjekt wird bei jeder Änderung des Ausgangs gesendet – auch während des Sperrvorgangs. Durch das Senden des Status während des Sperrens wird sichergestellt, dass ein Schalter nach dem Sperren den richtigen Wert sendet.

 immer bei Telegrammeingang
 Das Statusobjekt wird bei jedem Telegrammeingang ausgesendet – unabhängig von der Ausgangsänderung.

Der zusätzliche invertierte Status kann zur Visualisierung, etc. eingesetzt werden und hat immer den gegenteiligen Wert zum "normalen" Status.

| Nummer | Name                | Größe | Verwendung                                  |
|--------|---------------------|-------|---------------------------------------------|
| 7      | Status              | 1 Bit | Gibt den Status des Kanals aus              |
| 8      | invertierter Status | 1 Bit | Gibt den invertierten Status des Kanals aus |

Die nachfolgende Tabelle zeigt die dazugehörigen Kommunikationsobjekte:

Tabelle 12: Kommunikationsobjekte Statusfunktionen

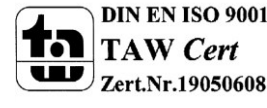

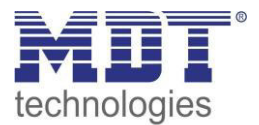

## 5.2.7 Priorität/Zwangsführung

#### Das nachfolgende Bild zeigt den Parameter Priorität/Zwangsführung:

| Priorität / Zwangsführung | nicht aktiv | • |
|---------------------------|-------------|---|
|                           |             |   |

Abbildung 12: Priorität/Zwangsführung

#### Folgende Einstellungen sind verfügbar:

| ETS-Text                                    | Wertebereich                                                                                                    | Kommentar                                                                                                  |
|---------------------------------------------|----------------------------------------------------------------------------------------------------|----------------------------------------------------------------------------------------------------|
|                                             | [Defaultwert]                                                                                                    |                                                                                                    |
| Priorität/Zwangsführung                     | <ul> <li>nicht aktiv</li> <li>2 Bit Zwangsführung</li> <li>1 Bit Priorität Ein</li> <li>1 Bit Priorität Aus</li> </ul>                       | Aktivieren der Zwangsführung/<br>der Prioritätsfunktion                                                    |
| Rückfallzeit für<br>Zwangsführung/Priorität | 0-600min<br><b>[0 min]</b>                                                                                                    | Aktivierung einer Rückfallzeit<br>von der<br>Zwangsführung/Priorität<br>zurück in den normalen<br>Zustand. |
| Verhalten nach<br>Zwangsführung/Priorität   | <ul> <li>EIN</li> <li>AUS</li> <li>keine Änderung</li> <li>vorheriger Zustand,<br/>Schalten nachholen</li> <li>vorheriger Zustand</li> </ul> | Einstellung des Verhaltens<br>nach der Deaktivierung der<br>Priorität/Zwangsführung.                       |

Tabelle 13: Priorität/Zwangsführung

Die Priorität/Zwangsführung bewirkt das priorisierte Schalten des Ausgangs.

Mit der Rückfallzeit kann die Priorität/Zwangsführung nach einer bestimmten Zeit automatisch deaktiviert werden und der Kanal wechselt nach Ablauf der Rückfallzeit wieder in den normalen Zustand.

Folgende Aktionen können nach der Zwangsführung/Priorität ausgeführt werden:

• keine Änderung

Der Kanal behält den aktuellen Zustand.

• Ein

Der Kanal wird eingeschaltet.

• Aus

Der Kanal wird ausgeschaltet.

- vorheriger Zustand, Schalten nachholen (nur Entsperren) Der Kanal stellt den Zustand her welchen er vor dem Sperren inne hatte unter Einbehaltung des letzten Schaltbefehls welcher während des Sperrens gesendet wurde.
- vorheriger Zustand (nur Entsperren) Der Kanal stellt den Zustand her welchen er vor dem Sperren innehatte.

| Die nacholgende rabelle zeigt das dazugenonge kommunikationsobjekt. |                         |       |                             |  |
|---------------------------------------------------------------------|-------------------------|-------|-----------------------------|--|
| Nummer                                                              | Name                    | Größe | Verwendung                  |  |
| 5                                                                   | Zwangsführung/Priorität | 1 Bit | Aktivieren/Deaktivieren der |  |
|                                                                     |                         |       | Zwangsführung/Priorität     |  |

Die nachfolgende Tabelle zeigt das dazugehörige Kommunikationsobjekt:

Tabelle 14: Kommunikationsobjekte Statusfunktionen

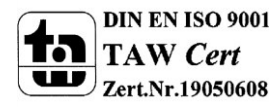

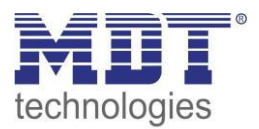

## 5.2.8 Logikfunktionen

Wird die Logikfunktion aktiviert, so wird ein separates Untermenü für die Logikfunktion eingeblendet:

| Logikfunktion                                         | <ul> <li>mit Schaltobjekt und ein Logikobjekt</li> <li>mit Schaltobjekt und zwei Logikobjekte</li> </ul> |   |
|-------------------------------------------------------|----------------------------------------------------------------------------------------------------|---|
| Logische Operation                                    | ODER                                                                                                    | • |
| Eingänge invertieren                                  | nicht invertieren                                                                                        | • |
| Ausgang invertieren                                   | Inicht aktiv C aktiv                                                                                     |   |
| Objekte nach Buspannungswiederkehr auf<br>Wert setzen | Inicht aktiv C aktiv                                                                                     |   |

Abbildung 13: Logikfunktion

Die Logikfunktion kann mit einem oder zwei, zum Schaltobjekt zusätzlichen, Logikobjekten aktiviert werden. Es stehen die logischen Operationen UND, ODER, XOR zur Verfügung:

| Kommunikationsobjekt Logik 1          | > | &   |                   |
|---------------------------------------|---|-----|-------------------|
| Kommunikationsobjekt Logik 2          |   |     | <br>Relaisausgang |
| Kommunikationsobjekt Schalten Ein/Aus | > | >=1 |                   |

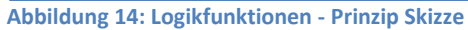

Die Logikfunktionen schalten den Ausgang dabei ein wenn folgende Bedingungen erfüllt sind:

- UND
  - Wenn alle Eingänge aktiv (=1) sind.
- ODER
  - Wenn mindestens ein Eingang aktiv (=1) ist.
- XOR

Wenn nur ein Eingang aktiv (=1) ist.

• Tor offen mit Logikobjekt = 0

Der Schaltausgang ist nur über das Schaltobjekt schaltbar wenn die Logikobjekte den Wert 0 haben.

Tor offen mit Logikobjekt = 1
 Der Schaltausgang ist nur über das Schaltobjekt schaltbar wenn die Logikobjekte den Wert 1
 haben.

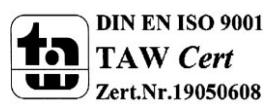

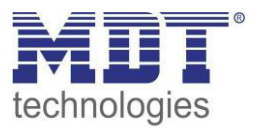

Über die Parameter Ausgang/Eingang invertieren, kann die Polarität des Aus-/Eingangs umgedreht werden.

Der Parameter "Objekte nach Busspannungswiederkehr auf Wert setzen" ermöglicht das Setzen der Logik nach der Busspannungswiederkehr auf einen festen Wert.

Die nachfolgende Tabelle zeigt die dazugehörigen Kommunikationsobjekte:

| Nummer | Name    | Größe | Verwendung                                |
|--------|---------|-------|-------------------------------------------|
| 9      | Logik 1 | 1 Bit | Logikobjekt 1, dient zur Einbindung einer |
|        |         |       | Logikfunktion                             |
| 10     | Logik 2 | 1 Bit | Logikobjekt 2, dient zur Einbindung einer |
|        |         |       | Logikfunktion                             |

Tabelle 15: Kommunikationsobjekte Logik

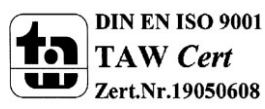

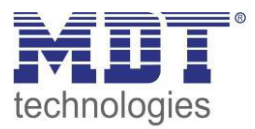

## 5.2.9 Szenenfunktion

Wenn Raumfunktionen unterschiedlicher Gewerke (z.B. Licht, Heizung, Rollladen) mit einem Tastendruck oder einem Bedienbefehl gleichzeitig verändert werden sollen, dann bietet sich dazu die Szenenfunktion an. Mit dem Aufruf einer Szene können Sie z. B. die Raumbeleuchtung auf einen gewünschten Wert schalten oder dimmen, die Jalousien in eine gewünschte Position fahren und die Lamellen drehen, die Heizungsregelung auf Tagesbetrieb einstellen und die Stromversorgung für die Steckdosen eines Raumes zuschalten. Die Telegramme dieser Funktionen können nicht nur unterschiedliche Formate, sondern auch Werte mit unterschiedlicher Bedeutung haben (z. B. "O" bei Beleuchtung AUS und bei Jalousie ÖFFNEN). Ohne die Szenenfunktionen müssten Sie jedem Aktor ein getrenntes Telegramm senden, um die gleiche Einstellung zu erhalten.

Mit Hilfe der Szenenfunktion des Schaltaktors können Sie die Kanäle in eine Szenensteuerung einbinden. Dazu muss dem entsprechenden Speicherplatz (Szene A..H) der Wert zugeordnet werden. Pro Schaltausgang ist die Programmierung von bis zu 8 Szenen möglich. Wird in dem Schaltausgang die Szenenfunktion aktiviert, so erscheint für diesen Schaltausgang die dazugehörige Szenenkarte. Hier können die einzelnen Szenen aktiviert werden und Werte, Szenennummern und die Speicherfunktion EIN/AUS gesetzt werden.

Szenen werden durch den Empfang ihrer Szenennummer auf dem Szenenobjekt aktiviert. Ist in der Szene die Speicherfunktion aktiviert, so erfolgt die Abspeicherung der aktuellen Kanalwerte mit dem Objektwert der Szene. Die Kommunikationsobjekte von Szenen besitzen grundsätzlich die Größe 1 Byte.

Das nachfolgende Bild zeigt die Einstellmöglichkeiten in der ETS-Software, zur Aktivierung der Szenenfunktion:

| Szene | aktiv                | - |
|-------|----------------------|---|
|       | nicht aktiv<br>aktiv |   |
|       |                      |   |

Abbildung 15: Szenenfunktion

Die nachfolgende Tabelle zeigt das zugehörige Kommunikationsobjekt:

| Nummer          | Name                                 | Größe  | Verwendung                  |
|-----------------|--------------------------------------|--------|-----------------------------|
| 4               | Szene                                | 1 Byte | Aufruf der jeweiligen Szene |
| Taballa AC. Kan | and the standard state of the second |        |                             |

Tabelle 16: Kommunikationsobjekt Szene

Um eine bestimmte Szene aufzurufen, muss an das Kommunikationsobjekt für die Szenenfunktion der Wert der jeweiligen Szene gesendet werden. Der Wert zum Szenenaufruf ist dabei jedoch immer um eine Zahl geringer als die eingestellte Szenennummer. Soll z.B. die Szene 1 aufgerufen werden, so muss eine 0 gesendet werden. Die Szenennummern können also die Werte von 1-64 haben, die Werte zum Aufruf der Szene jedoch nur von 0-63.

Wird in einem Binäreingang der Szenenaufruf aktiviert so muss im Binäreingang die gleiche Szenennummer wie im Schaltaktor eingestellt werden. Der Binäreingang sendet dann automatisch den richtigen Wert für den Szenenaufruf.

Für jeden Kanal sind 8 Speichermöglichkeiten für Szenen vorhanden. Diese 8 Speichersätze können den 64 möglichen Szenennummern frei zugeordnet werden.

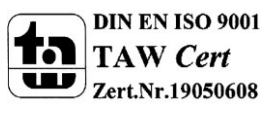

# Technisches Handbuch Schaltaktor, FanCoil

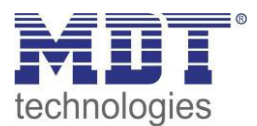

| Szene speichern | gesperrt 🔹 |
|-----------------|------------|
| Szene A         | AUS        |
| Szene Nummer A  | 1          |
| Szene B         | AUS 🔹      |
| Szene Nummer B  | 2 •        |
| Szene C         | AUS        |
| Szene Nummer C  | 3          |
| Szene D         | AUS 🔹      |
| Szene Nummer D  | 4          |
| Szene E         | AUS 🔹      |
| Szene Nummer E  | 5 🔹        |
| Szene F         | AUS 🔹      |
| Szene Nummer F  | 6          |
| Szene G         | AUS        |
| Szene Nummer G  | 7 •        |
| Szene H         | AUS 🔹      |
| Szene Nummer H  | 8          |

Abbildung 16: Unterfunktion Szene

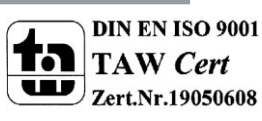

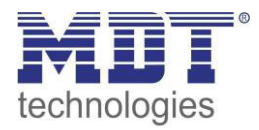

Die Tabelle zeigt die möglichen Szeneneinstellungen, welche für alle Kanäle identisch sind und bei aktivierter Szene im Schaltausgang möglich sind:

| ETS-Text        | Wertebereich                    | Kommentar                              |
|-----------------|---------------------------------|----------------------------------------|
|                 | [Defaultwert]                   |                                        |
| Szene speichern | <ul> <li>gesperrt</li> </ul>    | Lernen von Szenarios; Speicherfunktion |
|                 | <ul> <li>freigegeben</li> </ul> | freigeben, sperren                     |
| Szene A         | AUS                             | Reaktion des angewählten Kanals auf    |
|                 | EIN                             | den Aufruf dieser Szene                |
|                 | sperren                         |                                        |
|                 | entsperren                      |                                        |
| Szene Nummer A  | 1-64                            | Szenennummer; Ansprechwert =           |
|                 | [1]                             | Szenennummer um 1 herabgesetzt         |

Tabelle 17: Parameter Szene

Wird ein Kanal als Szene ausgewählt, so erscheint ein Unterpunkt Szene für diesen Kanal. In diesem Unterpunkt kann dem Kanal dann für den Aufruf der jeweiligen Szene (A-H) eine Reaktion, EIN oder AUS, zugewiesen werden (siehe Bild 14, Tabelle 17). Jeder Kanal kann auf 8 verschiedene Szenen reagieren. Durch Senden des Ansprechwertes, für die jeweilige Szene, wird die Szene aufgerufen und der Kanal nimmt seinen parametrierten Zustand an. Dabei wird auch die individuelle Parametrierung des jeweiligen Kanals berücksichtigt. Soll der Kanal zum Beispiel beim Aufruf der Szene A eingeschaltet werden und ist gleichzeitig bei diesem Kanal eine Einschaltverzögerung von 5s parametriert, so wird der Kanal 5s nach Aufruf der Szene A eingeschaltet.

Bei der Programmierung ist zu beachten, dass wenn 2 oder mehr Kanäle auf die gleiche Szenennummer reagieren sollen, die Kommunikationsobjekte für die Szenen in den gleichen Gruppenadressen untergebracht wurden. Durch Senden des Ansprechwertes für die Szene, werden dann alle Kanäle angesprochen. Bei der Programmierung der Szenenfunktion macht eine Aufteilung nach den Szenen Sinn, um die Programmierung übersichtlich zu gestalten. Falls ein Kanal nun auf 8 Szenen reagieren soll, so wird das zugehörige Kommunikationsobjekt auch in 8 Gruppenadressen eingebunden.

Die folgenden Bilder sollen diese Aufteilung verdeutlichen:

| 🔀 Hauptgruppen                                                                | Objekt                                                     | Gerät                                                                                   | Senden      | К           | L           | S           | Ü      | Α           |
|-------------------------------------------------------------------------------|------------------------------------------------------------|-----------------------------------------------------------------------------------------|-------------|-------------|-------------|-------------|--------|-------------|
| 📄 🔡 1 Gebäude                                                                 | ).<br>교리4: Kanal A - Scene                                 | 1.1.2 AKI-1216.01 Schaltaktor 12-fach                                                   | S           | К           | -           | S           | -      | -           |
| ⊡                                                                             | 클루12: Kanal B - Scene                                      | 1.1.2 AKI-1216.01 Schaltaktor 12-fach                                                   | S           | K           | -           | S           | 4      |             |
| 1 Szene A                                                                     | 클랴36: Kanal E - Scene                                      | 1.1.2 AKI-1216.01 Schaltaktor 12-fach                                                   | S           | К           | -           | S           | -      | -           |
|                                                                               | 클루 28: Kanal D - Scene                                     | 1.1.2 AKI-1216.01 Schaltaktor 12-fach                                                   | S           | К           | -           | S           | -      | -           |
|                                                                               |                                                            |                                                                                         |             |             |             |             |        |             |
| 🔀 Hauptgruppen                                                                | Objekt                                                     | Gerät                                                                                   | Senden      | к           | L           | S           | Ü      | Α           |
| Hauptgruppen                                                                  | Objekt<br>교리28: Kanal D - Scene                            | Gerät<br>1.1.2 AKI-1216.01 Schaltaktor 12-fach                                          | Senden      | к<br>к      | L           | S<br>S      | Ü<br>- | A<br>-      |
| <ul> <li>Hauptgruppen</li> <li>→ 20 1 Gebäude</li> <li>→ 20 0 Test</li> </ul> | Objekt<br>교객 28: Kanal D - Scene<br>교객 20: Kanal C - Scene | Gerät<br>1.1.2 AKI-1216.01 Schaltaktor 12-fach<br>1.1.2 AKI-1216.01 Schaltaktor 12-fach | Senden<br>S | K<br>K<br>K | L<br>-<br>- | S<br>S<br>S | 0      | A<br>-<br>- |

Abbildung 17: Szenenprogrammierung

Da die Kanäle A und D auf den Aufruf der Szene A und der Szene B reagieren sollen, wurden diese in beide Gruppenadressen eingebunden.

Des Weiteren kann für jeden Kanal unter dem Menüpunkt "Szene speichern" ausgewählt werden, ob die Speicherfunktion freigegeben wird oder gesperrt wird. Durch die Speicherfunktion ist es über einen Binäreingang nicht nur möglich die Szene aufzurufen, sondern auch über einen langen Tastendruck, die aktuellen Werte des Schaltaktors (EIN oder AUS) für diese Szene abzuspeichern. Alte Werte der Szene werden durch diese Funktion überschrieben.

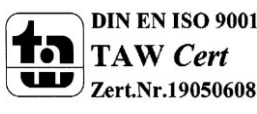

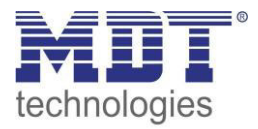

Um eine Szene aufzurufen oder einen neuen Wert für die Szene zu speichern wird der entsprechende Code an das zugehörige Kommunikationsobjekt für die Szene gesendet:

| Szene | Abrufen |      | Speichern |      |  |
|-------|---------|------|-----------|------|--|
|       | Hex.    | Dez. | Hex.      | Dez. |  |
| 1     | 0x00    | 0    | 0x80      | 128  |  |
| 2     | 0x01    | 1    | 0x81      | 129  |  |
| 3     | 0x02    | 2    | 0x82      | 130  |  |
| 4     | 0x03    | 3    | 0x83      | 131  |  |
| 5     | 0x04    | 4    | 0x84      | 132  |  |
| 6     | 0x05    | 5    | 0x85      | 133  |  |
| 7     | 0x06    | 6    | 0x86      | 134  |  |
| 8     | 0x07    | 7    | 0x87      | 135  |  |
| 9     | 0x08    | 8    | 0x88      | 136  |  |
| 10    | 0x09    | 9    | 0x89      | 137  |  |
| 11    | 0x0A    | 10   | 0x8A      | 138  |  |
| 12    | 0x0B    | 11   | 0x8B      | 139  |  |
| 13    | 0x0C    | 12   | 0x8C      | 140  |  |
| 14    | 0x0D    | 13   | 0x8D      | 141  |  |
| 15    | 0x0E    | 14   | 0x8E      | 142  |  |
| 16    | 0x0F    | 15   | 0x8F      | 143  |  |
| 17    | 0x10    | 16   | 0x90      | 144  |  |
| 18    | 0x11    | 17   | 0x91      | 145  |  |
| 19    | 0x12    | 18   | 0x92      | 146  |  |
| 20    | 0x13    | 19   | 0x93      | 147  |  |
| 21    | 0x14    | 20   | 0x94      | 148  |  |
| 22    | 0x15    | 21   | 0x95      | 149  |  |
| 23    | 0x16    | 22   | 0x96      | 150  |  |
| 24    | 0x17    | 23   | 0x97      | 151  |  |
| 25    | 0x18    | 24   | 0x98      | 152  |  |
| 26    | 0x19    | 25   | 0x99      | 153  |  |
| 27    | 0x1A    | 26   | 0x9A      | 154  |  |
| 28    | 0x1B    | 27   | 0x9B      | 155  |  |
| 29    | 0x1C    | 28   | 0x9C      | 156  |  |
| 30    | 0x1D    | 29   | 0x9D      | 157  |  |
| 31    | 0x1E    | 30   | 0x9E      | 158  |  |
| 32    | 0x1F    | 31   | 0x9F      | 159  |  |

Tabelle 18: Szenenaufruf und Speichern

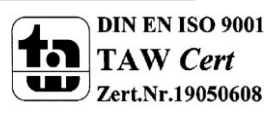

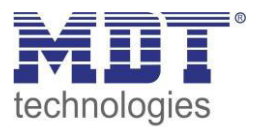

## **5.3 Treppenlichtfunktion**

Die Treppenlichtfunktion ermöglicht ein automatisches Ausschalten des Schaltausgangs nach einer voreingestellten Zeit. Die Treppenlichtzeit ist frei parametrierbar.

## 5.3.1 Relaisbetriebsart

Das nachfolgende Bild zeigt die Einstellmöglichkeiten in der ETS-Software:

| Betrieb als | Schließer           | - |
|-------------|---------------------|---|
|             | Schließer<br>Öffner |   |

Abbildung 18: Relaisbetriebsart

Die nachfolgende Tabelle zeigt die Auswahlmöglichkeiten für die Relaisbetriebsart:

| ETS-Text    | Wertebereich                  | Kommentar             |
|-------------|-------------------------------|-----------------------|
|             | [Defaultwert]                 |                       |
| Betrieb als | <ul> <li>Schließer</li> </ul> | Relaisbetriebsart     |
|             | <ul> <li>Öffner</li> </ul>    | des jeweiligen Kanals |

Tabelle 19: Auswahlmöglichkeiten Relaisbetriebsart

Das nachfolgende Diagramm zeigt das Verhalten einer Relaisbetriebsart als Schließer und einer Relaisbetriebsart als Öffner auf ein KNX-Telegramm, welches beispielsweise von einem Binäreingang gesendet wurde:

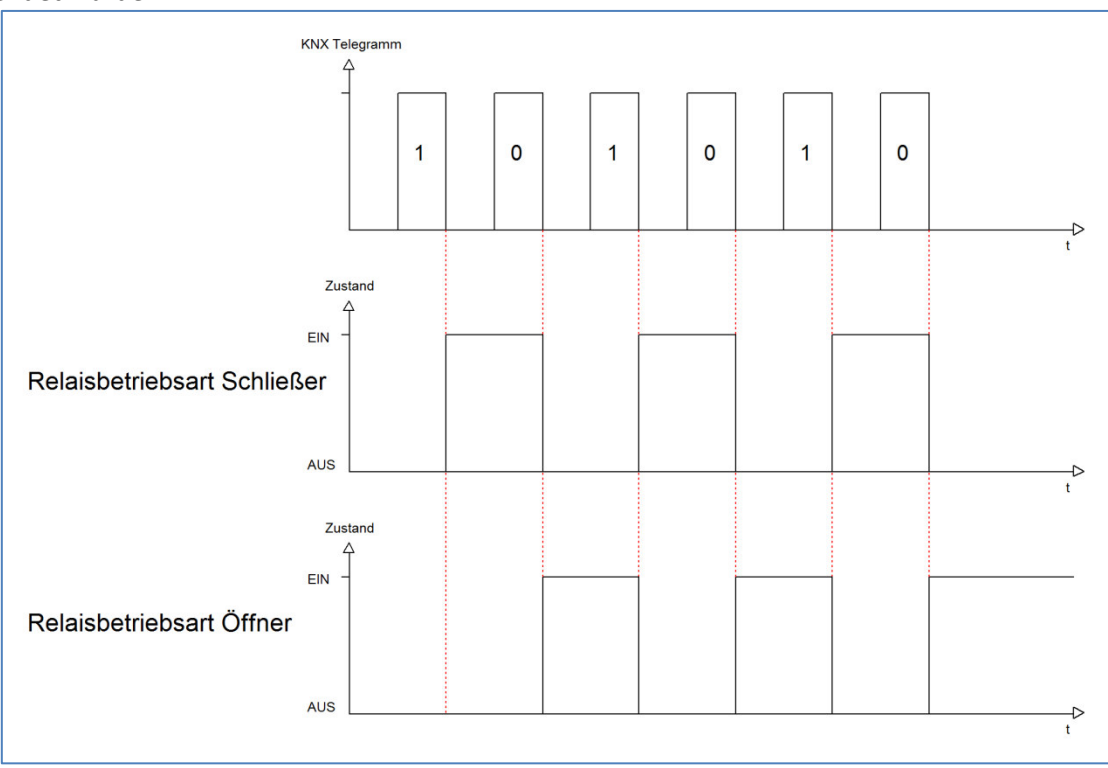

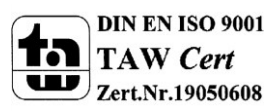

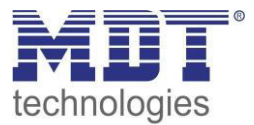

## 5.3.2 zentrale Schaltfunktion

Das nachfolgende Bild zeigt die Einstellmöglichkeiten in der ETS-Software:

| Zentralfunktion | 0 | nicht aktiv | • | aktiv |
|-----------------|---|-------------|---|-------|
|                 |   |             |   |       |

Abbildung 19: Zentralfunktion

Die zentrale Schaltfunktion kann für jeden einzelnen Kanal ausgewählt werden, dazu muss in dem Parameter zentrale Schaltfunktion "aktiv" ausgewählt werden. Diese Funktion ermöglicht eine einfachere Programmierung von zentralen Schaltfunktionen. Wird nun das Kommunikationsobjekt der Zentralfunktion angesprochen, so werden alle Kanäle mit aktivierter Zentralfunktion eingeschaltet.

#### Die nachfolgende Tabelle zeigt das zugehörige Kommunikationsobjekt:

| Nummer | Name            | Größe | Verwendung                                |
|--------|-----------------|-------|-------------------------------------------|
|        | Zentralfunktion | 1 Bit | zentrales Schalten der Kanäle             |
|        |                 |       | Nummer von der Anzahl der Kanäle abhängig |

Tabelle 20: Kommunikationsobjekte Zentralfunktion

## 5.3.3 Verhalten bei Sperren/Entsperren

Das nachfolgende Bild zeigt die Einstellmöglichkeiten in der ETS-Software:

| Verhalten bei Sperren    | EIN                                    | • |
|--------------------------|----------------------------------------|---|
| Verhalten bei Entsperren | vorheriger Zustand, Schalten nachholen | • |

Abbildung 20: Sperrfunktion

## Die nachfolgende Tabelle zeigt die Auswahlmöglichkeiten für die Sperrfunktionen:

| ETS-Text                 | Wertebereich                         | Kommentar           |
|--------------------------|--------------------------------------|---------------------|
|                          | [Defaultwert]                        |                     |
| Verhalten bei Sperren    | EIN                                  | Verhalten auf einen |
|                          | <ul> <li>AUS</li> </ul>              | Sperrvorgang        |
|                          | keine Änderung                       |                     |
| Verhalten bei Entsperren | AUS                                  | Verhalten auf einen |
|                          | <ul> <li>Treppenlichtzeit</li> </ul> | Entsperrvorgang     |
|                          | starten                              |                     |

Tabelle 21: Sperrfunktion

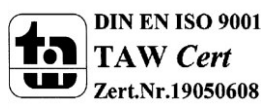

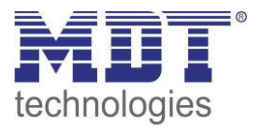

Wird ein Kanal durch das Senden einer logischen 1 auf das Sperrobjekt gesperrt, so ist der Kanal für weitere Bedienung solange gesperrt bis dieser wieder, durch das Senden einer logischen 0 auf das Sperrobjekt, entsperrt wird.

Folgende Aktionen können beim Sperren/Entsperren ausgeführt werden:

keine Änderung
 Der Kanal hehält den aktuellen

Der Kanal behält den aktuellen Zustand.

- **Ein** Der Kanal wird eingeschaltet.
- Aus

Der Kanal wird ausgeschaltet.

• Treppenlichtzeit starten Der Kanal schaltet sich ein und startet die Treppenlichtzeit.

| Die nachfolgende | Tabelle zeigt o | das zugehörige | Kommunikationsobiekt: |
|------------------|-----------------|----------------|-----------------------|
|                  |                 |                |                       |

| Nummer | Name    | Größe | Verwendung                  |
|--------|---------|-------|-----------------------------|
| 4      | Sperren | 1 Bit | Objekt für den Sperrvorgang |
|        |         |       |                             |

 Tabelle 22: Kommunikationsobjekt Sperrfunktion

## 5.3.4 Verhalten bei Busspannungsausfall/-wiederkehr

Das nachfolgende Bild zeigt die Einstellmöglichkeiten in der ETS-Software:

| Verhalten bei Busspannungswiederkehr | keine Änderung | • |
|--------------------------------------|----------------|---|
| Verhalten bei Busspannungsausfall    | keine Änderung | • |

Abbildung 21: Verhalten bei Busspannungsausfall/-wiederkehr

Die nachfolgende Tabelle zeigt die Auswahlmöglichkeiten für das Verhalten bei Busspannungsausfall, sowie Busspannungswiederkehr:

| ETS-Text               | Wertebereich                         | Kommentar                    |
|------------------------|--------------------------------------|------------------------------|
|                        | [Defaultwert]                        |                              |
| Verhalten bei          | <ul> <li>Aus</li> </ul>              | Verhalten auf einen          |
| Busspannungsausfall    | ■ Ein                                | Busspannungsausfall          |
|                        | keine Änderung                       |                              |
| Verhalten bei          | <ul> <li>Aus</li> </ul>              | Verhalten auf die Wiederkehr |
| Busspannungswiederkehr | <ul> <li>Treppenlichtzeit</li> </ul> | der Busspannung              |
|                        | starten                              |                              |
|                        | <ul> <li>Zustand vor</li> </ul>      |                              |
|                        | Busspannungsausfall                  |                              |

Tabelle 23: Auswahlmöglichkeiten Verhalten bei Busspannungsausfall/-wiederkehr

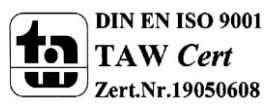

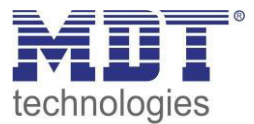

## 5.3.5 Statusfunktionen

#### Das folgende Bild zeigt die verfügbaren Statusfunktionen:

| Status senden                            | bei Änderung                | *  |
|------------------------------------------|-----------------------------|----|
| Status zyklisch senden (0 = nicht aktiv) | 0                           | \$ |
| Zusätzlicher invertierter Status         | nicht aktiv     O     aktiv |    |

Abbildung 22: Statusfunktionen

#### Folgende Einstellungen sind verfügbar:

| ETS-Text                     | Wertebereich                               | Kommentar                     |
|------------------------------|--------------------------------------------|-------------------------------|
|                              | [Defaultwert]                              |                               |
| Status senden                | <ul> <li>nicht senden, passives</li> </ul> | Sendebedingung des            |
|                              | Statusobjekt                               | Statusobjekts                 |
|                              | bei Änderung                               |                               |
|                              | <ul> <li>bei Änderung und</li> </ul>       |                               |
|                              | Sperre                                     |                               |
|                              | <ul> <li>immer bei</li> </ul>              |                               |
|                              | Telegrammeingang                           |                               |
| Status zyklisch senden ( 0 = | 0-30000s                                   | Zyklisches Senden des Status  |
| nicht aktiv)                 | [0s]                                       |                               |
| Zusätzlicher invertierter    | nicht aktiv                                | Einblenden eines zusätzlichen |
| Status                       | <ul> <li>aktiv</li> </ul>                  | invertierten Status           |

Tabelle 24: Statusfunktionen

Folgende Sendebedingungen sind für das Statusobjekt verfügbar:

## • nicht senden, passives Statusobjekt

Das Statusobjekt wird nicht gesendet und kann nur abgefragt werden.

• bei Änderung

Das Statusobjekt wird bei jeder Änderung des Ausgangs gesendet.

• bei Änderung und Sperre

Das Statusobjekt wird bei jeder Änderung des Ausgangs gesendet – auch während des Sperrvorgangs. Durch das Senden des Status während des Sperrens wird sichergestellt, dass ein Schalter nach dem Sperren den richtigen Wert sendet.

# immer bei Telegrammeingang Das Statusobjekt wird bei jedem Telegrammeingang ausgesendet – unabhängig von der Ausgangsänderung.

Der zusätzliche invertierte Status kann zur Visualisierung, etc. eingesetzt werden und hat immer den gegenteiligen Wert zum "normalen" Status.

| Nummer | Name                | Größe | Verwendung                                  |
|--------|---------------------|-------|---------------------------------------------|
| 7      | Status              | 1 Bit | Gibt den Status des Kanals aus              |
| 8      | invertierter Status | 1 Bit | Gibt den invertierten Status des Kanals aus |

Die nachfolgende Tabelle zeigt die dazugehörigen Kommunikationsobjekte:

Tabelle 25: Kommunikationsobjekte Statusfunktionen

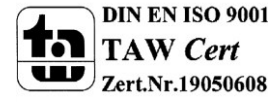

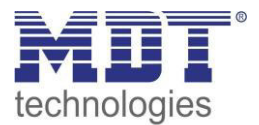

## 5.3.6 Priorität/Zwangsführung

#### Das nachfolgende Bild zeigt den Parameter Priorität/Zwangsführung:

| Priorität / Zwangsführung nicht aktiv 💌 | Priorität / Zwangsführung | nicht aktiv | • |
|-----------------------------------------|---------------------------|-------------|---|
|-----------------------------------------|---------------------------|-------------|---|

Abbildung 23: Priorität/Zwangsführung

#### Folgende Einstellungen sind verfügbar:

| ETS-Text                | Wertebereich                            | Kommentar                      |
|-------------------------|-----------------------------------------|--------------------------------|
|                         | [Defaultwert]                           |                                |
| Priorität/Zwangsführung | <ul> <li>nicht aktiv</li> </ul>         | Aktivieren der Zwangsführung/  |
|                         | <ul> <li>2 Bit Zwangsführung</li> </ul> | der Prioritätsfunktion         |
|                         | <ul> <li>1 Bit Priorität Ein</li> </ul> |                                |
|                         | <ul> <li>1 Bit Priorität Aus</li> </ul> |                                |
| Rückfallzeit für        | 0-600min                                | Aktivierung einer Rückfallzeit |
| Zwangsführung/Priorität | [0 min]                                 | von der                        |
|                         |                                         | Zwangsführung/Priorität        |
|                         |                                         | zurück in den normalen         |
|                         |                                         | Zustand.                       |
| Verhalten nach          | AUS                                     | Einstellung des Verhaltens     |
| Zwangsführung/Priorität | <ul> <li>Treppenlichtzeit</li> </ul>    | nach der Deaktivierung der     |
|                         | starten                                 | Priorität/Zwangsführung.       |

Tabelle 26: Priorität/Zwangsführung

Die Priorität/Zwangsführung bewirkt das priorisierte Schalten des Ausgangs.

Mit der Rückfallzeit kann die Priorität/Zwangsführung nach einer bestimmten Zeit automatisch deaktiviert werden und der Kanal wechselt nach Ablauf der Rückfallzeit wieder in den normalen Zustand.

Folgende Aktionen können nach der Zwangsführung/Priorität ausgeführt werden:

- keine Änderung Der Kanal behält den aktuellen Zustand.
- Ein Der Kanal wird eingeschaltet.
- Aus Der Kanal wird ausgeschaltet.
- **Treppenlichtzeit starten** Der Kanal schaltet sich ein und startet die Treppenlichtzeit.

Die nachfolgende Tabelle zeigt das dazugehörige Kommunikationsobjekt:

| Nummer | Name                    | Größe | Verwendung                  |
|--------|-------------------------|-------|-----------------------------|
| 5      | Zwangsführung/Priorität | 1 Bit | Aktivieren/Deaktivieren der |
|        |                         |       | Zwangsführung/Priorität     |

Tabelle 27: Kommunikationsobjekte Statusfunktionen

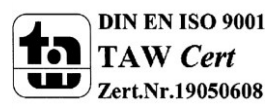

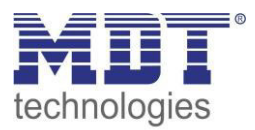

## 5.3.7 Szenen

Wenn Raumfunktionen unterschiedlicher Gewerke (z.B. Licht, Heizung, Rollladen) mit einem Tastendruck oder einem Bedienbefehl gleichzeitig verändert werden sollen, dann bietet sich dazu die Szenenfunktion an. Mit dem Aufruf einer Szene können Sie z. B. die Raumbeleuchtung auf einen gewünschten Wert schalten oder dimmen, die Jalousien in eine gewünschte Position fahren und die Lamellen drehen, die Heizungsregelung auf Tagesbetrieb einstellen und die Stromversorgung für die Steckdosen eines Raumes zuschalten. Die Telegramme dieser Funktionen können nicht nur unterschiedliche Formate, sondern auch Werte mit unterschiedlicher Bedeutung haben (z. B. "O" bei Beleuchtung AUS und bei Jalousie ÖFFNEN). Ohne die Szenenfunktionen müssten Sie jedem Aktor ein getrenntes Telegramm senden, um die gleiche Einstellung zu erhalten.

Mit Hilfe der Szenenfunktion des Schaltaktors können Sie die Kanäle in eine Szenensteuerung einbinden. Dazu muss dem entsprechenden Speicherplatz (Szene A..H) der Wert zugeordnet werden. Pro Schaltausgang ist die Programmierung von bis zu 8 Szenen möglich. Wird in dem Schaltausgang die Szenenfunktion aktiviert, so erscheint für diesen Schaltausgang die dazugehörige Szenenkarte. Hier können die einzelnen Szenen aktiviert werden und Werte, Szenennummern und die Speicherfunktion EIN/AUS gesetzt werden.

Szenen werden durch den Empfang ihrer Szenennummer auf dem Szenenobjekt aktiviert. Ist in der Szene die Speicherfunktion aktiviert, so erfolgt die Abspeicherung der aktuellen Kanalwerte mit dem Objektwert der Szene. Die Kommunikationsobjekte von Szenen besitzen grundsätzlich die Größe 1 Byte.

Das nachfolgende Bild zeigt die Einstellmöglichkeiten in der ETS-Software, zur Aktivierung der Szenenfunktion:

| Szene | aktiv 👻              |  |
|-------|----------------------|--|
|       | nicht aktiv<br>aktiv |  |
|       |                      |  |

Abbildung 24: Szenenfunktion

Die nachfolgende Tabelle zeigt das zugehörige Kommunikationsobjekt:

| Nummer | Name  | Größe  | Verwendung                  |  |  |  |
|--------|-------|--------|-----------------------------|--|--|--|
| 4      | Szene | 1 Byte | Aufruf der jeweiligen Szene |  |  |  |
|        |       |        |                             |  |  |  |

Tabelle 28: Kommunikationsobjekt Szene

Um eine bestimmte Szene aufzurufen, muss an das Kommunikationsobjekt für die Szenenfunktion der Wert der jeweiligen Szene gesendet werden. Der Wert zum Szenenaufruf ist dabei jedoch immer um eine Zahl geringer als die eingestellte Szenennummer. Soll z.B. die Szene 1 aufgerufen werden, so muss eine 0 gesendet werden. Die Szenennummern können also die Werte von 1-64 haben, die Werte zum Aufruf der Szene jedoch nur von 0-63.

Wird in einem Binäreingang der Szenenaufruf aktiviert so muss im Binäreingang die gleiche Szenennummer wie im Schaltaktor eingestellt werden. Der Binäreingang sendet dann automatisch den richtigen Wert für den Szenenaufruf.

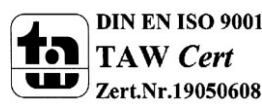

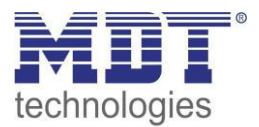

Für jeden Kanal sind 8 Speichermöglichkeiten für Szenen vorhanden. Diese 8 Speichersätze können den 64 möglichen Szenennummern frei zugeordnet werden.

| Szene speichern | gesperrt 🔹 |
|-----------------|------------|
| Szene A         | AUS        |
| Szene Nummer A  | 1          |
| Szene B         | AUS        |
| Szene Nummer B  | 2          |
| Szene C         | AUS        |
| Szene Nummer C  | 3          |
| Szene D         | AUS        |
| Szene Nummer D  | 4          |
| Szene E         | AUS        |
| Szene Nummer E  | 5          |
| Szene F         | AUS        |
| Szene Nummer F  | 6          |
| Szene G         | AUS        |
| Szene Nummer G  | 7          |
| Szene H         | AUS        |
| Szene Nummer H  | 8 🔹        |

Abbildung 25: Unterfunktion Szene

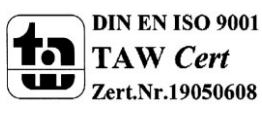
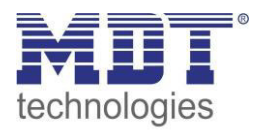

Die Tabelle zeigt die möglichen Szeneneinstellungen, welche für alle Kanäle identisch sind und bei aktivierter Szene im Schaltausgang möglich sind:

| ETS-Text        | Wertebereich                   | Kommentar                              |
|-----------------|--------------------------------|----------------------------------------|
|                 | [Defaultwert]                  |                                        |
| Szene speichern | gesperrt                       | Lernen von Szenarios; Speicherfunktion |
|                 | freigegeben                    | freigeben, sperren                     |
| Szene A         | AUS                            | Reaktion des angewählten Kanals auf    |
|                 | EIN                            | den Aufruf dieser Szene                |
|                 | sperren                        |                                        |
|                 | <ul> <li>entsperren</li> </ul> |                                        |
| Szene Nummer A  | 1-64                           | Szenennummer; Ansprechwert =           |
|                 | [1]                            | Szenennummer um 1 herabgesetzt         |

Tabelle 29: Parameter Szene

Wird ein Kanal als Szene ausgewählt, so erscheint ein Unterpunkt Szene für diesen Kanal. In diesem Unterpunkt kann dem Kanal dann für den Aufruf der jeweiligen Szene (A-H) eine Reaktion, EIN oder AUS, zugewiesen werden (siehe Bild 14, Tabelle 17). Jeder Kanal kann auf 8 verschiedene Szenen reagieren. Durch Senden des Ansprechwertes, für die jeweilige Szene, wird die Szene aufgerufen und der Kanal nimmt seinen parametrierten Zustand an. Dabei wird auch die individuelle Parametrierung des jeweiligen Kanals berücksichtigt. Soll der Kanal zum Beispiel beim Aufruf der Szene A eingeschaltet werden und ist gleichzeitig bei diesem Kanal eine Einschaltverzögerung von 5s parametriert, so wird der Kanal 5s nach Aufruf der Szene A eingeschaltet.

Bei der Programmierung ist zu beachten, dass wenn 2 oder mehr Kanäle auf die gleiche Szenennummer reagieren sollen, die Kommunikationsobjekte für die Szenen in den gleichen Gruppenadressen untergebracht wurden. Durch Senden des Ansprechwertes für die Szene, werden dann alle Kanäle angesprochen. Bei der Programmierung der Szenenfunktion macht eine Aufteilung nach den Szenen Sinn, um die Programmierung übersichtlich zu gestalten. Falls ein Kanal nun auf 8 Szenen reagieren soll, so wird das zugehörige Kommunikationsobjekt auch in 8 Gruppenadressen eingebunden.

Die folgenden Bilder sollen diese Aufteilung verdeutlichen:

| 🔀 Hauptgruppen | Objekt                   | Gerät                                 | Senden | К | L | S | Ü    | Α   |
|----------------|--------------------------|---------------------------------------|--------|---|---|---|------|-----|
| i Gebäude      | 률其4: Kanal A - Scene     | 1.1.2 AKI-1216.01 Schaltaktor 12-fach | S      | К | - | S | -    |     |
| ⊡              | 灵라 12: Kanal B - Scene   | 1.1.2 AKI-1216.01 Schaltaktor 12-fach | S      | К | - | S | -    |     |
| I Szene A      | 률봆 36: Kanal E - Scene   | 1.1.2 AKI-1216.01 Schaltaktor 12-fach | S      | К | - | S | -    | -   |
| bo 2 Szene B   | 긆ᅻ 28: Kanal D - Scene   | 1.1.2 AKI-1216.01 Schaltaktor 12-fach | S      | K | - | S | -    | -   |
| Hauptgruppen   | Objekt                   | Gerät                                 | Senden | К | L | S | Ü    | Α   |
| 📄 📸 1 Gebäude  | 교리 28: Kanal D - Scene   | 1.1.2 AKI-1216.01 Schaltaktor 12-fach |        | К | - | S | -    | -   |
| ⊡… 🔠 0 lest    | 률ᡭ 20: Kanal C - Scene   | 1.1.2 AKI-1216.01 Schaltaktor 12-fach | S      | Κ | 2 | S |      | 823 |
| 2 Szene B      | न्निये4: Kanal A - Scene | 1.1.2 AKI-1216.01 Schaltaktor 12-fach |        | К | - | S | 1.00 | -   |

Abbildung 26: Szenenprogrammierung

Da die Kanäle A und D auf den Aufruf der Szene A und der Szene B reagieren sollen, wurden diese in beide Gruppenadressen eingebunden.

Des Weiteren kann für jeden Kanal unter dem Menüpunkt "Szene speichern" ausgewählt werden, ob die Speicherfunktion freigegeben wird oder gesperrt wird. Durch die Speicherfunktion ist es über einen Binäreingang nicht nur möglich die Szene aufzurufen, sondern auch über einen langen Tastendruck, die aktuellen Werte des Schaltaktors (EIN oder AUS) für diese Szene abzuspeichern. Alte Werte der Szene werden durch diese Funktion überschrieben.

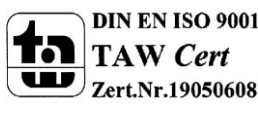

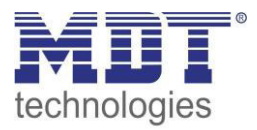

Um eine Szene aufzurufen oder einen neuen Wert für die Szene zu speichern wird der entsprechende Code an das zugehörige Kommunikationsobjekt für die Szene gesendet:

| Szene | Abrufen |      | Speichern |      |  |
|-------|---------|------|-----------|------|--|
|       | Hex.    | Dez. | Hex.      | Dez. |  |
| 1     | 0x00    | 0    | 0x80      | 128  |  |
| 2     | 0x01    | 1    | 0x81      | 129  |  |
| 3     | 0x02    | 2    | 0x82      | 130  |  |
| 4     | 0x03    | 3    | 0x83      | 131  |  |
| 5     | 0x04    | 4    | 0x84      | 132  |  |
| 6     | 0x05    | 5    | 0x85      | 133  |  |
| 7     | 0x06    | 6    | 0x86      | 134  |  |
| 8     | 0x07    | 7    | 0x87      | 135  |  |
| 9     | 0x08    | 8    | 0x88      | 136  |  |
| 10    | 0x09    | 9    | 0x89      | 137  |  |
| 11    | 0x0A    | 10   | 0x8A      | 138  |  |
| 12    | 0x0B    | 11   | 0x8B      | 139  |  |
| 13    | 0x0C    | 12   | 0x8C      | 140  |  |
| 14    | 0x0D    | 13   | 0x8D      | 141  |  |
| 15    | 0x0E    | 14   | 0x8E      | 142  |  |
| 16    | 0x0F    | 15   | 0x8F      | 143  |  |
| 17    | 0x10    | 16   | 0x90      | 144  |  |
| 18    | 0x11    | 17   | 0x91      | 145  |  |
| 19    | 0x12    | 18   | 0x92      | 146  |  |
| 20    | 0x13    | 19   | 0x93      | 147  |  |
| 21    | 0x14    | 20   | 0x94      | 148  |  |
| 22    | 0x15    | 21   | 0x95      | 149  |  |
| 23    | 0x16    | 22   | 0x96      | 150  |  |
| 24    | 0x17    | 23   | 0x97      | 151  |  |
| 25    | 0x18    | 24   | 0x98      | 152  |  |
| 26    | 0x19    | 25   | 0x99      | 153  |  |
| 27    | 0x1A    | 26   | 0x9A      | 154  |  |
| 28    | Ox1B    | 27   | 0x9B      | 155  |  |
| 29    | 0x1C    | 28   | 0x9C      | 156  |  |
| 30    | 0x1D    | 29   | 0x9D      | 157  |  |
| 31    | 0x1E    | 30   | 0x9E      | 158  |  |
| 32    | 0x1F    | 31   | 0x9F      | 159  |  |

Tabelle 30: Szenenaufruf und Speichern

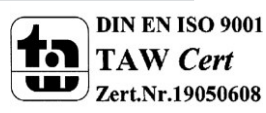

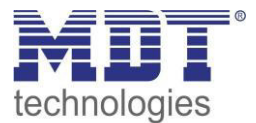

### 5.3.8 Treppenlicht mit variabler Zeit

#### Folgender Parameter steht für die variable Treppenlichtzeit zur Verfügung:

```
Zeitfaktor für Objekt "Treppenlicht mit Zeit" 1s
```

Abbildung 27: Parameter variable Treppenlichtzeit

Die variable Treppenlichtzeit ermöglicht das Starten des Treppenlichts mit variabler Zeit. Hierzu wird ein Wert von 0-255 auf den 1 Byte Eingang gesendet. Die resultierende Treppenlichtzeit berechnet sich dann zu:

gesendeter Wert x eingestellter Zeitfaktor = Treppenlichtzeit

Wird zum Beispiel in den Parametern ein Zeitfaktor von 10s eingestellt und der Wert 55 gesendet, so würde die Treppenlichtfunktion mit einer Treppenlichtzeit von 550s gestartet.

Die Treppenlichtfunktion mit variabler Zeit kann zum Beispiel eingesetzt werden um in einem großen Treppenhaus das Treppenlicht auf jeder Etage mit individueller Zeit zu starten.

Die nachfolgende Tabelle zeigt das zugehörige Kommunikationsobjekt:

| Nummer                                                      | Name                  | Größe  | Verwendung                               |
|-------------------------------------------------------------|-----------------------|--------|------------------------------------------|
| 2                                                           | Treppenlicht mit Zeit | 1 Byte | Starten einer variablen Treppenlichtzeit |
| Scholle 21. Kommunikationschielst verächle Trennenlichtreit |                       |        |                                          |

Tabelle 31: Kommunikationsobjekt variable Treppenlichtzeit

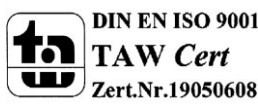

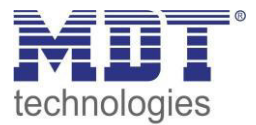

#### 5.3.9 Warnfunktion

#### Das nachfolgende Bild zeigt die Einstellmöglichkeiten in der ETS-Software:

| Vorwarnung   | Licht Ein-/Ausschalten und Vorwarnobjekt | 8 | • |
|--------------|------------------------------------------|---|---|
| Vorwarndauer | 1                                        | 4 | • |
| Vorwarnzeit  | 10                                       | ÷ | s |

Abbildung 28: Vorwarnfunktion

Die Warnfunktion ermöglicht das warnen vor Ablauf der Treppenlichtzeit (und damit dem Ausschalten des Kanals).

#### Die nachfolgende Tabelle zeigt die verfügbaren Einstellmöglichkeiten:

| ETS-Text     | Wertebereich                                | Kommentar                               |
|--------------|---------------------------------------------|-----------------------------------------|
|              | [Defaultwert]                               |                                         |
| Vorwarnung   | nicht aktiv                                 | Einstellung der Vorwarnfunktion         |
|              | Licht Ein-/Ausschalten                      |                                         |
|              | <ul> <li>Vorwarnobjekt</li> </ul>           |                                         |
|              | <ul> <li>Vorwarnobjekt und Licht</li> </ul> |                                         |
|              | Ein-/Ausschalten                            |                                         |
| Vorwarndauer | 0-30.000                                    | Einstellung der Vorwarndauer = die Zeit |
|              | [1]                                         | die das Treppenlicht abgeschaltet wird; |
|              |                                             | nur verfügbar bei Funktionen mit "Licht |
|              |                                             | Ein-/Ausschalten"                       |
| Vorwarnzeit  | 0-30.000                                    | Einstellung der Vorwarnzeit = die Zeit  |
|              | [10]                                        | die das Vorwarnobjekt eine 1 sendet,    |
|              |                                             | bzw. das Licht nach der Vorwarnung      |
|              |                                             | wieder eingeschaltet wird.              |

Tabelle 32: Vorwarnfunktion

Die Einstellungen für die Vorwarnung haben das folgende Verhalten:

• Licht Ein-/Ausschalten

Das Licht wird nach Ablauf der Treppenlichtzeit für die eingestellte Vorwarndauer abgeschaltet und anschließend für die eingestellte Vorwarnzeit wieder eingeschaltet.

Vorwarnobjekt

Es wird ein zusätzliches Kommunikationsobjekt für die Vorwarnung eingeblendet. Dieses Objekt sendet nach Ablauf der Treppenlichtzeit eine 1 – das Licht bleibt währenddessen jedoch eingeschaltet. Nach Ablauf der Vorwarnzeit schaltet das Treppenlicht aus und das Vorwarnobjekt sendet eine 0. Die gesamt Treppenlichtzeit verlängert sich bei dieser Einstellung damit um die eingestellte Vorwarnzeit.

• Vorwarnobjekt und Licht Ein-/Ausschalten Kombination aus obigen beiden Einstellungen.

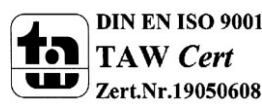

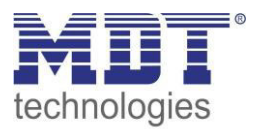

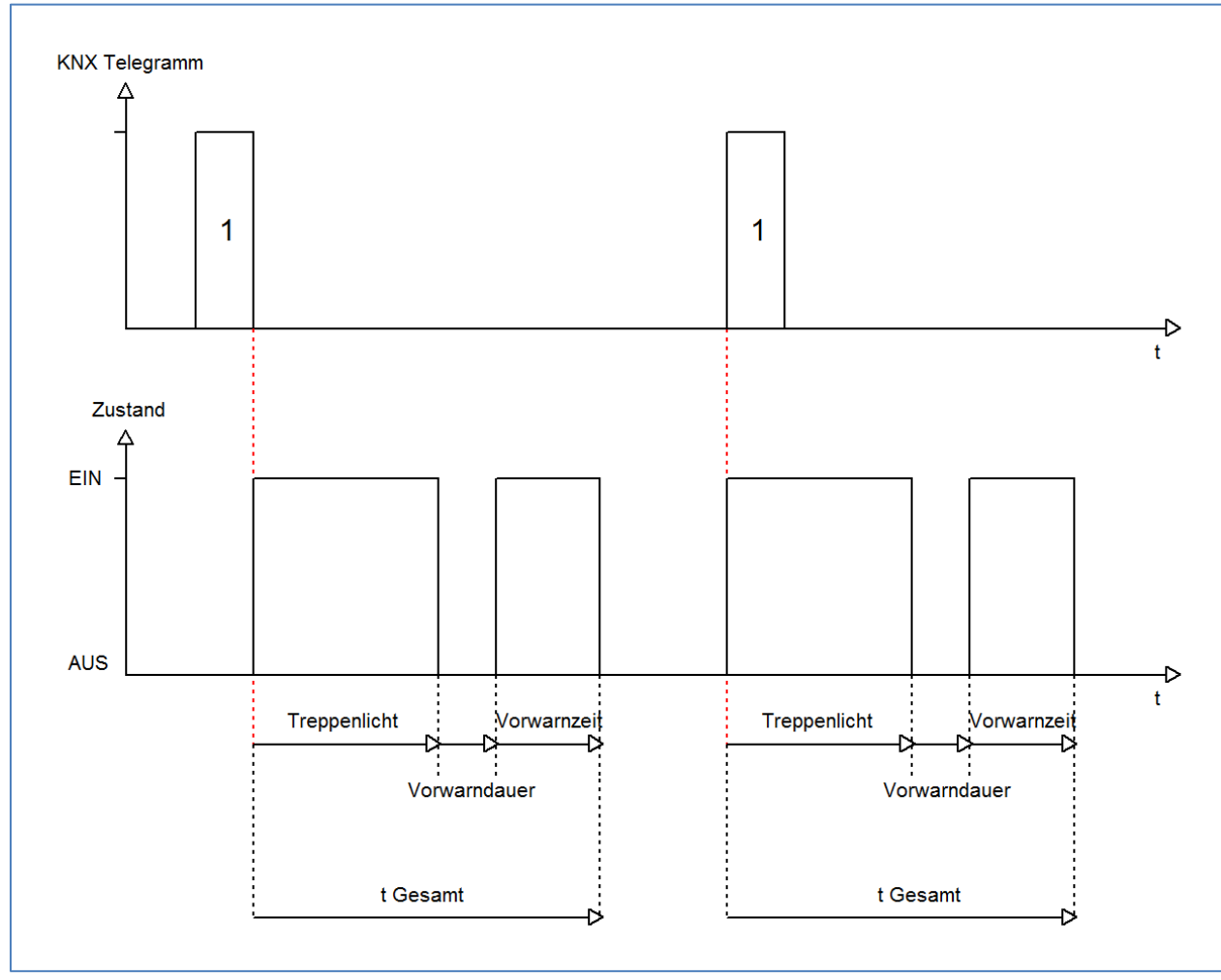

#### Das nachfolgende Diagramm verdeutlicht die Zeiten für Vorwarndauer und Vorwarnzeit:

#### Die nachfolgende Tabelle zeigt das zugehörige Kommunikationsobjekt:

| Nummer | Name      | Größe | Verwendung                             |
|--------|-----------|-------|----------------------------------------|
| 3      | Vorwarnen | 1 Bit | Senden einer Vorwarnung vor Ablauf der |
|        |           |       | Treppelichtzeit                        |

Tabelle 33: Vorwarnobjekt

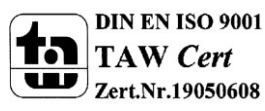

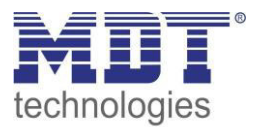

#### 5.3.10 Manuelles Ausschalten

Das nachfolgende Bild zeigt die Einstellmöglichkeiten in der ETS-Software:

C

| l |                                                                                                    |
|---|----------------------------------------------------------------------------------------------------|
|   | Manuelles Ausschalten                                                                                                    |
|   | indificación de social de la construction de la construction de la con |

nicht aktiv 💿 aktiv

Abbildung 29: manuelles Ausschalten

Ist diese Funktion aktiviert, so kann der Kanal auch vor Ablauf der eingestellten Treppenlichtzeit abgeschaltet werden. Dazu muss dem Kanal eine logische 0 gesendet werden. Ist diese Funktion nicht aktiviert, so schaltet der Kanal immer erst nach Ablauf der Treppenlichtzeit ab.

#### 5.3.11 Verlängern bei Treppenlicht

Das nachfolgende Bild zeigt die Einstellmöglichkeiten in der ETS-Software:

| Treppenlichtzeit verlängern | Zeit neu starten | • |
|-----------------------------|------------------|---|
|                             |                  |   |

Abbildung 30: Verlängern bei Treppenlicht

Die nachfolgende Tabelle zeigt die verfügbaren Einstellmöglichkeiten:

| <u> </u>                    |                                           |                                 |
|-----------------------------|-------------------------------------------|---------------------------------|
| ETS-Text                    | Wertebereich                              | Kommentar                       |
|                             | [Defaultwert]                             |                                 |
| Treppenlichtzeit verlängern | <ul> <li>Zeit nicht verlängern</li> </ul> | Einstellung ob das Treppenlicht |
|                             | Zeit neu starten                          | verlängert werden kann.         |
|                             | <ul> <li>Zeit aufaddieren</li> </ul>      |                                 |

Tabelle 34: Verlängern bei Treppenlicht

Die Einstellungen haben die folgende Funktionalität:

• Zeit nicht verlängern

Treppenlichtzeit kann nicht verlängert werden und nur nach Ablauf der Treppenlichtzeit neu gestartet werden.

• Zeit neu starten

Die Treppenlichtzeit wird durch Senden eines erneuten Ein-Signals auf das Kommunikationsobjekt "Treppenlicht" neu gestartet.

Zeit aufaddieren

Die Treppenlichtzeit wird durch Senden eines erneuten Ein-Signals auf das Kommunikationsobjekt "Treppenlicht" auf die noch verbleibende Treppenlichtzeit aufaddiert.

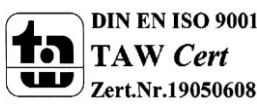

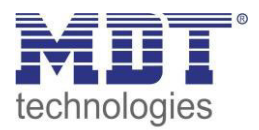

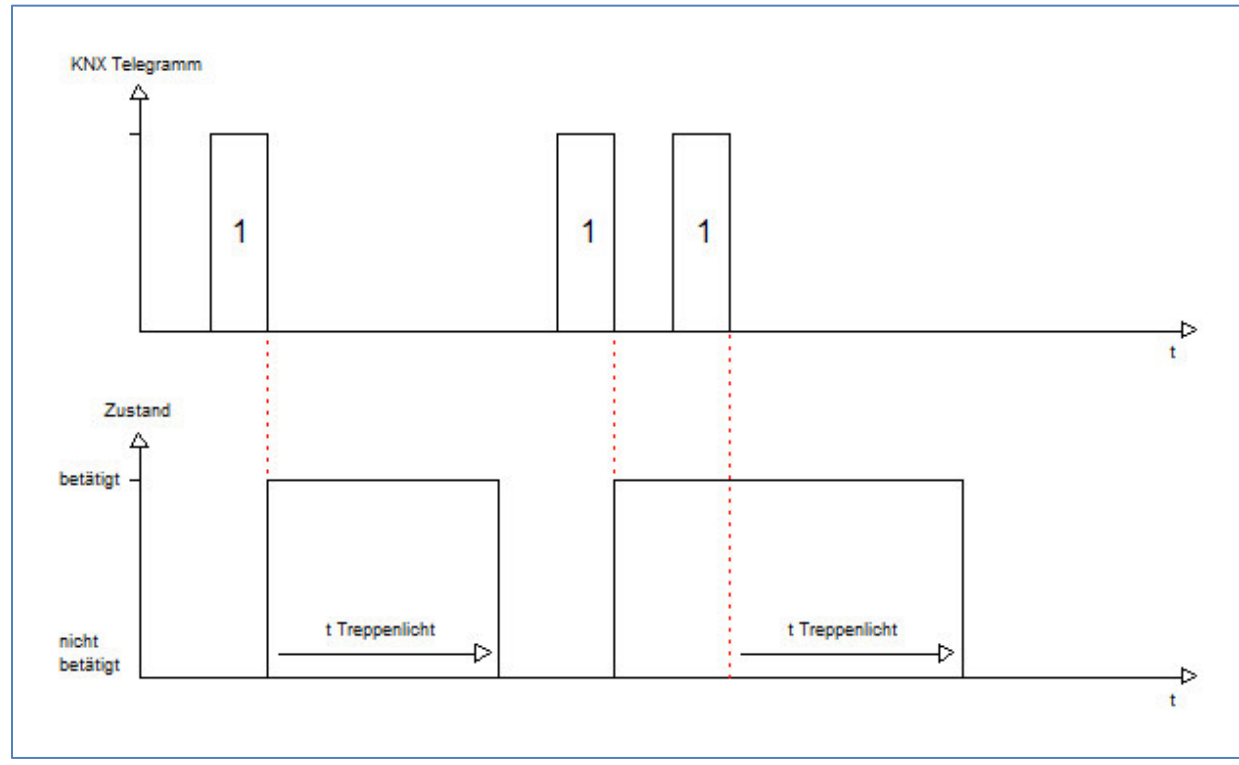

Das nachfolgende Diagramm zeigt das Verhalten bei der Einstellung "Zeit neu starten":

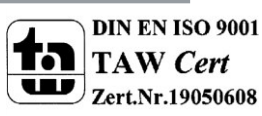

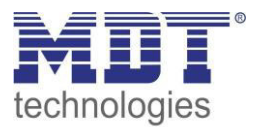

### 5.3.12 zusätzliches Schaltobjekt

#### Das nachfolgende Bild zeigt die Einstellmöglichkeiten in der ETS-Software:

Schaltobjekt

O nicht aktiv 💿 aktiv

Abbildung 31: zusätzliches Schaltobjekt

Durch obigen Parameter kann ein zusätzliches Schaltobjekt eingeblendet werden, welches unabhängig von der Treppenlichtfunktion funktioniert. Das Schaltobjekt schaltet den Kanal dauerhaft ein/aus und greift nicht auf die Treppenlichtzeit zu.

Die nachfolgende Tabelle zeigt das zugehörige Kommunikationsobjekt:

| Nummer                                | Name             | Größe | Verwendung                |
|---------------------------------------|------------------|-------|---------------------------|
| 0                                     | Schalten Ein/Aus | 1 Bit | zusätzliches Schaltobjekt |
| Taballa 25. zusätzlichas Schaltobiakt |                  |       |                           |

Tabelle 35: zusätzliches Schaltobjekt

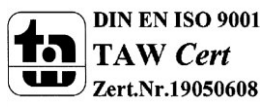

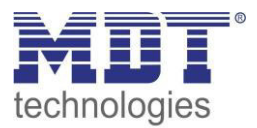

# **5.4 Schaltimpuls**

Die Funktion Schaltimpuls ermöglicht die Erzeugung eines kurzen Schaltimpuls.

#### 5.4.1 Relaisbetriebsart

Das nachfolgende Bild zeigt die Einstellmöglichkeiten in der ETS-Software:

| Betrieb als | Schließer 👻 |
|-------------|-------------|
|             | Schließer   |
|             | Olinei      |

Abbildung 32: Relaisbetriebsart

#### Die nachfolgende Tabelle zeigt die Auswahlmöglichkeiten für die Relaisbetriebsart:

| FTS-Text    | Wertebereich               | Kommentar             |
|-------------|----------------------------|-----------------------|
|             | Wertebereich               | Kommeritar            |
|             | [Defaultwert]              |                       |
|             |                            |                       |
| Betrieh als | Schließer                  | Relaishetriehsart     |
| Detheb dis  | Sermeiser                  | Relaisbethebsart      |
|             | <ul> <li>Öffner</li> </ul> | des jeweiligen Kanals |
|             | Unici                      |                       |

Tabelle 36: Auswahlmöglichkeiten Relaisbetriebsart

Das nachfolgende Diagramm zeigt das Verhalten einer Relaisbetriebsart als Schließer und einer Relaisbetriebsart als Öffner auf ein KNX-Telegramm, welches beispielsweise von einem Binäreingang gesendet wurde:

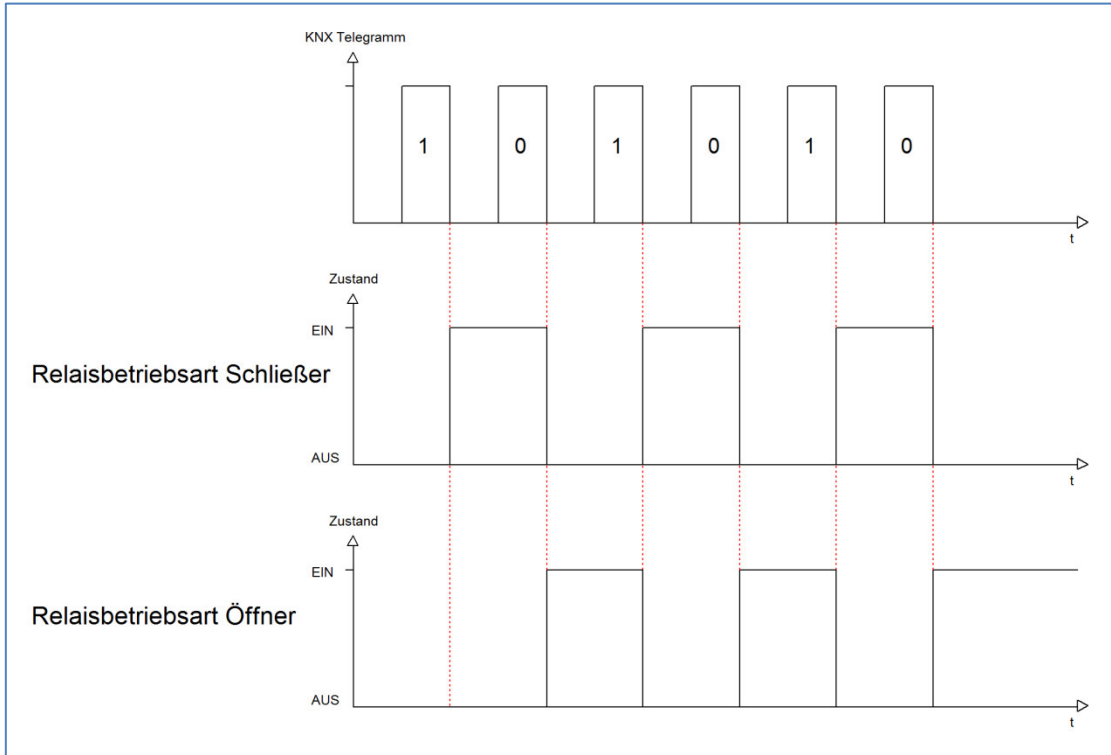

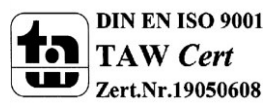

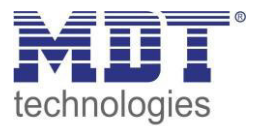

#### **5.4.2 Impulsfunktion**

Das nachfolgende Bild zeigt die verfügbaren Einstellungen für die Impulsfunktion:

| Impulszeit                      | 500 ms                | • |
|---------------------------------|-----------------------|---|
| Impulssignal einmal wiederholen | C nicht aktiv 💿 aktiv |   |
| Zeit bis zum nächsten Impuls    | 0,5 s                 | • |

Abbildung 33: Impulsfunktion

Die nachfolgende Tabelle zeigt die Auswahlmöglichkeiten für die Relaisbetriebsart:

| ETS-Text              | Wertebereich                    | Kommentar                      |
|-----------------------|---------------------------------|--------------------------------|
|                       | [Defaultwert]                   |                                |
| Impulszeit            | 300ms – 30s                     | Einstellung der Dauer des      |
|                       | [500ms]                         | Impuls                         |
| Impulssignal einmal   | <ul> <li>nicht aktiv</li> </ul> | Einstellung ob der Impuls noch |
| wiederholen           | <ul> <li>aktiv</li> </ul>       | einmal wiederholt werden soll  |
| Zeit bis zum nächsten | 0,5s – 30s                      | Einstellung der Dauer zwischen |
| Impuls                | [0,5s]                          | dem ersten und dem zweiten     |
|                       |                                 | Impuls; wird nur eingeblendet  |
|                       |                                 | wenn das Impulssignal          |
|                       |                                 | wiederholt werden soll         |

Tabelle 37: Impulsfunktion

#### Die nachfolgende Tabelle zeigt das zugehörige Kommunikationsobjekt:

| Nummer | Name         | Größe | Verwendung             |
|--------|--------------|-------|------------------------|
| 1      | Schaltimpuls | 1 Bit | Start des Schaltimpuls |

Tabelle 38: Kommunikationsobjekt Schaltimpuls

#### **5.4.3 Sperrfunktion**

#### Das nachfolgende Bild zeigt die Einstellmöglichkeiten für die Sperrfunktion:

| Verhalten bei Sperren    | 0 | AUS | • | keine Änderung |
|--------------------------|---|-----|---|----------------|
| Verhalten bei Entsperren | C | AUS | 0 | Schaltimpuls   |

**Abbildung 34: Sperrfunktion** 

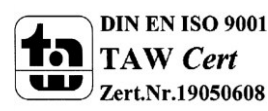

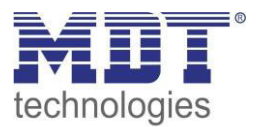

Die nachfolgende Tabelle zeigt die Auswahlmöglichkeiten für die Sperrfunktionen:

| ETS-Text                 | Wertebereich                             | Kommentar           |
|--------------------------|------------------------------------------|---------------------|
|                          | [Defaultwert]                            |                     |
| Verhalten bei Sperren    | AUS                                      | Verhalten auf einen |
|                          | keine Änderung                           | Sperrvorgang        |
| Verhalten bei Entsperren | AUS                                      | Verhalten auf einen |
|                          | <ul> <li>Schaltimpuls starten</li> </ul> | Entsperrvorgang     |

Tabelle 39: Auswahlmöglichkeiten Sperren/Entsperren

Wird ein Kanal durch das Senden einer logischen 1 auf das Sperrobjekt gesperrt, so ist der Kanal für weitere Bedienung solange gesperrt bis dieser wieder, durch das Senden einer logischen 0 auf das Sperrobjekt, entsperrt wird.

Folgende Aktionen können beim Sperren/Entsperren ausgeführt werden:

keine Änderung

- Der Kanal behält den aktuellen Zustand.
- Ein

Der Kanal wird eingeschaltet.

• Aus

Der Kanal wird ausgeschaltet.

• **Treppenlichtzeit starten** Der Kanal schaltet sich ein und startet die Treppenlichtzeit.

Die nachfolgende Tabelle zeigt das zugehörige Kommunikationsobjekt:

| Nummer | Name    | Größe | Verwendung                  |
|--------|---------|-------|-----------------------------|
| 4      | Sperren | 1 Bit | Objekt für den Sperrvorgang |
|        |         |       |                             |

Tabelle 40: Kommunikationsobjekt Sperrfunktion

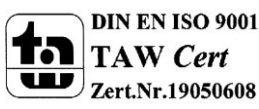

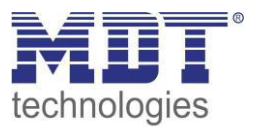

# 6 Parameter - FanCoil

# **6.1 Allgemeine Einstellungen**

#### 6.1.1 FanCoil-System

Über den nachfolgenden Parameter kann der Aktor an das vorliegende FanCoil-System angepasst werden:

|                         | (                         |   |
|-------------------------|---------------------------|---|
| Art des FanCoil-Systems | 2-Rohr, Heizen und Kühlen | • |

Abbildung 35: Auswahl des FanCoil-Systems

#### 2-Rohr, nur Heizen:

Das nachfolgende Bild zeigt ein 2-Rohr System für den Heizbetrieb. Der FanCoil wird unmittelbar vom FanCoil Aktor, AKK-3UP-01, angesteuert. Das Heizventil wird über einen separaten Aktor geschaltet, welcher über das Objekt 6 angesteuert wird.

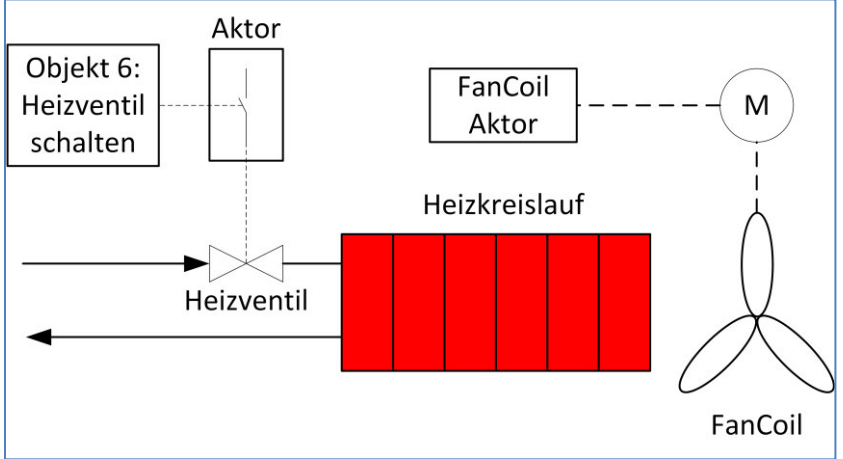

Abbildung 36: 2-Rohr System - Heizen

#### 2-Rohr, nur Kühlen:

Das nachfolgende Bild zeigt ein 2-Rohr System für den Kühlbetrieb. Der FanCoil wird unmittelbar vom FanCoil Aktor, AKK-3UP-01, angesteuert. Das Heizventil wird über einen separaten Aktor geschaltet, welcher über das Objekt 7 angesteuert wird.

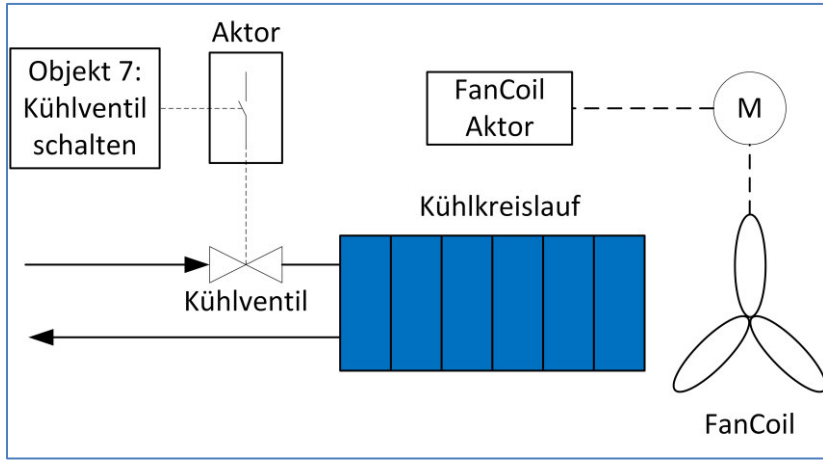

Abbildung 37: 2-Rohr System - Kühlen

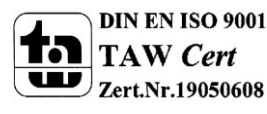

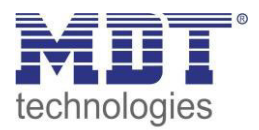

#### 2-Rohr, Heizen und Kühlen:

Das nachfolgende Bild zeigt ein 2-Rohr System mit kombiniertem Heiz-/Kühlbetrieb. Der FanCoil wird unmittelbar vom FanCoil Aktor, AKK-3UP-01, angesteuert. Das Ventil, welches sowohl als Heiz- als auch als Kühlventil dient, wird über einen separaten Aktor geschaltet, welcher über das Objekt 6 angesteuert wird. Je nachdem ob Heizen oder Kühlen aktiv ist, wird der Kühl- oder Heizzulauf geschaltet.

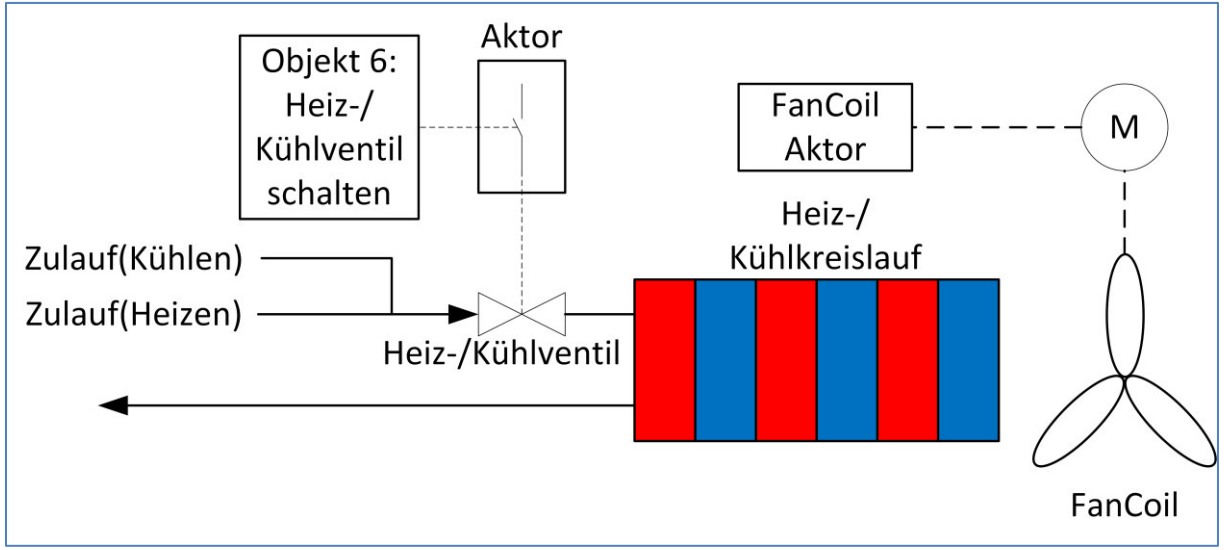

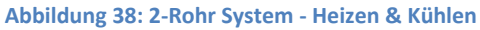

#### 4-Rohr, Heizen und Kühlen:

Das nachfolgende Bild zeigt ein 4-Rohr System mit separatem Heiz- und Kühlkreislauf. Der FanCoil wird unmittelbar vom FanCoil Aktor, AKK-3UP-01, angesteuert. Die Ventile werden über separate Schaltausgänge von Aktoren geschaltet, welche über die Objekte 6 und 7 angesteuert wird. Je nachdem ob Heizen oder Kühlen aktiv ist, wird das Heiz- oder das Kühlventil angesteuert.

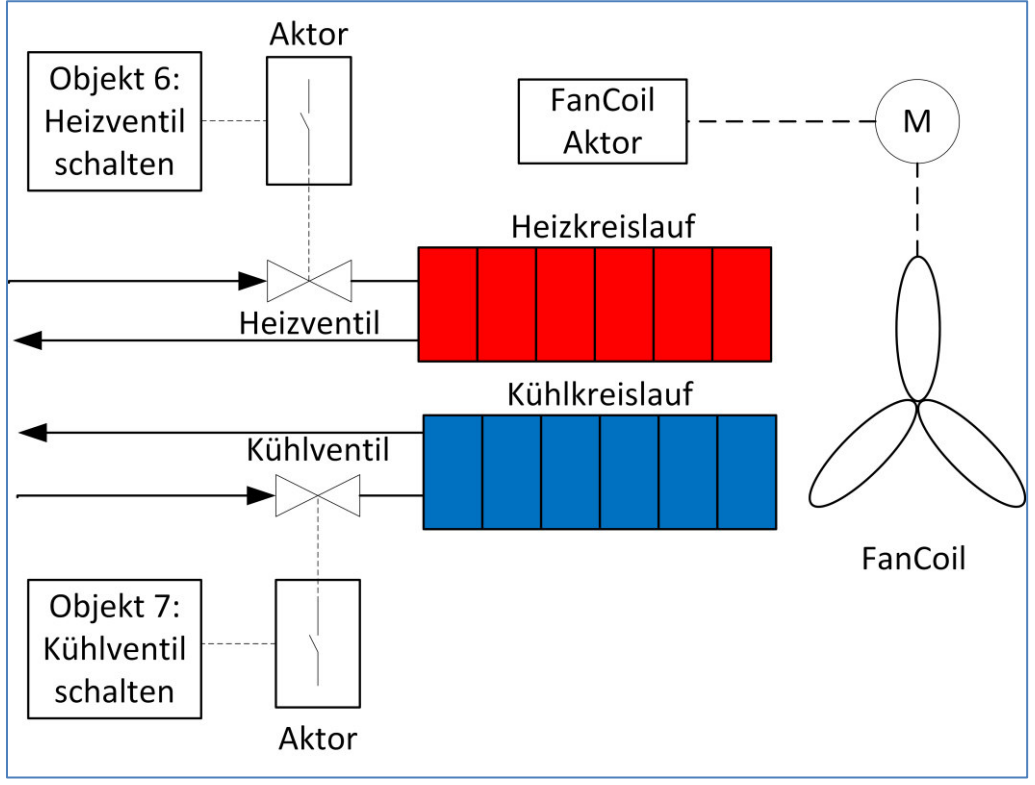

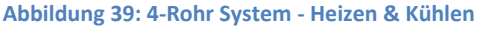

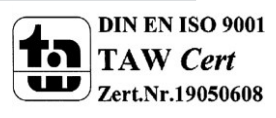

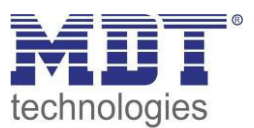

#### 6.1.2 allgemeine FanCoil-Einstellungen

#### Das nachfolgende Bild zeigt die allgemeinen Einstellungen:

| Schalten Heiz-/Kühlventil zyklisch senden | 0 s (0=nicht aktiv)   |
|-------------------------------------------|-----------------------|
| Verzögerung zwischen Stufenumschaltung    | 200 ms                |
| Art der Stufenumschaltung                 | nacheinander schalten |
| Mindestverweilzeit pro Stufe              | 5 💌 s                 |
| Maximale Stufe bei Nacht                  | Stufe 3 🔹             |
| Einschaltverhalten                        | Direktanlauf 🔹        |
| Mindestverweilzeit in Einschaltstufe      | 0 💿 s                 |
| Nachlaufzeit des Lüfters                  | 0 🛋 s                 |
| Verhalten nach Busspannungswiederkehr     | Automatik aktiv 🔹     |

Abbildung 40: Allgemeine Einstellungen – FanCoil

#### Folgende Einstellungen sind verfügbar:

| ETS-Text                     | Wertebereich          | Kommentar                                        |
|------------------------------|-----------------------|--------------------------------------------------|
|                              | [Defaultwert]         |                                                  |
| Schalten Heiz-Kühlventil     | 0-3600s               | Einstellung ob der Schaltzustand des             |
| zyklisch senden              | [0s]                  | Heiz-/Kühlventils zyklisch gesendet werden soll. |
| Verzögerung zwischen         | 50-5000ms             | Einstellung der Verzögerung zwischen             |
| Stufenumschaltung            | [200ms]               | der Stufenumschaltung um eine                    |
|                              |                       | gleichzeitige Ansteuerung von 2 Stufen           |
|                              |                       | auszuschließen.                                  |
|                              |                       | Bitte Daten des FanCoil-Herstellers              |
|                              |                       | beachten!                                        |
| Art der Stufenumschaltung    | nacheinander schalten | Einstellung wie die Stufen angesteuert           |
|                              | sprunghaft schalten   | werden sollen:                                   |
|                              |                       | nacheinander: FanCoil ist momentan in            |
|                              |                       | Stufe 0 und wird auf Stufe 3 geschaltet:         |
|                              |                       | Nun wird zur Stufe 3 in den folgenden            |
|                              |                       | Schritten unter Einhaltung der Zeiten            |
|                              |                       | geschaltet: Stufe 1 -> Stufe 2 -> Stufe 3        |
|                              |                       | sprunghaft: FanCoil ist momentan in              |
|                              |                       | Stufe 0 und wird auf Stufe 3 geschaltet:         |
|                              |                       | Nun wird direkt von Stufe 0 zu Stufe 3           |
|                              |                       | geschaltet.                                      |
| Mindestverweilzeit pro Stufe | 0-1000s               | Definiert wie lange mindestens in einer          |
|                              | [5s]                  | Stufe verweilt wird bis in die nächste           |
|                              |                       | geschaltet wird.                                 |

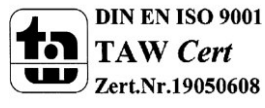

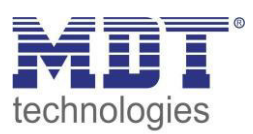

| Maximale Stufe bei Nacht | Stufe 1                                 | Definiert die maximale Stufe bei        |
|--------------------------|-----------------------------------------|-----------------------------------------|
|                          | Stufe 2                                 | Nachtbetrieb.                           |
|                          | Stufe 3                                 |                                         |
| Einschaltverhalten       | <ul> <li>Direktanlauf</li> </ul>        | Definiert ob der FanCoil Aktor nach dem |
|                          | Anlauf mit Stufe 1                      | Aus-Zustand über eine bestimmte         |
|                          | Anlauf mit Stufe 2                      | Anlauf-Stufe zur Ziel-Stufe laufen soll |
|                          | Anlauf mit Stufe 3                      | oder diese direkt ansteuern soll.       |
| Mindestverweilzeit in    | 0-1000s                                 | Definiert die Mindestverweilzeit in     |
| Einschaltstufe           | [0s]                                    | obiger Anlauf-Stufe.                    |
| Nachlaufzeit des Lüfters | 0-1000s                                 | Definiert die Nachlaufzeit des Lüfters  |
|                          | [0s]                                    | nachdem dieser ausgeschaltet wurde.     |
|                          |                                         | Zur Ausnutzung der Restenergie aus      |
|                          |                                         | dem Heiz-/Kühlkreislauf.                |
| Verhalten nach           | <ul> <li>Automatik aktiv</li> </ul>     | Einstellung, ob sich der FanCoil Aktor  |
| Busspannungswiederkehr   | <ul> <li>Direktbetrieb aktiv</li> </ul> | mit dem Automatik- oder Direktmodus     |
|                          |                                         | initialisieren soll.                    |

Tabelle 41: Allgemeine Einstellungen – FanCoil

#### Verzögerung zwischen Stufenumschaltung:

Die Verzögerung zwischen der Stufenumschaltung ist eine lüfterspezifische Größe und sollte stets mit den Daten des verwendeten Lüfters abgeglichen werden. Sie dient dem Schutz des Lüftermotors. Das nachfolgende Bild zeigt die Funktion der Verzögerung:

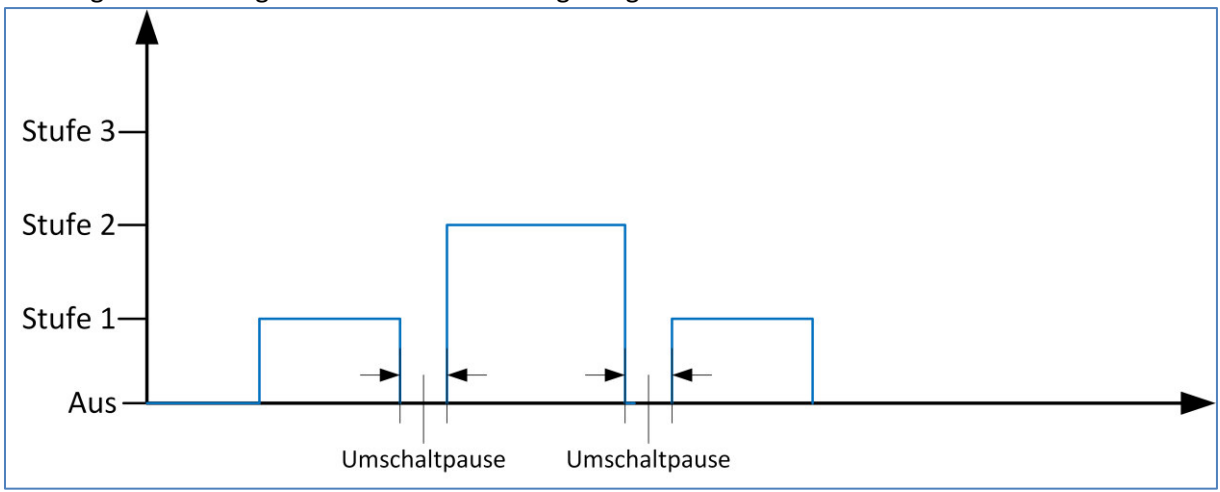

Abbildung 41: Umschaltpause

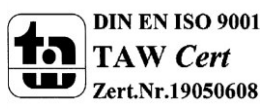

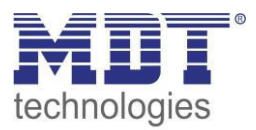

#### Mindestverweilzeit pro Stufe:

Die Mindestverweilzeit pro Stufe dient dazu zu häufiges Umschalten des Lüfters zu unterbinden. Der FanCoil-Aktor schaltet immer erst nach Ablauf der eingestellten Zeit in die nächste Stufe. In diesem Beispiel wird aus der Stufe 0 die Stufe 3 angesteuert; die Stufen werden nacheinander angesteuert:

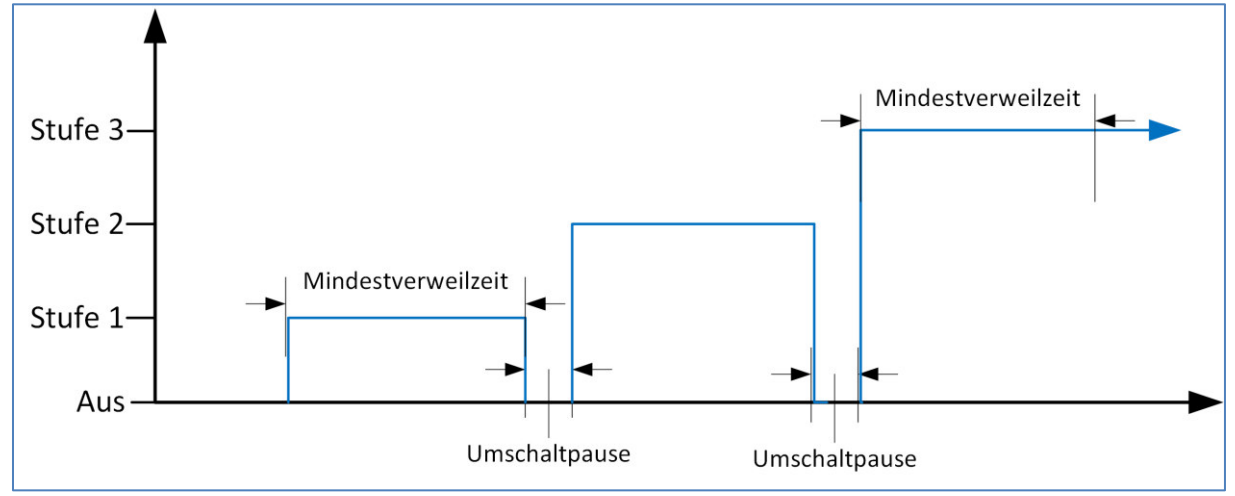

Abbildung 42: Mindestverweilzeit pro Stufe

#### Einschaltverhalten:

Soll der Lüfter aus dem Aus-Zustand immer über eine bestimmte Stufe eingeschaltet werden, so kann dies durch den Parameter "Einschaltverhalten" und die "Mindestverweilzeit in

Einschaltstufe" definiert werden. Nachfolgend wird der Lüfter über Stufe 3 eingeschaltet; die Stufen werden nacheinander angesteuert:

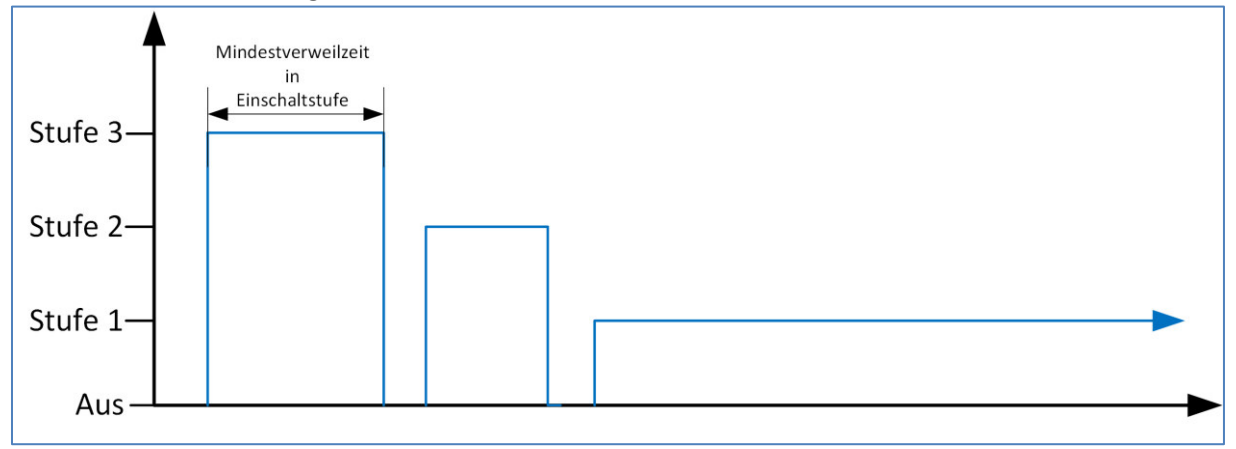

Abbildung 43: Einschaltverhalten

Würde im obigen Beispiel der "Direktanlauf" ausgewählt, so würde sich der Lüfter direkt mit Stufe 1 einschalten.

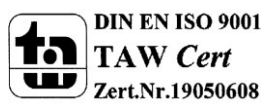

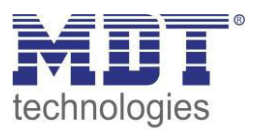

#### Nachlaufzeit des Lüfters:

Um die Restenergie aus dem Heiz-/Kühlkreislauf beim Abschalten des Lüfters auszunutzen, kann der Lüfter nach dem Ausschaltzeitpunkt noch für eine gewisse Zeit nachlaufen. Das Ventil wird dabei unmittelbar zum Zeitpunkt des Ausschaltens geschlossen, der Lüfter wird aber erst nach Ablauf der eingestellten Nachlaufzeit abgeschaltet:

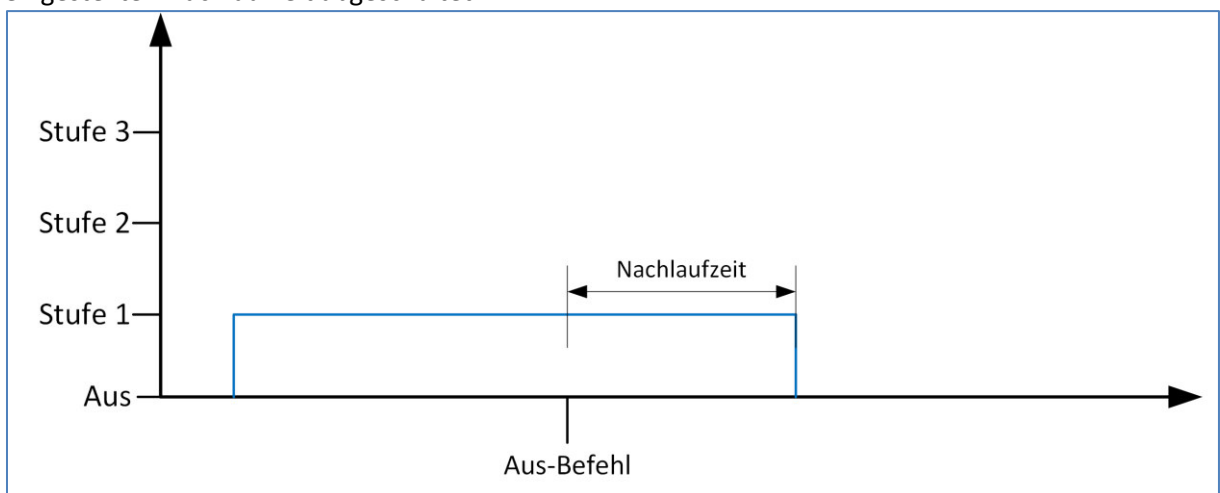

Abbildung 44: Nachlaufzeit

Die nachfolgende Tabelle zeigt die zu diesen Parametern dazugehörigen Kommunikationsobjekte:

| Nummer | Name                      | Größe | Verwendung                                                       |
|--------|---------------------------|-------|------------------------------------------------------------------|
| 6      | Heizventil schalten       | 1 Bit | Schalten des Heizventils                                         |
| 6      | Heiz-/Kühlventil schalten | 1 Bit | Schalten des Heiz-/Kühlventils; bei 2-Rohr Heiz-<br>/Kühlbetrieb |
| 7      | Kühlventil schalten       | 1 Bit | Schalten des Kühlventils                                         |

Tabelle 42: Kommunikationsobjekte - FanCoil allgemein

#### 6.1.3 Sperrfunktionen

Das nachfolgende Bild zeigt die verfügbaren Sperrfunktionen:

| Sperrobjekt 1                          | aktiv                                           | • |
|----------------------------------------|-------------------------------------------------|---|
| Aktion bei Aktivierung von Sperren 1   | auf Stufe 2 schalten                            | • |
| Aktion bei Deaktivierung von Sperren 1 | vorige Stufe wiederherstellen (Memory Funktion) | • |
| Sperrobjekt 2                          | aktiv                                           | • |
| Aktion bei Aktivierung von Sperren 2   | auf Stufe 2 schalten                            | • |
| Aktion bei Deaktivierung von Sperren 2 | vorige Stufe wiederherstellen (Memory Funktion) | • |

Abbildung 45: Sperrfunktionen

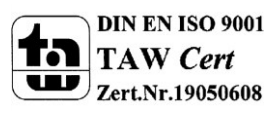

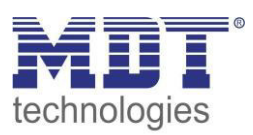

| Bie naemolgenae rabene zeigt al |                                         |                                          |
|---------------------------------|-----------------------------------------|------------------------------------------|
| ETS-Text                        | Wertebereich                            | Kommentar                                |
|                                 | [Defaultwert]                           |                                          |
| Sperrobjekt 1/2                 | nicht aktiv                             | Aktiviert/Deaktiviert das jeweilige      |
|                                 | <ul> <li>aktiv</li> </ul>               | Sperrobjekt                              |
| Aktion bei Aktivierung von      | keine Reaktion                          | keine Reaktion: Der FanCoil wird         |
| Sperren 1/2                     | <ul> <li>Ventile und Lüftung</li> </ul> | lediglich gegen weitere Bedienung        |
|                                 | abschalten                              | gesperrt und verharrt im aktuellen       |
|                                 | auf Stufe 1 schalten                    | Zustand.                                 |
|                                 | auf Stufe 2 schalten                    | Ventile und Lüftung abschalten: Der      |
|                                 | auf Stufe 3 schalten                    | FanCoil wird abgeschaltet und das        |
|                                 |                                         | Ventil wird abgeschaltet.                |
|                                 |                                         | auf Stufe 1-3 schalten: Der FanCoil wird |
|                                 |                                         | auf die eingestellte Stufe geschaltet.   |
| Aktion bei Deaktivierung von    | keine Reaktion                          | keine Reaktion: Der FanCoil wird         |
| Sperren 1/2                     | auf Stufe 1 schalten                    | lediglich gegen weitere Bedienung        |
|                                 | auf Stufe 2 schalten                    | gesperrt und verharrt im aktuellen       |
|                                 | auf Stufe 3 schalten                    | Zustand.                                 |
|                                 | <ul> <li>vorige Stufe</li> </ul>        | auf Stufe 1-3 schalten: Der FanCoil wird |
|                                 | wiederherstellen                        | auf die eingestellte Stufe geschaltet.   |
|                                 | (Memory Funktion)                       | Memory Funktion: Der FanCoil wird auf    |
|                                 |                                         | die Stufe geschaltet welche er vor dem   |
|                                 |                                         | Sperren inne hatte.                      |

#### Die nachfolgende Tabelle zeigt die verfügbaren Einstellmöglichkeiten:

Tabelle 43: Sperrfunktionen – FanCoil

Sperrobjekt 1 und Sperrobjekt 2 funktionieren unabhängig voneinander. Dabei hat das Sperrobjekt 1 jedoch eine höhere Priorität als Sperrobjekt 2.

Die nachfolgende Tabelle zeigt die dazugehörigen Kommunikationsobjekte:

| Nummer | Name          | Größe | Verwendung          |
|--------|---------------|-------|---------------------|
| 25     | Sperrobjekt 1 | 1 Bit | Sperren des FanCoil |
| 26     | Sperrobjekt 2 | 1 Bit | Sperren des FanCoil |

Tabelle 44: Kommunikationsobjekte - Sperrfunktion

#### 6.1.4 Aktivierung der weiteren Untermenüs

Um die weiteren Menüs für das Zusatzlüften, den Automatikbetrieb, den Direktbetrieb und die Statusfunktionen freizugeben, müssen diese bei den folgenden Parametern auf aktiv gesetzt werden:

| Zusätzliches Lüften                               | aktiv       | • |
|---------------------------------------------------|-------------|---|
| Automatikbetrieb                                  | aktiv       | • |
| Direktbetrieb                                     | aktiv       | • |
| Einstellung des Eingabemodus für<br>Direktbetrieb | 1Bit Auf/Ab | • |
| Statusobjekte                                     | aktiv       | • |

Abbildung 46: Aktivierung der weiteren Untermenüs

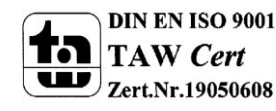

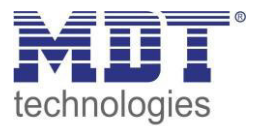

### 6.2 Zusatzlüften

#### 6.2.1 automatisches Zusatzlüften

Das nachfolgende Bild zeigt die Einstellmöglichkeiten für das automatische Zusatzlüften:

| Automatisches Zusatzlüften |         |                     |
|----------------------------|---------|---------------------|
| Zykluszeit Zusatzlüften    | 60      | min (0=nicht aktiv) |
| Dauer Zusatzlüften         | 60      | s s                 |
| Stufe Zusatzlüften         | Stufe 2 | •                   |

Abbildung 47: automatisches Zusatzlüften

Das automatische Zusatzlüften schaltet den FanCoil für die eingestellte Dauer des Zusatzlüftens auf die eingestellte Stufe insofern der Lüfter für die eingestellte Zykluszeit **ausgeschaltet** war. Somit bleibt der FanCoil durch Verwendung dieser Funktion maximal für die eingestellte Zykluszeit inaktiv.

#### 6.2.2 Manuelles Zusatzlüften

Das nachfolgende Bild zeigt die Einstellmöglichkeiten für das manuelle Zusatzlüften:

| Manuelles Zusatzlüften           | aktiv   | • |
|----------------------------------|---------|---|
| Dauer für manuelles Zusatzlüften | 20      | s |
| Stufe für manuelles Zusatzlüften | Stufe 3 | • |

Abbildung 48: manuelles Zusatzlüften

Das manuelle Zusatzlüften wird über das dazugehörige Kommunikationsobjekt gestartet und dient dazu den Lüfter für die eingestellte Dauer auf die eingestellte Stufe zu zwingen. Nach Ablauf der eingestellten Dauer für das Zusatzlüften, wechselt der FanCoil Aktor wieder in den normalen Betrieb und arbeitet normal weiter. Die Funktion kann zum Beispiel dazu verwendet werden Räume nach gewissen Ereignissen stärker zu Belüften, z.B. das Bad nach dem Duschen oder die Küche nach dem Kochen.

Die nachfolgende Tabelle zeigt das Kommunikationsobjekt zum Aktivieren des manuellen Zusatzlüftens:

| Nummer                                                                                                    | Name                      | Größe | Verwendung                              |
|----------------------------------------------------------------------------------------------------|---------------------------|-------|-----------------------------------------|
| 0                                                                                                    | Zusatzlüftung einschalten | 1 Bit | Einschalten des manuellen Zusatzlüftens |
| when the state of the state of the last structure of the state of the state of the |                           |       |                                         |

Tabelle 45: Kommunikationsobjekt Zusatzlüften

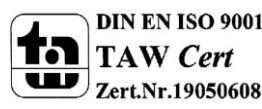

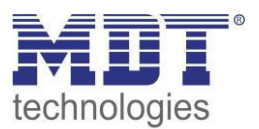

## 6.3 Automatikbetrieb

Der Automatikmodus kann über einen Stellwert oder über eine Delta T Regelung realisiert werden. Das folgende Kommunikationsobjekt schaltet zwischen Automatikmodus und Direktbetrieb um:

| Nummer | Name         | Größe | Verwendung                          |
|--------|--------------|-------|-------------------------------------|
| 1      | Umschaltung  | 1 Bit | Umschalten zwischen Automatik – und |
|        | Auto/Manuell |       | Direktbetrieb                       |

Tabelle 46: Kommunikationsobjekt – Umschaltung Auto/Manuell

Der FanCoil Aktor reagiert nur im Automatikbetrieb auf die Vorgabe neuer Stellwerte/Temperaturwerte. Die Anwahl der einzelnen Stufen über den Direktbetrieb ist jedoch immer möglich. Dabei wird der FanCoil Aktor in den manuellen Betrieb umgeschaltet und sendet dies als Status auf das Objekt 1.

#### 6.3.1 Automatikmodus - Stellwert

Das nachfolgende Bild zeigt die Einstellungen für den Automatikmodus über Stellwerte:

| Automatikmodus                        | Stellwert | •                   |
|---------------------------------------|-----------|---------------------|
| Rückfallzeit in Automatikmodus        | 0         | min (0=nicht aktiv) |
| Überwachungszeit des Stellwertes      | 0         | min (0=nicht aktiv) |
| Ventilatorstufe bei Stellwertausfall  | Stufe 1   | •                   |
| <u></u>                               |           |                     |
| Einschaltschwelle für Lüfterstufe 1   | 5%        | •                   |
| Einschaltschwelle für Lüfterstufe 2   | 50%       | •                   |
| Einschaltschwelle für Lüfterstufe 3   | 80%       | •                   |
| Hysterese                             | 2%        | •                   |
| Totzeit bei der Heiz-/Kühlumschaltung | 60        | s s                 |

Abbildung 49: Automatikmodus - Stellwert

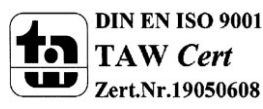

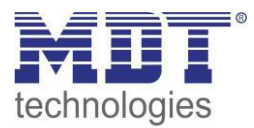

### Die nachfolgende Tabelle zeigt die verfügbaren Einstellmöglichkeiten:

| ETS-Text                       | Wertebereich                            | Kommentar                                |
|--------------------------------|-----------------------------------------|------------------------------------------|
| Rückfallzeit in Automatikmodus | 0-1440                                  | Definiert die Zeit nach der der EanCoil  |
| Nuckializen in Automatikmouus  | [0]                                     | Aktor nach Umschaltung in den            |
|                                | [0]                                     | Direkthetrieb wieder in den              |
|                                |                                         | Automatikmodus zurückschaltet            |
| Überwachungszeit des           | 0-360min                                | Definiert die Zeit in der der EanCoil    |
| Stellwertes                    | [0 min]                                 | Aktor einen gültigen Stellwert           |
| Sterwertes                     | [0]                                     | empfangen muss. Bleiht innerhalb der     |
|                                |                                         | eingestellten Zeit ein Stellwert aus so  |
|                                |                                         | schaltet der FanCoil Aktor in die        |
|                                |                                         | eingestellte Stufe bei Stellwertausfall. |
| Ventilatorstufe bei            | Aus                                     | Stufe für den Stellwertausfall           |
| Stellwertausfall               | <ul> <li>Stufe 1</li> </ul>             |                                          |
|                                | ■ Stufe 2                               |                                          |
|                                | <ul> <li>Stufe 3</li> </ul>             |                                          |
| Einschaltschwelle für          | 0-100%                                  | Definiert ab wann der FanCoil Aktor in   |
| Lüfterstufe 1                  | [5%]                                    | Stufe 1 schalten soll                    |
|                                |                                         |                                          |
| Einschaltschwelle für          | 0-100%                                  | Definiert ab wann der FanCoil Aktor in   |
| Lüfterstufe 2                  | [50%]                                   | Stufe 2 schalten soll                    |
|                                |                                         |                                          |
| Einschaltschwelle für          | 0-100%                                  | Definiert ab wann der FanCoil Aktor in   |
| Lüfterstufe 3                  | [80%]                                   | Stufe 3 schalten soll                    |
|                                |                                         |                                          |
| Hysterese                      | 0-10%                                   | Definiert die Hysterese zum Abschalten   |
|                                | [2%]                                    | der aktuellen Lüfterstufe.               |
|                                |                                         | Ausschaltpunkt =                         |
|                                |                                         | Einschaltschwelle – Hysterese            |
| Totzeit bei der Heiz-          | 0 – 1000s                               | Definiert die Pause zwischen der         |
| /Kühlumschaltung               | [60s]                                   | Umschaltung zwischen Heiz- und           |
|                                |                                         | Kühlmodus. Innerhalb dieser Totzeit ist  |
|                                |                                         | der FanCoil abgeschaltet und beide       |
|                                |                                         | Ventile geschlossen.                     |
| Umschalten zwischen Heizen     | <ul> <li>manuell über Objekt</li> </ul> | Einstellung ist nur bei 4-Rohr Systemen  |
| und Kühlen                     | automatisch über                        | verfügbar!                               |
|                                | Stellwerte                              | Bei der automatischen Umschaltung ist    |
|                                |                                         | der Heizmodus aktiv, sobald der          |
|                                |                                         | Stellwert für Heizen einen Wert >0%      |
|                                |                                         | empfangt. Hat der Stellwert für Heizen   |
|                                |                                         | den Wert U% und der Stellwert für        |
|                                |                                         | Kuhlen den Wert 0%, so wird in den       |
|                                |                                         | Kunimodus geschaltet. Bei der            |
|                                |                                         | automatischen Umschaltung dient das      |
|                                |                                         | Objekt 5 – Umschalten Heizen/Kuhlen      |
|                                |                                         | als Statusobjekt.                        |

Tabelle 47: Automatikmodus – Stellwert

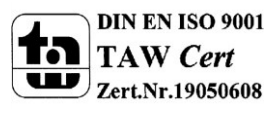

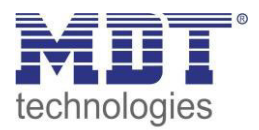

#### Rückfallzeit in Automatikmodus:

Mit der Rückfallzeit in den Automatikmodus wird erreicht, dass der FanCoil Aktor nach einem manuellen Schaltereignis wieder automatisch in den Automatikmodus zurückfällt. Bewirkt die Ansteuerung durch den Stellwert zum Beispiel das Schalten auf Stufe 1, der FanCoil soll jedoch kurzfristig auf Stufe 3 laufen um den Raum stärker zu belüften, so kann der FanCoil durch den Direktbetrieb (siehe auch 6.4 Direktbetrieb) übersteuert werden. Der FanCoil Aktor schaltet durch den Empfang des Schaltbefehls für den Direktbetrieb in den manuellen Modus. Durch die Rückfallzeit wird nun erreicht, dass der FanCoil nach einer bestimmten Zeit wieder in den Automatikmodus wechselt. Dies verdeutlicht folgende Grafik:

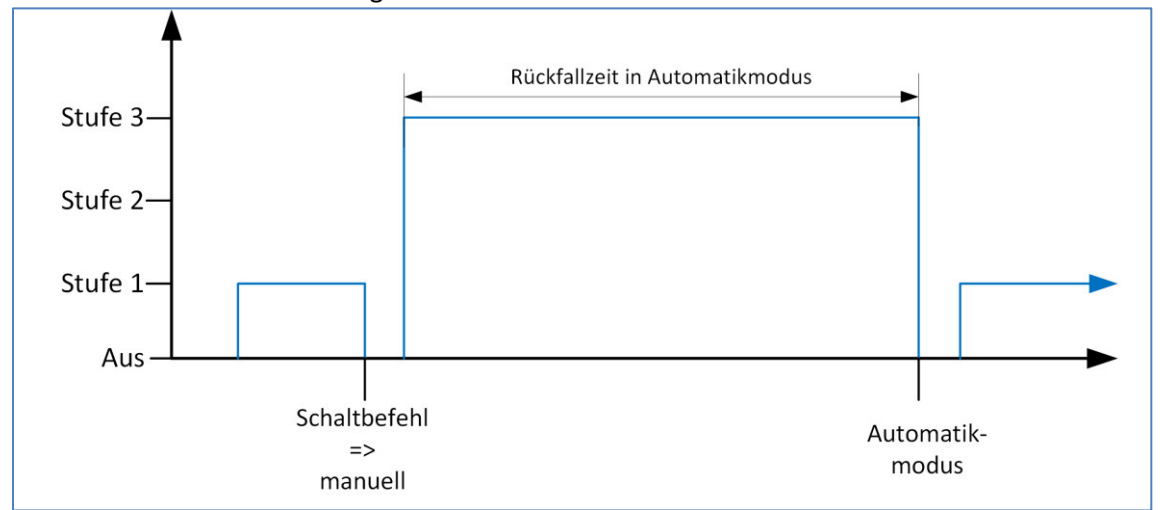

Abbildung 50: Rückfallzeit in Automatikmodus

#### Schaltschwellen:

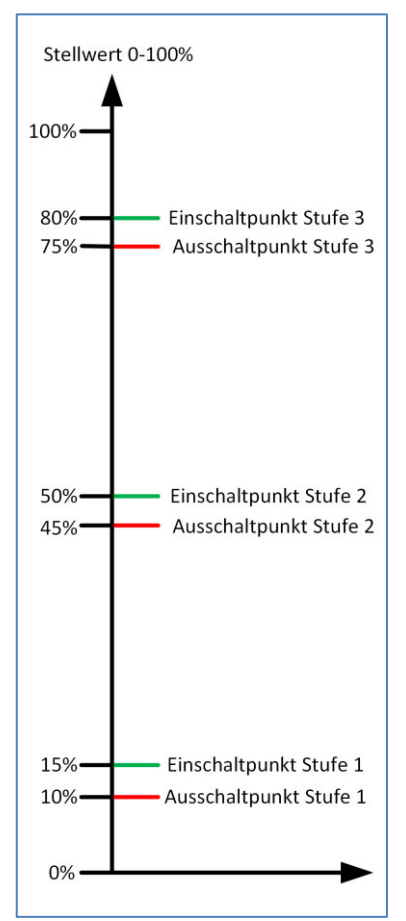

Abbildung 51: Schaltschwellen - Stellwert zeigt die Schaltschwellen für den Stellwert. Die Schaltpunkte zum Schalten in die nächst höhere Stufe werden in der ETS direkt über die Parameter Einschaltschwelle für Lüfter Stufe 1-3 angegeben. In Abbildung 51: Schaltschwellen - Stellwert sind diese zu 15%, 50% und 80% gewählt. Der Schaltpunkt zum Schalten in die nächst kleinere Stufe berechnet sich aus Einschaltpunkt – Hysterese. Die Hysterese ist hier zu 5% gewählt.

Abbildung 51: Schaltschwellen - Stellwert

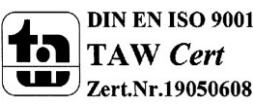

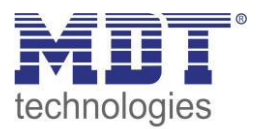

#### Totzeit bei der Heiz-/Kühlumschaltung:

Die Totzeit zwischen Heiz- Kühlumschaltung bewirkt eine Pause nach dem Umschalten zwischen Heizen und Kühlen. Dies dient dazu, dass nach einer Umschaltung z.B. von Heizen zu Kühlen keine warme Luft mehr in den Raum gelangt. Das folgende Bild zeigt die Totzeit bei der Heiz-/Kühlumschaltung:

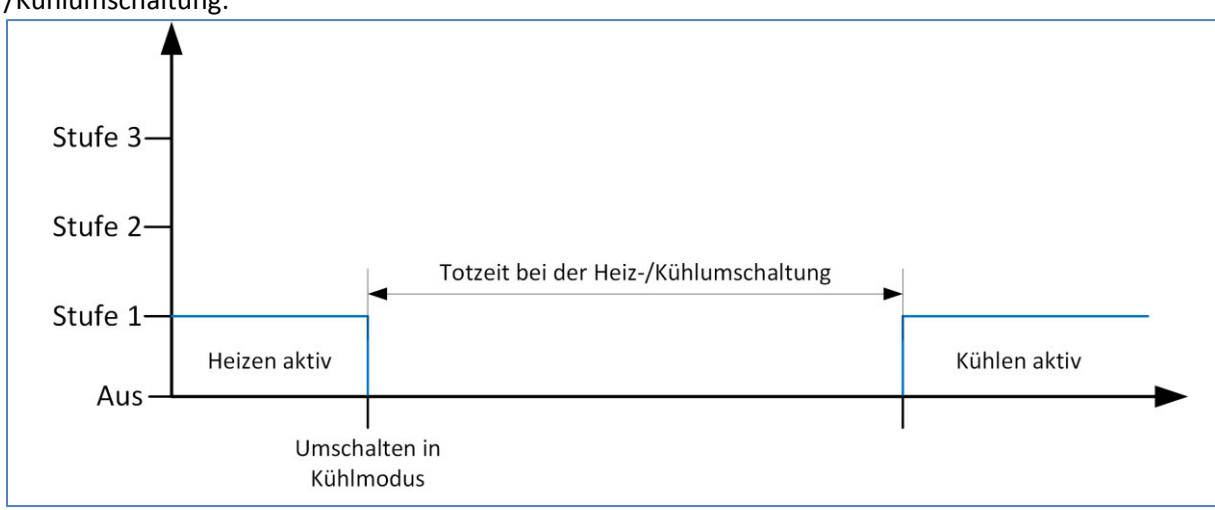

Abbildung 52: Totzeit bei der Heiz-/Kühlumschaltung

|                 |                   | alter Manager und her the state | a latin lutin fitter al a sa | A                   | C+ - II     |
|-----------------|-------------------|---------------------------------|------------------------------|---------------------|-------------|
| i lie nachtolge | מופר פוופחביו פחת | die Kommunikations              | oniekte tiir den             | Alitomatiknetrien - | - STOUW/Ort |
| Die nachioige   | INC TUDCIC ZCISI  |                                 |                              |                     |             |
|                 | 0                 |                                 | ,                            |                     |             |

| Nummer | Name                    | Größe  | Verwendung                                    |
|--------|-------------------------|--------|-----------------------------------------------|
| 2      | Stellwert Heizen        | 1 Byte | Empfangen des Stellwertes für den Heizbetrieb |
| 2      | Stellwert Heizen/Kühlen | 1 Byte | Empfangen des Stellwertes für den Heiz-       |
|        |                         |        | /Kühlbetrieb; bei 2- Rohr Systemen            |
| 3      | Stellwert Kühlen        | 1 Byte | Empfang des Stellwertes für den Kühlbetrieb   |
| 4      | Stellwertausfall        | 1 Bit  | Anzeigen eines Stellwertausfall               |
| 5      | Umschalten              | 1 Bit  | Umschalten zwischen Heizen/Kühlen; Anzeigen   |
|        | Heizen/Kühlen           |        | des aktuellen Status                          |

Tabelle 48: Kommunikationsobjekt – Automatikbetrieb Stellwert

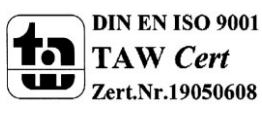

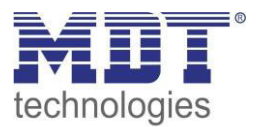

#### 6.3.2 Automatikmodus – Delta T

|  | Das nachfolgende Bild zeigt die Einstellungen für den Automatikmodus über Del | ta T: |
|--|-------------------------------------------------------------------------------|-------|
|--|-------------------------------------------------------------------------------|-------|

| Automatikmodus                        | Delta T 🔹                         |
|---------------------------------------|-----------------------------------|
| Rückfallzeit in Automatikmodus        | 0 min (0=nicht aktiv)             |
| Überwachungszeit des Stellwertes      | 0 min (0=nicht aktiv)             |
| Ventilatorstufe bei Stellwertausfall  | Stufe 1 🔹                         |
| Einschaltschwelle für Lüfterstufe 1   | 0,5 K 👻                           |
| Einschaltschwelle für Lüfterstufe 2   | 1,5 K •                           |
| Einschaltschwelle für Lüfterstufe 3   | 3,0 К 🔹                           |
| Hysterese                             | 0,5 K 🔹                           |
| Sollwerttemperatur                    | 21 °C •                           |
| Sollwertverschiebung über 2Byte       | nicht aktiv                       |
| Sollwertverschiebung über 1Bit        | nicht aktiv 🔹                     |
| Umschalten zwischen Heizen und Kühlen | über Temperatur und über Objekt 🔹 |
| Totzeit bei der Heiz-/Kühlumschaltung | 60 🛋 s                            |
| Totzone zwischen Heizen und Kühlen    | 2,0 К 🔹                           |

Abbildung 53: Automatikmodus – Delta T

#### Die nachfolgende Tabelle zeigt die verfügbaren Einstellmöglichkeiten:

| ETS-Text                       | Wertebereich<br>[Defaultwert] | Kommentar                                |
|--------------------------------|-------------------------------|------------------------------------------|
| Rückfallzeit in Automatikmodus | 0-1440                        | Definiert die Zeit nach der der FanCoil  |
|                                | [0]                           | Aktor nach Umschaltung in den            |
|                                |                               | Direktbetrieb wieder in den              |
|                                |                               | Automatikmodus zurückschaltet.           |
| Überwachungszeit des           | 0-360min                      | Definiert die Zeit in der der FanCoil    |
| Stellwertes                    | [0 min]                       | Aktor einen gültigen Stellwert           |
|                                |                               | empfangen muss. Bleibt innerhalb der     |
|                                |                               | eingestellten Zeit ein Stellwert aus, so |
|                                |                               | schaltet der FanCoil Aktor in die        |
|                                |                               | eingestellte Stufe bei Stellwertausfall. |

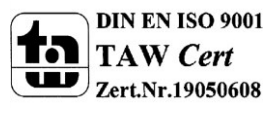

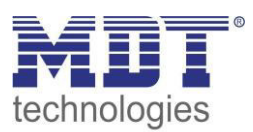

| Ventilatorstufe bei<br>Stellwertausfall<br>Einschaltschwelle für<br>Lüfterstufe 1<br>Einschaltschwelle für | <ul> <li>Aus</li> <li>Stufe 1</li> <li>Stufe 2</li> <li>Stufe 3</li> <li>0,0k-10,0K</li> <li>[0,5K]</li> <li>0,0k-10,0K</li> </ul> | Stufe für den Stellwertausfall         Definiert ab wann der FanCoil Aktor in         Stufe 1 schalten soll         Definiert ab wann der FanCoil Aktor in                                                                                                    |
|----------------------------------------------------------------------------------------------------|----------------------------------------------------------------------------------------------------|----------------------------------------------------------------------------------------------------|
| Lüfterstufe 2<br>Einschaltschwelle für                                                                     | [1,5K]<br>0,0k-10,0K                                                                                                    | Stufe 2 schalten soll Definiert ab wann der FanCoil Aktor in                                                                                                    |
| Lüfterstufe 3<br>Hysterese                                                                                 | [ <b>3,0K</b> ]<br>0,0k-2,0K                                                                                                    | Stufe 3 schalten soll Definiert die Hysterese zum Abschalten                                                                                                    |
| Sollwerttemperatur                                                                                         | [0,5K]<br>10°C – 30°C<br>[21°C]                                                                                                    | der aktuellen Lüfterstufe.<br>Einstellung der Sollwerttemperatur                                                                                                    |
| Sollwertverschiebung über 2<br>Byte                                                                        | <ul> <li>nicht aktiv</li> <li>aktiv</li> <li>1.0k - 10.0K</li> </ul>                                                               | Aktivierung der Sollwertverschiebung<br>über 2 Byte                                                                                                    |
| Sollwertverschiebung                                                                                       | [1,0K]                                                                                                    | Sollwertverschiebung über 2 Byte Wert                                                                                                    |
| Sollwertverschiebung über 1 Bit                                                                            | <ul> <li>nicht aktiv</li> <li>aktiv</li> </ul>                                                                                     | Sollwertverschiebung über 1 Bit erhöht<br>den Sollwert bei Empfang einer "1" um<br>die Schrittweite und erniedrigt diesen<br>bei Empfang einer "0" um die<br>Schrittweite                                                                                                    |
| Schrittweite                                                                                               | 0,0К — 1,0К<br><b>[0,5К]</b>                                                                                                    | Definiert die Schrittweite für die<br>Sollwertverschiebung über 1 Bit                                                                                                    |
| Totzeit bei der Heiz-<br>/Kühlumschaltung                                                                  | 0 – 1000s<br><b>[60s]</b>                                                                                                    | Definiert die Pause zwischen der<br>Umschaltung zwischen Heiz- und<br>Kühlmodus. Innerhalb dieser Totzeit ist<br>der FanCoil abgeschaltet und beide<br>Ventile geschlossen.                                                                                                    |
| Umschalten zwischen Heizen<br>und Kühlen                                                                   | <ul> <li>manuell über Objekt</li> <li>automatisch über<br/>Stellwerte</li> </ul>                                                   | Einstellung ist nur bei Heiz- und<br>Kühlsystemen verfügbar!<br>Die automatische Umschaltung schaltet<br>abhängig von der empfangenen<br>Temperatur und dem aktuellen Sollwert<br>automatisch zwischen Heizen und<br>Kühlen um. Bei der automatischen<br>Umschaltung dient das Objekt 5 –<br>Umschalten Heizen/Kühlen als<br>Statusobjekt. |
| Totzone zwischen Heizen und<br>Kühlen                                                                      | 0,0K – 10,0K<br><b>[2,0K]</b>                                                                                                    | Die Totzone zwischen Heizen und<br>Kühlen ist für die automatische<br>Umschaltung zwischen Heizen und<br>Kühlen von Relevanz.                                                                                                    |

Tabelle 49: Automatikmodus – Delta T

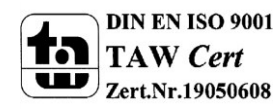

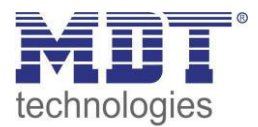

Die Einstellungen Rückfallzeit in Automatikmodus und Totzeit bei der Heiz-/Kühlumschaltung sind im Kapitel 6.3.1 Automatikmodus – Stellwert näher erläutert. **Schaltschwellen:** 

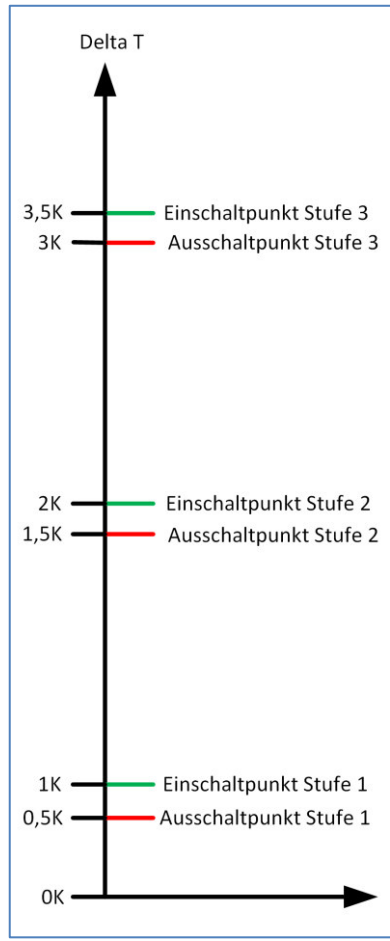

Abbildung 51: Schaltschwellen - Stellwert zeigt die Schaltschwellen für den Stellwert. Die Schaltpunkte zum Schalten in die nächst höhere Stufe werden in der ETS direkt über die Parameter Einschaltschwelle für Lüfter Stufe 1-3 angegeben. In Abbildung 54: Schaltschwellen - Delta T sind diese zu 1K, 2K und 3,5K gewählt. Der Schaltpunkt zum Schalten in die nächst kleinere Stufe berechnet sich aus Einschaltpunkt – Hysterese. Die Hysterese ist hier zu 0,5K gewählt. Der Delta T Wert berechnet sich im Heizmodus mit Sollwert – Temperatur und im Kühlmodus mit Temperaturwert – Sollwert.

Abbildung 54: Schaltschwellen - Delta T

#### Umschalten Heizen/Kühlen:

Bei der automatischen Umschaltung über die Temperatur kann eine Totzone zwischen Heizen und Kühlen eingestellt werden um zu häufiges Schalten zu vermeiden. Die Totzone wird symmetrisch auf den Sollwert bezogen. Eine Totzone von 2K bei einem Sollwert von 21°C bewirkt also Schaltpunkte von 20°C und 22°C:

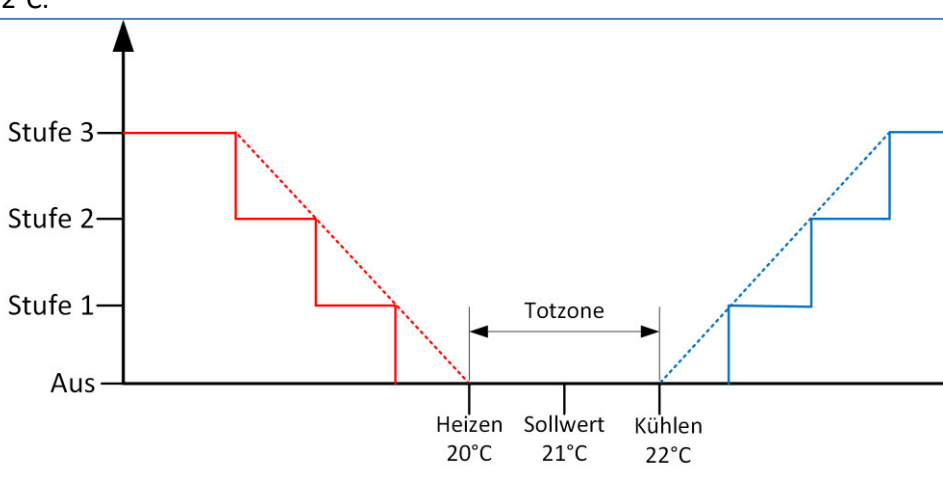

Abbildung 55: Totzone Heizen & Kühlen

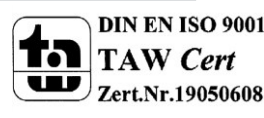

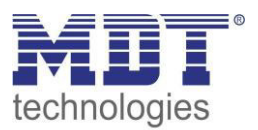

#### Sollwertverschiebung:

Da bei der Delta T-Regelung immer am aktuellen Sollwert geregelt wird, kann der Sollwert verschoben werden oder neu gesetzt werden. Es existieren 3 Methoden den Sollwert zu verändern:

- Vorgabe eines neuen absoluten Sollwertes Durch Senden einer Temperatur auf das Objekt 28 kann eine komplett neue Sollwerttemperatur vorgegeben werden.
- Verschiebung des aktuellen Sollwertes um einen Temperaturwert Durch Senden einer Temperaturdifferenz auf das Objekt 29 wird der Sollwert in Relation zum aktuellen Sollwert verschoben.
- Schrittweise Verschiebung über 1 Bit-Befehle Durch Senden einer "1" wird der Sollwert um die eingestellte Schrittweite angehoben; durch Senden einer "0" wird der Sollwert um die eingestellte Schrittweite abgesenkt.

|        |                      |        | <b>j</b>                                    |
|--------|----------------------|--------|---------------------------------------------|
| Nummer | Name                 | Größe  | Verwendung                                  |
| 4      | Stellwertausfall     | 1 Bit  | Anzeigen eines Stellwertausfall             |
| 5      | Umschalten           | 1 Bit  | Umschalten zwischen Heizen/Kühlen; Anzeigen |
|        | Heizen/Kühlen        |        | des aktuellen Status                        |
| 8      | Manuelle             | 1 Bit  | Verschiebt den Sollwert um die eingestellte |
|        | Sollwertverschiebung |        | Schrittweite                                |
| 27     | Temperaturwert       | 2 Byte | Empfang der aktuellen Raumtemperatur        |
| 28     | Sollwerttemperatur   | 2 Byte | Vorgabe einer neuen absoluten               |
|        |                      |        | Sollwerttemperatur                          |
| 29     | Sollwertverschiebung | 2 Byte | Verschiebung des Sollwertes um einen        |
|        |                      |        | Temperaturwert                              |
| 30     | Aktuelle             | 2 Byte | Ausgabe der aktuellen Sollwerttemperatur    |
|        | Sollwerttemperatur   |        |                                             |

#### Die nachfolgende Tabelle zeigt die Kommunikationsobjekte für den Automatikbetrieb – Delta T:

Tabelle 50: Kommunikationsobjekt – Automatikbetrieb Delta T

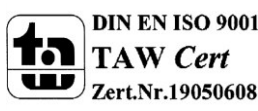

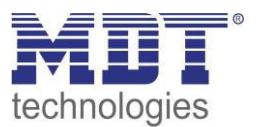

# 6.4 Direktbetrieb

#### Das folgende Bild zeigt die Aktivierung des Direktbetriebs:

| Direktbetrieb                                     | aktiv          | • |
|---------------------------------------------------|----------------|---|
| Einstellung des Eingabemodus für<br>Direktbetrieb | Stufenschalter | • |

Abbildung 56: Direktbetrieb

Die Ansteuerung des Direktbetriebs wird direkt im Menü "Allgemeine Einstellungen" ausgewählt. Es sind 3 verschiedene Arten der Ansteuerung möglich.

#### 6.4.1 binärkodiert

Bei der binärkodierten Ansteuerung werden die Bits zusammen ausgewertet:

| Wert - Bit 1 | Wert - Bit 0 | Stufe |
|--------------|--------------|-------|
| 0            | 0            | 0     |
|              | 1            | 1     |
| 1            | 0            | 2     |
| 1            | 1            | 3     |

 Tabelle 51: Direktbetrieb - binärkodiert

#### Folgende Kommunikationsobjekte sind verfügbar:

| Nummer | Name  | Größe | Verwendung                        |
|--------|-------|-------|-----------------------------------|
| 9      | Bit 0 | 1 Bit | Aktivieren/Deaktivieren von Bit 0 |
| 10     | Bit 1 | 1 Bit | Aktivieren/Deaktivieren von Bit 1 |

Tabelle 52: Kommunikationsobjekte - Direktbetrieb binärkodiert

#### 6.4.2 Stufenschalter

Beim Stufenschalter wird jede Stufe über ein separates Kommunikationsobjekt angesteuert. Bei Empfang einer logischen 1 auf einem Kommunikationsobjekt wird diese Stufe aktiv und alle anderen auf inaktiv geschaltet. Eine logische 0 hat keinen Effekt.

Folgende Kommunikationsobjekte sind verfügbar:

| Nummer | Name    | Größe | Verwendung                    |
|--------|---------|-------|-------------------------------|
| 9      | Stufe 0 | 1 Bit | Ausschalten des FanCoil       |
| 10     | Stufe 1 | 1 Bit | Einschalten der ersten Stufe  |
| 11     | Stufe 2 | 1 Bit | Einschalten der zweiten Stufe |
| 12     | Stufe 3 | 1 Bit | Einschalten der dritten Stufe |

 Tabelle 53: Kommunikationsobjekte - Direktbetrieb Stufenschalter

#### 6.4.3 - 1 Bit Auf/Ab

Bei der Direktansteuerung über "1 Bit Auf/Ab" wird die aktuelle Stufe bei jedem Empfang einer logischen 0 oder 1 erniedrigt/erhöht. Eine logische 1 schaltet den FanCoil eine Stufe hoch, eine logische 0 schaltet den FanCoil eine Stufe runter.

Folgende Kommunikationsobjekte sind verfügbar:

| Nummer | Name   | Größe | Verwendung            |
|--------|--------|-------|-----------------------|
| 9      | Auf/Ab | 1 Bit | 0 = eine Stufe runter |
|        |        |       | 1 = eine Stufe hoch   |

Tabelle 54: Kommunikationsobjekte – 1 Bit Auf/Ab

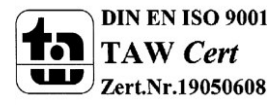

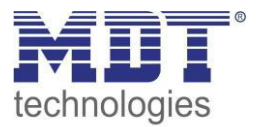

#### 6.4.4 - 1 Byte Wert

Bei der Direktansteuerung über "1 Byte Wert" wird die aktuelle Stufe direkt über einen Byte Wert vorgegeben. Der Wert 1 schaltet die Stufe 1 ein, der Wert 2 die Stufe 2 ein, usw. Werte größer als die maximale Stufe des FanCoils werden ignoriert.

Folgende Kommunikationsobjekte sind verfügbar:

| Nummer                                          | Name        | Größe  | Verwendung                    |
|-------------------------------------------------|-------------|--------|-------------------------------|
| 9                                               | 1 Byte Wert | 1 Byte | Vorgabe der neuen Lüfterstufe |
| Tabella EE: Kommunikationsobiekto — 1 Ryte Wort |             |        |                               |

Tabelle 55: Kommunikationsobjekte – 1 Byte Wert

### 6.5 Status

Es sind 3 verschiedene Statusfunktionen verfügbar, welche parallel aktiviert werden können. Folgende Einstellungen sind für alle Statusfunktionen gültig/verfügbar:

#### Stufe für Status

Für die Status-Anzeige kann entweder die aktuelle Ist-Stufe oder die Ziel-Stufe verwendet werden. Wird die Ist-Stufe verwendet, so zeigen die Statusobjekte immer die aktuell aktive Stufe an. Aufgrund der Schaltzeiten für Umschaltverzögerung, Mindestverweilzeit, etc. kann es daher zu einer Verzögerung zwischen Schaltpunkt und Feedback durch den Status geben. Wird die Ziel-Stufe für den Status verwendet, so hat der Benutzer ein unmittelbares Feedback nach der Bedienung; es kann jedoch zu Diskrepanzen zwischen eingestellter Stufe und angezeigter Stufe kommen. Mit folgendem Parameter kann die verwendete Stufe für den Status eingestellt werden:

| Stufe für Status | Ist-Stufe verwenden 💌 |
|------------------|-----------------------|
|                  |                       |

Abbildung 57: Stufe für Status

#### Kaskadierung

Jede Statusfunktion kann kaskadiert werden Wird die Kaskadierung für einen Status aktiviert, so wird ein zusätzliches Objekt für den Eingang eingeblendet. Dieses Objekt für den Eingang wird mit dem Ausgang des vorigen FanCoil-Aktors verbunden. Der FanCoil übernimmt dann für den Status immer den höchsten Wert. Hat zum Beispiel der Eingang einen Wert für den Stellwert von 50%, der FanCoil jedoch nur einen Wert von 10%, so werden auf dem Ausgang die 50% ausgegeben. Das nachfolgende Bild verdeutlicht diese Funktion am Beispiel für den maximalen Stellwert:

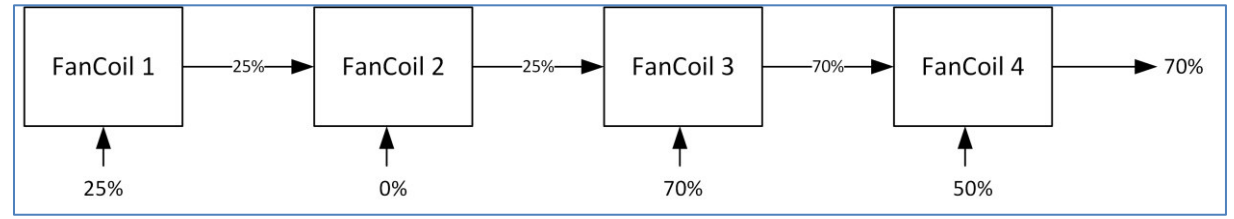

Abbildung 58: Kaskadierung

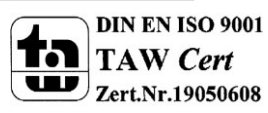

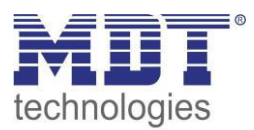

#### Sendebedingung

Für jede Statusfunktion kann die Sendebedingung einzeln eingestellt werden:

| ETS-Text            | Wertebereich                                                        | Kommentar                                                                                                    |
|---------------------|---------------------------------------------------------------------|----------------------------------------------------------------------------------------------------|
|                     | [Defaultwert]                                                       |                                                                                                    |
| Sendebedingung      | <ul> <li>bei Änderung</li> <li>bei Änderung und zyklisch</li> </ul> | Bei Änderung: Der Status wird nur bei<br>einer Änderung des Objektwertes<br>gesendet.<br>Bei Änderung und zyklisch: Der Status<br>wird zusätzlich zur Änderung auch<br>zyklisch in den eingestellten Intervallen<br>ausgesendet. |
| Zeit für zyklisches | 0-3600s                                                             | Einstellung der Intervalle für das                                                                                                    |
| Senden              | [300s]                                                              | zyklische Senden.                                                                                                    |

Tabelle 56: Sendebedingung

#### 6.5.1 Status Lüfter im Heiz-/Kühlmodus aktiv

Der Status Lüfter im Heiz-/Kühlmodus aktiv gibt eine "1" aus sobald der Lüfter eingeschaltet ist – also mindestens mit Stufe 1 läuft. Die Kaskadierung bewirkt, dass eine "1" am Eingang ausgegeben wird sobald der Eingang eine "1" hat oder der Lüfter eingeschaltet ist. Dieses Statusobjekt kann zum Beispiel zum Schalten einer Heizungspumpe genutzt werden.

Folgende Kommunikationsobjekte sind verfügbar:

| Nummer | Name                    | Größe | Verwendung                       |
|--------|-------------------------|-------|----------------------------------|
| 13     | Externe Heizanforderung | 1 Bit | Eingang für die Kaskadierung der |
|        | (Eingang)               |       | Heizanforderung                  |
| 14     | Externe Heizanforderung | 1 Bit | Ausgang der Heizanforderung      |
|        | (Ausgang)               |       |                                  |
| 15     | Externe Kühlanforderung | 1 Bit | Eingang für die Kaskadierung der |
|        | (Eingang)               |       | Kühlanforderung                  |
| 16     | Externe Kühlanforderung | 1 Bit | Ausgang der Kühlanforderung      |
|        | (Ausgang)               |       |                                  |

Tabelle 57: Kommunikationsobjekte – Status Lüfter aktiv

#### 6.5.2 Status maximaler Stellwert

Der Status maximaler Stellwert gibt im Automatikmodus-Stellwert den aktuell empfangenen Stellwert aus. Bei einer Kaskadierung wertet der FanCoil Aktor das Eingangs-Objekt und den eigenen Stellwert aus und sendet den größeren der beiden auf sein Ausgangsobjekt (vgl.: Abbildung 58: Kaskadierung).

| Nummer | Name                | Größe  | Verwendung                       |
|--------|---------------------|--------|----------------------------------|
| 17     | Maximaler Stellwert | 1 Byte | Eingang für die Kaskadierung der |
|        | Heizen (Eingang)    |        | Heizanforderung                  |
| 18     | Maximaler Stellwert | 1 Byte | Ausgang der Heizanforderung      |
|        | Heizen (Ausgang)    |        |                                  |
| 19     | Maximaler Stellwert | 1 Byte | Eingang für die Kaskadierung der |
|        | Kühlen (Eingang)    |        | Kühlanforderung                  |
| 20     | Maximaler Stellwert | 1 Byte | Ausgang der Kühlanforderung      |
|        | Kühlen (Ausgang)    |        |                                  |

Folgende Kommunikationsobjekte sind verfügbar:

Tabelle 58: Kommunikationsobjekte – Status Lüfter aktiv

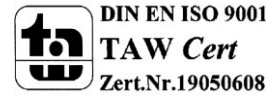

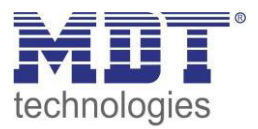

#### 6.5.3 Status maximale Lüfterstufe 1 Byte

Der Status maximale Lüfterstufe gibt die aktuelle Lüfterstufe aus. Bei einer Kaskadierung wertet der FanCoil Aktor das Eingangs-Objekt und die eigene Lüfterstufe aus und sendet den größeren der beiden Werte auf sein Ausgangsobjekt.

Folgende Kommunikationsobjekte sind verfügbar:

| Nummer | Name                 | Größe | Verwendung                       |
|--------|----------------------|-------|----------------------------------|
| 21     | Maximale Lüfterstufe | 1 Bit | Eingang für die Kaskadierung der |
|        | Heizen (Eingang)     |       | Heizanforderung                  |
| 22     | Maximale Lüfterstufe | 1 Bit | Ausgang der Heizanforderung      |
|        | Heizen (Ausgang)     |       |                                  |
| 23     | Maximale Lüfterstufe | 1 Bit | Eingang für die Kaskadierung der |
|        | Kühlen (Eingang)     |       | Kühlanforderung                  |
| 24     | Maximale Lüfterstufe | 1 Bit | Ausgang der Kühlanforderung      |
|        | Kühlen (Ausgang)     |       |                                  |

Tabelle 59: Kommunikationsobjekte – Status maximale Lüfterstufe 1 Byte

#### 6.5.4 Status maximale Lüfterstufe 3/4 x 1 Bit

Der Status maximale Lüfterstufe gibt auf dem Objekt für die aktive Lüfterstufe eine 1 aus. Alle anderen Objekte geben den Wert 0 aus.

Folgende Kommunikationsobjekte sind verfügbar:

| Nummer | Name                   | Größe | Verwendung                       |
|--------|------------------------|-------|----------------------------------|
| 22/26  | Maximale Lüfterstufe   | 1 Bit | Meldet eine aktive Lüfterstufe 1 |
|        | Kühlen/Heizen – Status |       |                                  |
|        | Stufe 1                |       |                                  |
| 23/27  | Maximale Lüfterstufe   | 1 Bit | Meldet eine aktive Lüfterstufe 2 |
|        | Kühlen/Heizen – Status |       |                                  |
|        | Stufe 2                |       |                                  |
| 24/28  | Maximale Lüfterstufe   | 1 Bit | Meldet eine aktive Lüfterstufe 3 |
|        | Kühlen/Heizen – Status |       |                                  |
|        | Stufe 3                |       |                                  |
| 25/29  | Maximale Lüfterstufe   | 1 Bit | Meldet eine aktive Lüfterstufe 4 |
|        | Kühlen/Heizen – Status |       |                                  |
|        | Stufe 4                |       |                                  |

Tabelle 60: Kommunikationsobjekte – Status maximale Lüfterstufe 1 Bit

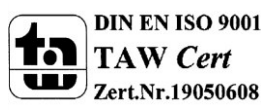

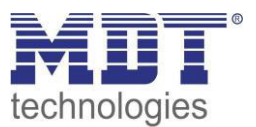

# 7 Index

# 7.1 Abbildungsverzeichnis

| Abbildung 1: Anschlussbeispiel Aktor                        | 5    |
|-------------------------------------------------------------|------|
| Abbildung 2: Übersicht Hardwaremodul AKK-03UP.01            | 7    |
| Abbildung 3: Auswahl der Betriebsart                        | 21   |
| Abbildung 4: Allgemeine Einstellungen                       | 52   |
| Abbildung 5: Auswahl Ausgänge                               | 53   |
| Abbildung 6: Relaisbetriebsart                              | 53   |
| Abbildung 7: Zentralfunktion                                | 55   |
| Abbildung 8: Sperrfunktion                                  | 55   |
| Abbildung 9: Verhalten bei Busspannungsausfall/-wiederkehr  | 56   |
| Abbildung 10: Ein-/Ausschaltverzögerung                     | . 57 |
| Abbildung 11: Statusfunktionen                              | 58   |
| Abbildung 12: Priorität/Zwangsführung                       | 59   |
| Abbildung 13: Logikfunktion                                 | 60   |
| Abbildung 14: Logikfunktionen - Prinzip Skizze              | 60   |
| Abbildung 15: Szenenfunktion                                | 62   |
| Abbildung 16: Unterfunktion Szene                           | 63   |
| Abbildung 17: Szenenprogrammierung                          | 64   |
| Abbildung 18: Relaisbetriebsart                             | 66   |
| Abbildung 19: Zentralfunktion                               | 67   |
| Abbildung 20: Sperrfunktion                                 | 67   |
| Abbildung 21: Verhalten bei Busspannungsausfall/-wiederkehr | 68   |
| Abbildung 22: Statusfunktionen                              | 69   |
| Abbildung 23: Priorität/Zwangsführung                       | 70   |
| Abbildung 24: Szenenfunktion                                | 71   |
| Abbildung 25: Unterfunktion Szene                           | 72   |
| Abbildung 26: Szenenprogrammierung                          | 73   |
| Abbildung 27: Parameter variable Treppenlichtzeit           | 75   |
| Abbildung 28: Vorwarnfunktion                               | 76   |
| Abbildung 29: manuelles Ausschalten                         | 78   |
| Abbildung 30: Verlängern bei Treppenlicht                   | 78   |
| Abbildung 31: zusätzliches Schaltobjekt                     | 80   |
| Abbildung 32: Relaisbetriebsart                             | 81   |
| Abbildung 33: Impulsfunktion                                | 82   |
| Abbildung 34: Sperrfunktion                                 | 82   |
| Abbildung 35: Auswahl des FanCoil-Systems                   | 84   |
| Abbildung 36: 2-Rohr System - Heizen                        | 84   |
| Abbildung 37: 2-Rohr System - Kühlen                        | 84   |
| Abbildung 38: 2-Rohr System - Heizen & Kühlen               | 85   |
| Abbildung 39: 4-Rohr System - Heizen & Kühlen               | 85   |
| Abbildung 40: Allgemeine Einstellungen – FanCoil            | 86   |
| Abbildung 41: Umschaltpause                                 | 87   |
| Abbildung 42: Mindestverweilzeit pro Stufe                  | 88   |
| Abbildung 43: Einschaltverhalten                            | 88   |
| Abbildung 44: Nachlaufzeit                                  | 89   |
| Abbildung 45: Sperrfunktionen                               | 89   |
| Abbildung 46: Aktivierung der weiteren Untermenüs           | 90   |
| Abbildung 47: automatisches Zusatzlüften                    | . 91 |

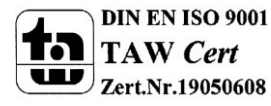

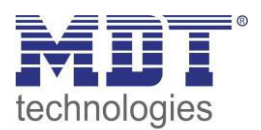

# Technisches Handbuch Schaltaktor, FanCoil

| Abbildung 48: manuelles Zusatzlüften                | 91  |
|-----------------------------------------------------|-----|
| Abbildung 49: Automatikmodus - Stellwert            | 92  |
| Abbildung 50: Rückfallzeit in Automatikmodus        | 94  |
| Abbildung 51: Schaltschwellen - Stellwert           | 94  |
| Abbildung 52: Totzeit bei der Heiz-/Kühlumschaltung | 95  |
| Abbildung 53: Automatikmodus – Delta T              | 96  |
| Abbildung 54: Schaltschwellen - Delta T             | 98  |
| Abbildung 55: Totzone Heizen & Kühlen               | 98  |
| Abbildung 56: Direktbetrieb                         | 100 |
| Abbildung 57: Stufe für Status                      | 101 |
| Abbildung 58: Kaskadierung                          | 101 |

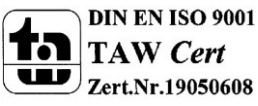

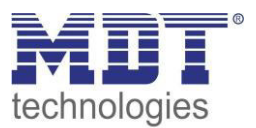

# 7.2 Tabellenverzeichnis

| Tabelle 1: Übersicht Kommunikationsobjekte - Schaltaktor                       | . 11 |
|--------------------------------------------------------------------------------|------|
| Tabelle 2: Kommunikationsobjekte – Standardeinstellungen - Schaltaktor         | . 12 |
| Tabelle 3: Übersicht Kommunikationsobjekte - FanCoil                           | . 18 |
| Tabelle 4: Kommunikationsobjekte – Standardeinstellungen - FanCoil             | . 20 |
| Tabelle 5: Kommunikationsobjekte - Allgemein                                   | . 52 |
| Tabelle 6: Auswahlmöglichkeiten Relaisbetriebsart                              | . 53 |
| Tabelle 7: Kommunikationsobjekte Zentralfunktion                               | . 55 |
| Tabelle 8: Auswahlmöglichkeiten Sperren/Entsperren                             | . 55 |
| Tabelle 9: Kommunikationsobjekt Sperrfunktion                                  | . 56 |
| Tabelle 10: Auswahlmöglichkeiten Verhalten bei Busspannungsausfall/-wiederkehr | . 56 |
| Tabelle 11: Statusfunktionen                                                   | 58   |
| Tabelle 12: Kommunikationsobiekte Statusfunktionen                             | 58   |
| Tabelle 13: Priorität/Zwangsführung                                            | 59   |
| Tabelle 14: Kommunikationsobiekte Statusfunktionen                             | 59   |
| Tabelle 15: Kommunikationsobjekte Logik                                        | 61   |
| Tabelle 16: Kommunikationsobjekte Logik                                        | 62   |
| Tabelle 17: Darameter Szene                                                    | 64   |
| Tabelle 19: Szenenzufruf und Speichern                                         | 65   |
| Tabelle 10. Szenenautut utu Speicheritan Polaisbatriabsart                     | 66   |
| Tabelle 19. Auswahlinoglichkeiten Reidisbethebsahl                             | 67   |
| Tabelle 20. Kommunikationsobjekte Zentranunktion                               | 67   |
| Tabelle 21: Sperifulikuon                                                      | . 67 |
| Tabelle 22: Nommunikationsobjekt Spermunktion                                  | . 08 |
| Tabelle 23: Auswahlmöglichkeiten verhalten bei Busspähnungsaustall/-wiederkehr | . 68 |
| Tabelle 24: Statustunktionen                                                   | . 69 |
| Tabelle 25: Kommunikationsobjekte Statustunktionen                             | . 69 |
| Tabelle 26: Prioritat/Zwangstunrung                                            | . 70 |
| Tabelle 27: Kommunikationsobjekte Statusfunktionen                             | . 70 |
| Tabelle 28: Kommunikationsobjekt Szene                                         | . /1 |
| Tabelle 29: Parameter Szene                                                    | . 73 |
| Tabelle 30: Szenenaufruf und Speichern                                         | . 74 |
| Tabelle 31: Kommunikationsobjekt variable Treppenlichtzeit                     | . 75 |
| Tabelle 32: Vorwarnfunktion                                                    | . 76 |
| Tabelle 33: Vorwarnobjekt                                                      | . 77 |
| Tabelle 34: Verlängern bei Treppenlicht                                        | . 78 |
| Tabelle 35: zusätzliches Schaltobjekt                                          | . 80 |
| Tabelle 36: Auswahlmöglichkeiten Relaisbetriebsart                             | . 81 |
| Tabelle 37: Impulsfunktion                                                     | . 82 |
| Tabelle 38: Kommunikationsobjekt Schaltimpuls                                  | . 82 |
| Tabelle 39: Auswahlmöglichkeiten Sperren/Entsperren                            | . 83 |
| Tabelle 40: Kommunikationsobjekt Sperrfunktion                                 | . 83 |
| Tabelle 41: Allgemeine Einstellungen – FanCoil                                 | . 87 |
| Tabelle 42: Kommunikationsobjekte - FanCoil allgemein                          | . 89 |
| Tabelle 43: Sperrfunktionen – FanCoil                                          | . 90 |
| Tabelle 44: Kommunikationsobjekte - Sperrfunktion                              | . 90 |
| Tabelle 45: Kommunikationsobjekt Zusatzlüften                                  | . 91 |
| Tabelle 46: Kommunikationsobjekt – Umschaltung Auto/Manuell                    | . 92 |
| Tabelle 47: Automatikmodus – Stellwert                                         | . 93 |
| Tabelle 48: Kommunikationsobjekt – Automatikbetrieb Stellwert                  | . 95 |
| Tabelle 49: Automatikmodus – Delta T                                           | . 97 |

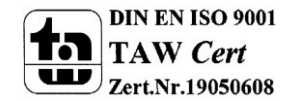

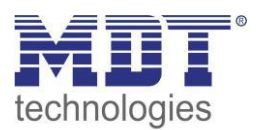

# Technisches Handbuch Schaltaktor, FanCoil

| Tabelle 50: Kommunikationsobjekt – Automatikbetrieb Delta T            |     |
|------------------------------------------------------------------------|-----|
| Tabelle 51: Direktbetrieb - binärkodiert                               | 100 |
| Tabelle 52: Kommunikationsobjekte - Direktbetrieb binärkodiert         | 100 |
| Tabelle 53: Kommunikationsobjekte - Direktbetrieb Stufenschalter       | 100 |
| Tabelle 54: Kommunikationsobjekte – 1 Bit Auf/Ab                       | 100 |
| Tabelle 55: Kommunikationsobjekte – 1 Byte Wert                        | 101 |
| Tabelle 56: Sendebedingung                                             | 102 |
| Tabelle 57: Kommunikationsobjekte – Status Lüfter aktiv                | 102 |
| Tabelle 58: Kommunikationsobjekte – Status Lüfter aktiv                | 102 |
| Tabelle 59: Kommunikationsobjekte – Status maximale Lüfterstufe 1 Byte | 103 |
| Tabelle 60: Kommunikationsobjekte – Status maximale Lüfterstufe 1 Bit  | 103 |

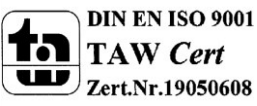

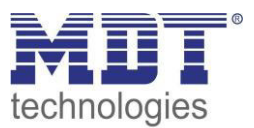

# 8 Anhang

# 8.1 Gesetzliche Bestimmungen

Die oben beschriebenen Geräte dürfen nicht in Verbindung mit Geräten benutzt werden, welche direkt oder indirekt menschlichen-, gesundheits- oder lebenssichernden Zwecken dienen. Ferner dürfen die beschriebenen Geräte nicht benutzt werden, wenn durch ihre Verwendung Gefahren für Menschen, Tiere oder Sachwerte entstehen können.

Lassen Sie das Verpackungsmaterial nicht achtlos liegen, Plastikfolien/-tüten etc. können für Kinder zu einem gefährlichen Spielzeug werden.

# 8.2 Entsorgungsroutine

Werfen Sie die Altgeräte nicht in den Hausmüll. Das Gerät enthält elektrische Bauteile, welche als Elektronikschrott entsorgt werden müssen. Das Gehäuse besteht aus wiederverwertbarem Kunststoff.

# 8.3 Montage

# Lebensgefahr durch elektrischen Strom:

Alle Tätigkeiten am Gerät dürfen nur durch Elektrofachkräfte erfolgen. Die länderspezifischen Vorschriften, sowie die gültigen EIB-Richtlinien sind zu beachten.

# 8.4 Datenblatt

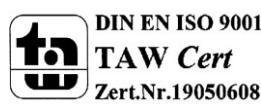
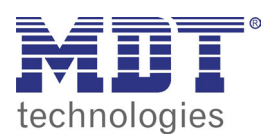

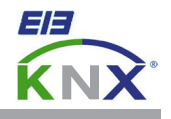

## MDT Schaltaktor 1/2-fach, Unterputzgerät

| Ausführungen |                    |                             |  |  |  |
|--------------|--------------------|-----------------------------|--|--|--|
| AKK-01UP.01  | Schaltaktor 1-fach | Unterputzgerät, 230VAC, 16A |  |  |  |
| AKK-02UP.01  | Schaltaktor 2-fach | Unterputzgerät, 230VAC, 10A |  |  |  |

Der MDT Schaltaktor AKK empfängt KNX/EIB- Telegramme und schaltet bis zu 2 Verbraucher unabhängig voneinander. Jeder Ausgang wird über ein Relais (AKK-01UP.01: bistabile Relais, AKK-02UP.01: monostabile Relais), geschaltet. Jeder Ausgang ist durch die ETS individuell programmierbar. Zur Auswahl stehen logische Verknüpfungen, Statusrückmeldungen, Sperrfunktionen, zentrale Schaltfunktionen sowie umfassende Zeitfunktionen wie z.B. Ein-/ Ausschaltverzögerungen und Treppenlichtzeitfunktionen. Zusätzlich stehen Szenenfunktionen zu Verfügung.

Bei Netzspannungsausfall werden alle Ausgänge ausgeschaltet, bei Netzspannungswiederkehr wird der alte Zustand wiederhergestellt. Für den Fall eines Busspannungsausfalles oder einer Wiederkehr können die Schaltstellungen der Relais individuell für jeden Kanal programmiert werden.

Der MDT Schaltaktor AKK ist zur Installation in Schalterdosen vorgesehen. Die Montage muss in trockenen Innenräumen erfolgen.

Zur Inbetriebnahme und Projektierung des MDT Schaltaktors AKK benötigen Sie die ETS. Die Produktdatenbank finden Sie auf unserer Internetseite unter www.mdt.de/Downloads.html

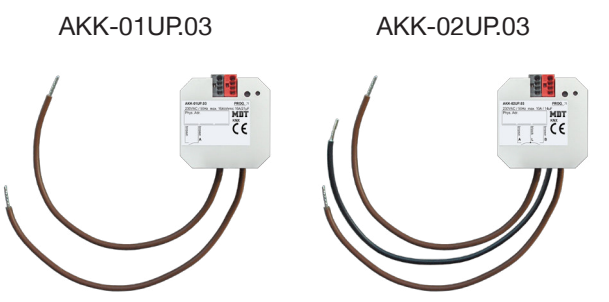

- Produktion in Engelskirchen, zertifiziert nach ISO 9001
- Funktionserweiterung:
- Schließer- und Öffnerbetrieb
- Zeitfunktionen (Ein-/Ausschaltverzögerung)
- Umfangreiche Treppenlicht und Impulsfunktionen
- Rückmeldefunktion (aktiv/passiv) für alle Kanäle
- Logische Verknüpfungen
- Erweiterte Szenenfunktionen je Kanal
- Zentralfunktionen und Sperrobjekte zur Zwangsführung
- Einstellbares Verhalten bei Busspannungsausfall/-wiederkehr
- Einbau in die Schalterdose
- Abmessungen (B x H x T): 41mm x 41mm x 22mm
- Schneller Download der Applikation (long frame support für ETS5)
- Integrierter Busankoppler
- 3 Jahre Produktgarantie

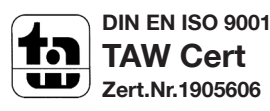

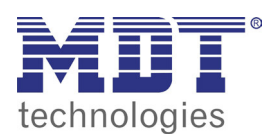

# **MDT Schaltaktor AKK**

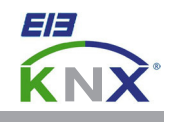

| Technische Daten                      | AKK-01UP.03              | AKK-02UP.03                                  |  |
|---------------------------------------|--------------------------|----------------------------------------------|--|
| Anzahl Ausgänge                       | 1                        | 2                                            |  |
| Maximale Schaltleistung               |                          |                                              |  |
| Ohmsche Last                          | 16A                      | 10A                                          |  |
| Kapazitive Last                       | 70uF                     | 14uF bei 10A                                 |  |
| Spannung                              | 230VAC                   | 230VAC                                       |  |
| Maximaler Einschaltstrom              | 300A/150µs<br>150A/600µs | 150A/150μs<br>50/600μs                       |  |
| Maximale Last                         |                          |                                              |  |
| Glühlampen                            | 2000W                    | 1500W                                        |  |
| HV- Halogenlampen                     | 2000W                    | 1200W                                        |  |
| NV- Halogenlampen                     | 1200W                    | 500W                                         |  |
| Leuchtstofflampen unkompensiert       | 1800W                    | 500W                                         |  |
| Leuchtstofflampen parallelkompensiert | 800W                     | 120W                                         |  |
| Max. Anzahl EVG                       | 10                       | 2                                            |  |
| Mech. Schalthäufigkeit                | 1.000.000                | 1.000.000                                    |  |
| Absicherung                           | 16A 10A                  |                                              |  |
| Spezifikation KNX Schnittstelle       | TP-256 mit Long Frame    | TP-256 mit Long Frame Unterstützung für ETS5 |  |
| Verfügbare KNX Datenbanken            | ETS 4/5                  | ETS 4/5                                      |  |
| Max. Kabelquerschnitt                 |                          |                                              |  |
| KNX Busklemme                         | 0,8mm Ø, Massivleiter    | 0,8mm Ø, Massivleiter                        |  |
| Versorgungsspannung                   | KNX Bus                  | KNX Bus                                      |  |
| Leistungsaufnahme KNX Bus typ.        | <0,3W                    | <0,3W                                        |  |
| Umgebungstemperatur                   | 0 bis + 45°C             | 0 bis + 45°C                                 |  |
| Schutzart                             | IP 20                    | IP 20                                        |  |
| Abmessungen (B x H x T)               | 41mm x 41mm x 22mm       | 41mm x 41mm x 22mm                           |  |

#### Anschlussbeispiel AKK-01UP.03

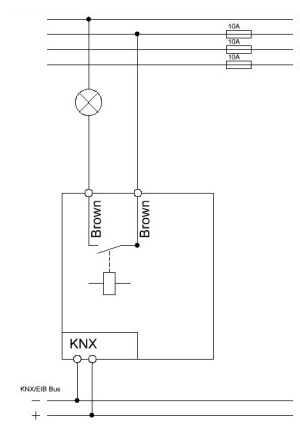

### Anschlussbeispiel AKK-02UP.03

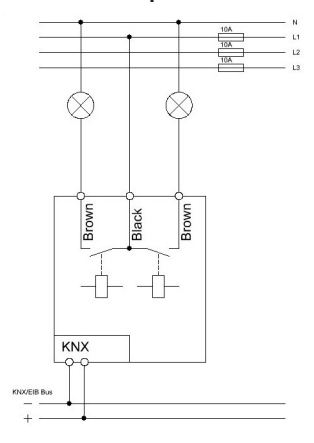

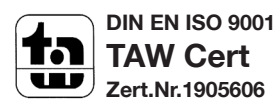

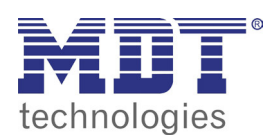

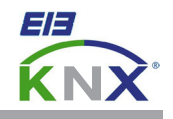

## MDT Schaltaktor kompakt 2/4/8/16-fach, Reiheneinbaugerät

| Ausführungen |                     |                      |  |  |  |
|--------------|---------------------|----------------------|--|--|--|
| AKK-0216.03  | Schaltaktor 2-fach  | 2TE REG, 230VAC, 16A |  |  |  |
| AKK-0416.03  | Schaltaktor 4-fach  | 2TE REG, 230VAC, 16A |  |  |  |
| AKK-0816.03  | Schaltaktor 8-fach  | 4TE REG, 230VAC, 16A |  |  |  |
| AKK-1616.03  | Schaltaktor 16-fach | 8TE REG, 230VAC, 16A |  |  |  |

Der MDT Schaltaktor AKK empfängt KNX/EIB- Telegramme und schaltet bis zu 16 Verbraucher unabhängig voneinander. Jeder Ausgang wird über ein bistabiles Relais geschaltet und kann zusätzlich über die Taster am Aktor manuell betätigt werden. Jeder Ausgang ist durch die ETS individuell programmierbar. Zur Auswahl stehen logische Verknüpfungen, Statusrückmeldungen, Sperrfunktionen, zentrale Schaltfunktionen sowie umfassende Zeitfunktionen wie z.B. Ein-/ Ausschaltverzögerungen und Treppenlichtzeitfunktionen. Zusätzlich stehen Szenenfunktionen zu Verfügung.

Bei Netzspannungsausfall werden alle Ausgänge ausgeschaltet, bei Netzspannungswiederkehr wird der alte Zustand wiederhergestellt. Für den Fall eines Busspannungsausfalles oder einer Wiederkehr können die Schaltstellungen der Relais individuell für jeden Kanal programmiert werden. Bei dem MDT Schaltaktor AKK sind je vier L-Anschlüsse intern gebrückt. Dies minimiert den Verkabelungsaufwand und erhöht die Übersichtlichkeit der Verkabelung.

Der Schaltaktor ist zur festen Installation auf einer Hutprofilschine in Verteilungen vorgesehen. Die Montage muss in trockenen Innenräumen erfolgen.

Zur Inbetriebnahme und Projektierung des MDT Schaltaktors AKK benötigen Sie die ETS. Die Produktdatenbank finden Sie auf unserer Internetseite unter www.mdt.de/Downloads.html

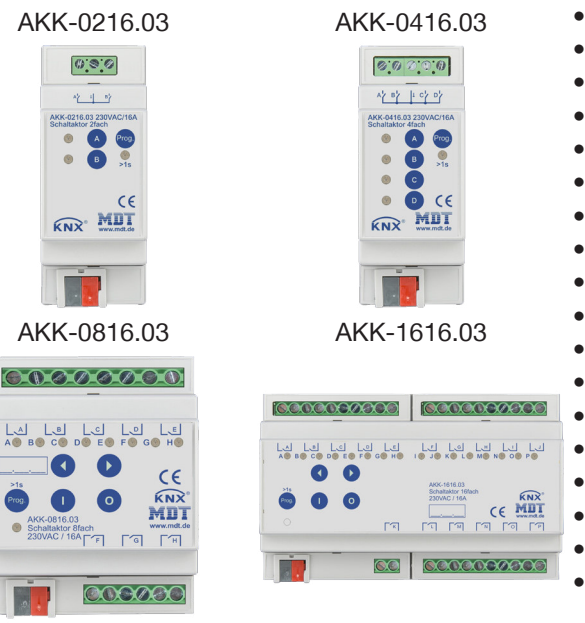

- Produktion in Engelskirchen, zertifiziert nach ISO 9001
- Funktionserweiterung:
- Handbetrieb sperrbar und LED Anzeige je Kanal
- Schließer- und Öffnerbetrieb
- Statusmeldung nach manueller Betätigung
- Zeitfunktionen (Ein-/Ausschaltverzögerung)
- Umfangreiche Treppenlicht- und Impulsfunktionen
- Rückmeldefunktion (aktiv/passiv) für alle Kanäle
- Logische Verknüpfungen
- Erweiterte Szenenfunktionen je Kanal
- Zentralfunktionen und Sperrobjekte zur Zwangsführung
- Einstellbares Verhalten bei Busspannungsausfall/-wiederkehr
- Gemeinsamer L-Anschluß (AKK-02/0416-03)
- Alle L-Anschlüsse getrennt (AKK-08/1616-03)
- Versorgungsspannung über KNX Bus
- Schneller Download der Applikation (long frame support für ETS5
- Integrierter Busankoppler
- 3 Jahre Produktgarantie

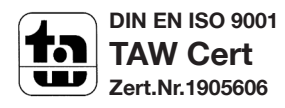

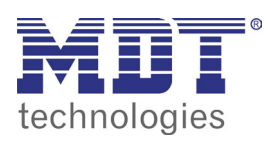

# **MDT Schaltaktor AKK**

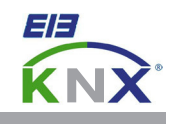

| Technische Daten                      | AKK-0216.03                                                                 | AKK-0416.03                                                                 | AKK-0816.03                                                                                                    | AKK-1616.03              |  |
|---------------------------------------|-----------------------------------------------------------------------------|-----------------------------------------------------------------------------|----------------------------------------------------------------------------------------------------|--------------------------|--|
| Anzahl Ausgänge                       | 2                                                                           | 4                                                                           | 8                                                                                                    | 16                       |  |
| Maximale Schaltleistung*              |                                                                             |                                                                             |                                                                                                    |                          |  |
| Ohmsche Last                          | 16A                                                                         | 16A                                                                         | 16A                                                                                                    | 16A                      |  |
| Kapazitive Last                       | 70uF                                                                        | 70uF                                                                        | 70uF                                                                                                    | 70uF                     |  |
| Spannung                              | 230VAC                                                                      | 230VAC                                                                      | 230VAC                                                                                                    | 230VAC                   |  |
| Maximaler Einschaltstrom              | 300A/150µs<br>150A/600µs                                                    | 300A/150µs<br>150A/600µs                                                    | 300A/150µs<br>150A/600µs                                                                                           | 300A/150µs<br>150A/600µs |  |
| Maximale Last                         |                                                                             |                                                                             |                                                                                                    |                          |  |
| Glühlampen                            | 2000W                                                                       | 2000W                                                                       | 2000W                                                                                                    | 2000W                    |  |
| HV- Halogenlampen                     | 2000W                                                                       | 2000W                                                                       | 2000W                                                                                                    | 2000W                    |  |
| NV- Halogenlampen                     | 1200W                                                                       | 1200W                                                                       | 1200W                                                                                                    | 1200W                    |  |
| Leuchtstofflampen unkompensiert       | 1800W                                                                       | 1800W                                                                       | 1800W                                                                                                    | 1800W                    |  |
| Leuchtstofflampen parallelkompensiert | 800W                                                                        | 800W                                                                        | 800W                                                                                                    | 800W                     |  |
| Max. Anzahl EVG                       | 10                                                                          | 10                                                                          | 10                                                                                                    | 10                       |  |
| Mech. Schalthäufigkeit                | 1.000.000                                                                   | 1.000.000                                                                   | 1.000.000                                                                                                    | 1.000.000                |  |
| Summenstrombelastbarkeit des Aktors   | 16A                                                                         | 16A                                                                         | 50A                                                                                                    | 100A                     |  |
| Spezifikation KNX Schnittstelle       | TP-256 mit Long Frame Unterstützung für ETS5                                |                                                                             |                                                                                                    |                          |  |
| Verfügbare KNX Datenbanken            | ETS 4/5                                                                     | ETS 4/5                                                                     | ETS 4/5                                                                                                    | ETS 4/5                  |  |
| Max. Kabelquerschnitt                 |                                                                             |                                                                             |                                                                                                    |                          |  |
| Schraubklemme                         | 0,5 - 2,5mm <sup>2</sup> eindrähtig<br>0,5 - 2,5mm <sup>2</sup> feindrähtig | 0,5 - 4,0mm <sup>2</sup> eindrähtig<br>0,5 - 2,5mm <sup>2</sup> feindrähtig | 1 x 0,5 - 4,0mm² eindrähtig / feindrähtig<br>2 x 0,5 - 2,5mm² eindrähtig / feindrähtig (keine Vermischung erlaubt) |                          |  |
| KNX Busklemme                         | 0,8mm Ø, Massivleiter                                                       | 0,8mm Ø, Massivleiter                                                       | 0,8mm Ø, Massivleiter                                                                                              | 0,8mm Ø, Massivleiter    |  |
| Anzugsmoment Schraubklemme            | 0,5Nm                                                                       | 0,5Nm                                                                       | 0,5Nm                                                                                                    | 0,5Nm                    |  |
| Versorgungsspannung                   | KNX Bus                                                                     | KNX Bus                                                                     | KNX Bus                                                                                                    | KNX Bus                  |  |
| Leistungsaufnahme KNX Bus typ.        | <0,3W                                                                       | <0,3W                                                                       | <0,3W                                                                                                    | <0,3W                    |  |
| Umgebungstemperatur                   | 0 bis +45°C                                                                 | 0 bis +45°C                                                                 | 0 bis +45°C                                                                                                    | 0 bis +45°C              |  |
| Schutzart                             | IP20                                                                        | IP20                                                                        | IP20                                                                                                    | IP20                     |  |
| Abmessungen REG (Teilungseinheiten)   | 2TE                                                                         | 2TE                                                                         | 4TE                                                                                                    | 8TE                      |  |

Anschlussbeispiel AKK-0816.03

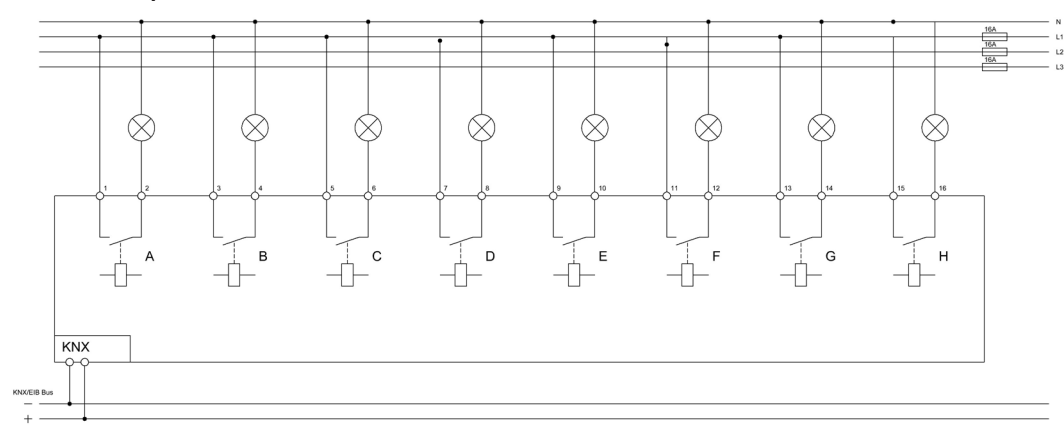

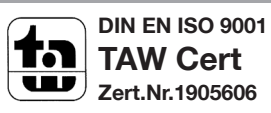